# **D-Link DPR-1020** USB Multifunction Print Server

Benutzerhandbuch

Rev. 01 (February, 2009)

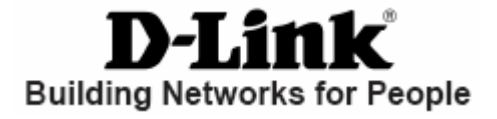

# Inhaltsverzeichnis

| Packungsinhalt:                                       | 1  |
|-------------------------------------------------------|----|
| Systemanforderungen:                                  | 2  |
| Einführung                                            | 3  |
| Externe Funktionen                                    | 6  |
| Portanschlüsse                                        | 6  |
| Rückseite (Anschlüsse)                                | 7  |
| Ethernet Port (LAN)                                   | 7  |
| Gleichstromanschluss                                  | 7  |
| LED-Betriebsanzeigen                                  | 8  |
| Den DPR-1020 einrichten                               | 10 |
| Den Druckserver einrichten                            | 10 |
| Selbsttest (POST)                                     | 11 |
| Erste Schritte                                        | 13 |
| Die PS-Software                                       | 14 |
| Installation (automatische Ausführung)                | 14 |
| PS Software                                           | 15 |
| Die PS-Software installieren                          | 15 |
| Der PS-Link                                           | 18 |
| Installation und Verwendung eines MFP-/GDI-Druckers   | 29 |
| Der PS-Assistent                                      | 44 |
| Das Webkonfigurationsprogramm                         | 50 |
| Home                                                  | 50 |
| SETUP > LAN Setup (LAN-Setup)                         | 54 |
| SETUP > Printer Setup (Drucker-Setup)                 | 55 |
| ADVANCED > Advanced LAN (ERWEITERT > Erweitertes LAN) | 63 |

| ADVANCED > User Access (ERWEITERT > Benutzerzugriff)                 | .65 |
|----------------------------------------------------------------------|-----|
| ADVANCED > E-Mail Notification (ERWEITERT > E-Mail-Benachrichtigung) | .67 |
| ADVANCED > SNMP (ERWEITERT > SNMP)                                   | .69 |
| MAINTENANCE > Password (WARTUNG > Kennwort)                          | .70 |
| MAINTENANCE > Save/Restore Settings (WARTUNG > Einstellungen         |     |
| speichern/wiederherstellen)                                          | .71 |
| MAINTENANCE > Firmware Upgrade (WARTUNG > Firmware-Aktualisierun     | g)  |
|                                                                      | .72 |
| MAINTENANCE > Diagnostics (WARTUNG > Diagnose)                       | .73 |
| STATUS > Device Info (STATUS > Geräte-Info)                          | .74 |
| STATUS > Network (STATUS > Netzwerk)                                 | .75 |
| STATUS >Print Log(STATUS > Druckprotokoll)                           | .77 |
| HELP(HILFE)                                                          | .78 |
| Reboot(Neu starten)                                                  | .79 |
| Refresh Printer Status(Druckerstatus aktualisieren)                  | .80 |
| Drucken mit TCP/IP für Windows Vista                                 | .81 |
| Drucken mit TCP/IP für Windows XP                                    | .91 |
| Drucken mit TCP/IP für Windows 20001                                 | 106 |
| Drucken mit TCP/IP für Windows 98SE/ME                               | 21  |
| Drucken über Unix/Linux                                              | 137 |
| Textdateien aus Unix drucken1                                        | 37  |
| Von BSD-Unix-Versionen drucken1                                      | 138 |
| Vom SCO Unix System V/386 drucken1                                   | 41  |
| Von Solaris drucken1                                                 | 144 |
| Von Red Hat Linux drucken1                                           | 146 |
| Das Drucken in Mac OS X Tiger (10.4.9) einrichten1                   | 153 |
| Einen Drucker hinzufügen1                                            | 155 |

| AppleTalk-fähige oder Bonjour-fähige Drucker | 158 |
|----------------------------------------------|-----|
| AppleTalk-Druck in Mac OS 9 einrichten       | 169 |
| Technische Daten                             | 174 |
| Anhang: DPR-1020 Druckerkompatibilitätsliste | 175 |

# Packungsinhalt

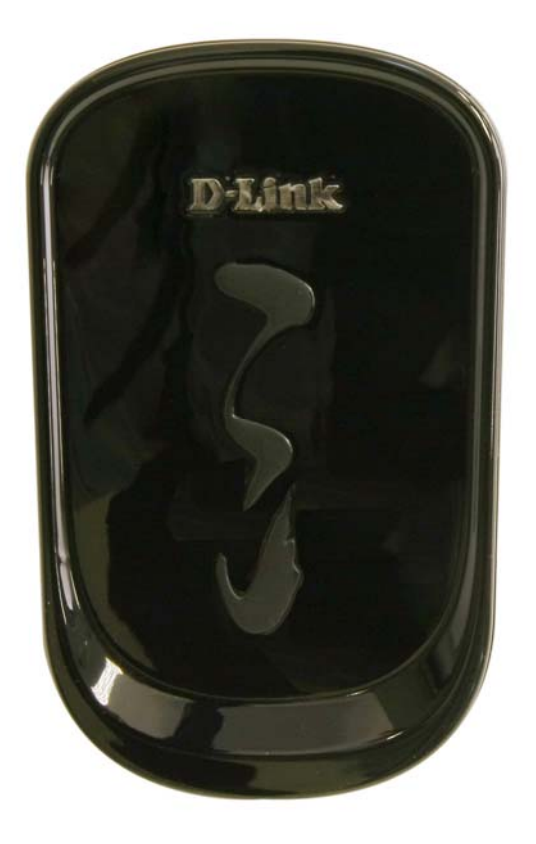

# Packungsinhalt:

- D-Link DPR-1020 USB Multifunction Print Server
- Handbuch und Garantiebestimmungen auf CD
- Schnellinstallationshandbuch (Druckversion)

Sollte einer der oben aufgeführten Artikel fehlen, wenden Sie sich bitte an Ihren Fachhändler.

## Systemanforderungen:

- Computer mit Ethernet-Schnittstelle.
- Windows Vista/XP/2000/NT4/ME/98SE/95
- oder
- Apple Mac OS 9.x to MAC OS X 10.4.x
- oder
- Linux, Solaris, SCO Unix, AIX
- Internet Explorer 6.0 oder höher; Netscape Navigator Version 6.0 oder höher, mit

JavaScript aktiviert

Ihr Drucker muss das entsprechende Betriebssystem unterstützen.

# Einführung

Mit dem DPR-1020 Print Server von D-Link können Sie einen USB-Multifunktionsdrucker (MFP) an Ihr vorhandenes Ethernet-Netz anschließen. Der DPR-1020 bietet mehreren Benutzern die Möglichkeit, den angeschlossenen Drucker zum Drucken, Scannen und Faxen zu verwenden. Er handhabt und verwaltet darüber hinaus Druckerdateien und führt Druckaufträge schnell und effizient aus.

Eine benutzerfreundliche Software, die mit den meisten Windows-basierten Netzwerken kompatibel ist, bildet Teil des Lieferumfangs Ihres DPR-1020. Es besteht Protokollunterstützung für TCP/IP, NetBEUI und AppleTalk. Damit ist eine reibungslose Verbindung zu den wichtigen Netzwerkbetriebssystemen gewährleistet.

Der DPR-1020 verfügt über ein integriertes Webkonfigurationsprogramm, mit dem der Druckserver leicht konfiguriert und mehrere Druckerwarteschlangen über TCP/IP verwaltet werden können.

Der DPR-1020 verbessert die Druckleistung im Netz auf folgende Weise:
Er handhabt die Datenströme der Druckdateien für alle angeschlossenen Drucker.
Das entlastet Ihre Dateiserver, die dadurch für den Dateizugriff oder andere
Netzwerkdienste voll genutzt werden können. In Peer-to-Peer-Netzen können
Arbeitsplatzrechner Druckaufträge direkt zum Druckserver senden, ohne dass die
Auslastung eines anderen Arbeitsplatzrechners oder Servers dadurch erhöht wird.

Im Vergleich zu einem PC-basierten Druckserver ist der DPR-1020 Druckserver

#### Introduction

portabel und kostengünstig. Das bedeutet, dass Sie den DPR-1020 dort einsetzen können, wo er Benutzern den größten Nutzen bringt.

Verwenden Sie die im Lieferumfang enthaltene PS-Link-Software, damit Ihr Computer die MFP-Druck-, Scan-, Fax- und Kopierfunktionen Ihres Druckers nutzen kann. PS-Link hilft Ihnen, die Treiber Ihres Druckerherstellers zu installieren, ohne einen physischen USB-Anschluss von Ihrem Drucker zu Ihrem Computer zu benötigen. Nach der Installation der vom Hersteller Ihres Druckers bereitgestellten Software ist die Verwendung der Scan- und Faxfunktionen genau so wie sie im Handbuch Ihres Druckers beschrieben wird.

Verwenden Sie den PS-Assistenten, um einen Netzwerkdrucker in Windows zum herkömmlichen TCP/IP-Drucken hinzuzufügen.

Der DPR-1020 ist mit allen wichtigen Netzwerkbetriebssystemen und –protokollen kompatibel:

#### TCP/IP

UNIX lpr/lpd (HP-UX, SunOS, Solaris, SCO, UnixWare, IBM AIX) Windows NT/2000, Windows 95/98SE/ME, Windows XP/Vista, NetWare 5.x NDPS LPR Remotes Drucken

## NetBEUI

Windows NT/2000/XP, Windows 95/98SE/ME, Windows für Workgroups, Microsoft LAN Manager, IBM LAN Server

## AppleTalk

MacOS EtherTalk

#### Introduction

PS-Software, PS Link und PS Wizard (PS-Assistent) ermöglichen die weitere Konfiguration des MFP-Servers:

PS-Link — Mithilfe dieses Programms ist Ihr Computer in der Lage, die Druck-, Scan-, Fax- und Kopierfunktionen sowie die GDI (Graphical Device Interface)-Druckoptionen zu verwenden. PS-Link hilft Ihnen, die Treiber Ihres Druckerherstellers zu installieren, ohne einen physischen USB-Anschluss von Ihrem Drucker zu Ihrem Computer zu benötigen. Weitere Information finden Sie im Kapitel "Die PS-Software".

PS-Wizard (Der PS-Assistent) — Mit diesem Hilfsprogramm können Sie Ihrem Computer leicht einen Drucker hinzufügen. Weitere Information finden Sie im Kapitel "Die PS-Software".

# **Externe Funktionen**

## Portanschlüsse

Der USB-Druckerport des DPR-1020 befindet sich auf der Rückseite des Geräts und kann mithilfe des Webkonfigurationsprogramms konfiguriert werden.

Die standardmäßige IP-Adresse des DPR-1020 wird automatisch von einem DHCP-Server im Netz abgerufen. Wird kein DHCP-Server gefunden, ist die Standard-IP-Adresse für den DPR-1020: **192.168.0.10**.

**HINWEIS**: Die IP-Adresse Ihres PC muss im gleichen Subnetz sein wie die des Druckservers, damit die zwei Geräte miteinander kommunizieren können. (Beispiel: Wenn die IP-Adresse des MFP-Servers 192.168.0.10 und die Subnetzmaske 255.255.255.0 ist, dann sollte die IP-Adresse Ihres Computers 192.168.0.x sein, wobei x ein Wert zwischen 1 und 254 sein kann, ausgenommen 10.)

# Rückseite (Anschlüsse)

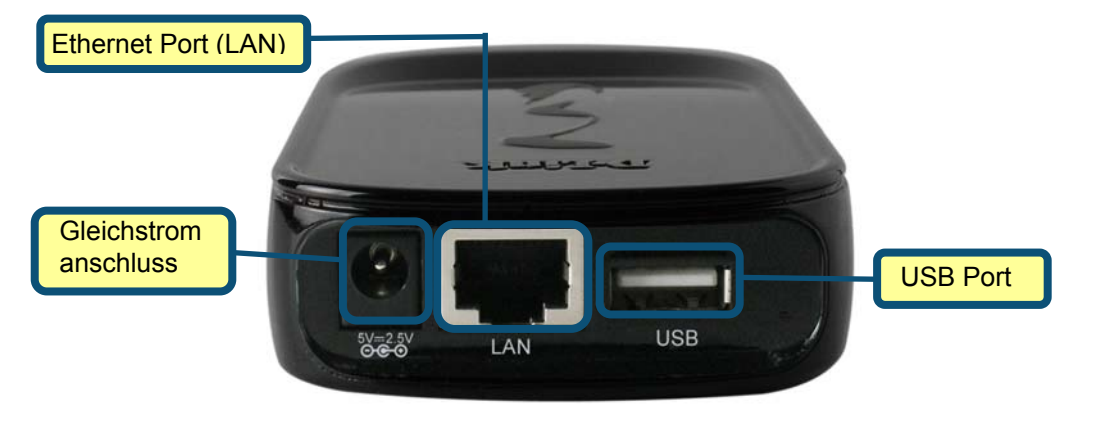

## **Ethernet Port (LAN)**

Auf der Rückseite des Druckservers befindet sich ein Ethernet-Port für den Anschluss eines 10/100 Mbit/s CAT 5 Ethernet-Kabels. Dieser Port unterstützt auch das NWay-Protokoll, das es dem Druckserver ermöglicht, die Übertragungsgeschwindigkeit des Netzes automatisch zu erkennen oder auszuhandeln.

## Gleichstromanschluss

Der Gleichstromeingang ist als DC 5V gekennzeichnet.

#### Externe Funktionen

## LED-Betriebsanzeigen

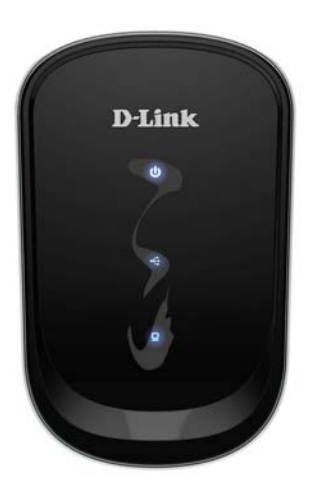

Auf der Oberseite des Druckservers befinden sich drei LEDs:

## Strom

Ein durchgehend blaues Licht bestätigt, dass der Druckserver eingeschaltet ist.

# 🛯 USB 🍕

Ein durchgehend blaues Licht zeigt an, dass der Drucker online ist und erfolgreich mit dem Druckserver verbunden ist. Wenn dieses Licht blinkt, wird damit angezeigt, dass Daten zwischen Druckserver und Drucker übertragen werden.

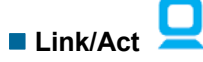

Ein durchgehend blaues Licht bestätigt Ihnen, dass der Druckserver eine Verbindung zu einem Ethernet-Netz hat. Es blinkt, wenn Daten empfangen oder im Netz übertragen werden. Diese drei LED-Betriebsanzeigen dienen während des Selbsttests des Druckservers auch dazu, Hardware-Fehler oder -Ausfälle anzuzeigen.

# Den DPR-1020 einrichten

## Den Druckserver einrichten

**WARNUNG:** Wird der Druckserver eingeschaltet, ohne dass zuerst eine Netzwerkverbindung hergestellt wurde, kann es zu Konfigurationsproblemen kommen.

Führen Sie die nachfolgenden Schritte aus, um Komplikationen während der Hardware-Installation zu vermeiden:

1. Vergewissern Sie sich, dass der Drucker, den Sie zur Verbindung mit dem DPR-1020 verwenden wollen, einwandfrei funktioniert.

- 2. Ist das der Fall, schalten Sie den Drucker wieder AUS.
- 3. Vergewissern Sie sich, dass Ihr Netzwerk ordnungsgemäß funktioniert.
- 4. Verwenden Sie ein CAT 5 Ethernet-Kabel, um den DPR-1020 Ethernet-Port (durch "LAN" gekennzeichnet) an das Netzwerk anzuschließen.

5. Während der Drucker ausgeschaltet ist, schließen Sie das USB-Druckerkabel an den Drucker und den USB-Port des Druckservers an.

6. Schalten Sie den Drucker ein.

7. Stecken Sie den Ausgangsstecker des Stromadapters in die DC 5V Buchse auf der Rückseite des Druckservers.

8. Schließen Sie das andere Ende des Stromadapters an eine Steckdose an. Damit ist die Stromzufuhr für den Druckserver hergestellt. Die blaue LED-Anzeige auf der Vorderseite des Druckservers sollte nun leuchten und der Selbsttest des Druckservers beginnen.

## Selbsttest (POST)

Alle DPR-1020 Geräte wurden nach Herstellung im Werk auf ihre Betriebstauglichkeit hin geprüft.

Der DPR-1020 führt nach Einschalten des Geräts automatisch einen Selbsttest zur Prüfung seiner wichtigsten Komponenten durch. Das Ergebnis des Selbsttests wird durch den Status der USB LED-Anzeige im Anschluss an den Test angezeigt Vor dem eigentlichen Test der Komponenten werden zunächst jedoch die drei LED-Betriebsanzeigen auf ihre Funktionsfähigkeit hin geprüft.

Unmittelbar nach dem Einschalten sollten alle drei blauen LEDs durchgehend einige Sekunden lang leuchten. Die USB LED sollte sich dann ausschalten. Eventuelle Abweichungen oder Unregelmäßigkeiten bei einer der drei LED-Anzeigen während dieser LED-Tests deuten möglicherweise auf ein Problem mit den LEDs selbst hin.

Die eigentlichen Komponententests folgen unmittelbar auf die LED-Tests. Ein normales Ergebnis (d. h. keine Fehler) wird durch das gleichzeitige dreimalige Aufleuchten der LEDs, gefolgt von einem Ruhezustand, bei dem alle drei LEDs nicht mehr leuchten, angezeigt.

Sollte die Selbsttestroutine Komponentenfehler aufdecken, wird dieser Test nach den LED-Test gestoppt und die LEDs zeigen den Fehler entsprechend den Angaben in der folgenden Tabelle an. Sollte ein derartiges Fehlersignal auftreten, wenden Sie sich zwecks Korrektur der fehlerhaften Einheit an Ihren Fachhändler.

| USB LED                         | Fehlerhafte Komponente            |
|---------------------------------|-----------------------------------|
| Leuchtet                        | DRAM-Fehler                       |
| Leuchtet 1 Mal lang, 3 Mal kurz | Flash Protected-Fehler            |
| Leuchtet 1 Mal lang, 5 Mal kurz | Flash Erase-Fehler/Programmfehler |
| Leuchtet 1 Mal lang, 6 Mal kurz | LAN Controller-Fehler             |

D-Link DPR-1020 - User Benutzerhandbuch

| USB LED                          | Fehlerhafte Komponente |
|----------------------------------|------------------------|
| Leuchtet 1 Mal lang, 14 Mal kurz | LAN MII-Fehler         |
| Leuchtet 1 Mal lang, 18 Mal kurz | USB-Fehler             |

# **Erste Schritte**

Die folgende Abbildung zeigt ein Beispiel eines Netzwerks in dem der DPR-1020 verwendet wird. Er verfügt über ein integriertes Webkonfigurationsprogramm, mit dem der Druckserver leicht konfiguriert und mehrere Druckerwarteschlangen über TCP/IP verwaltet werden können.

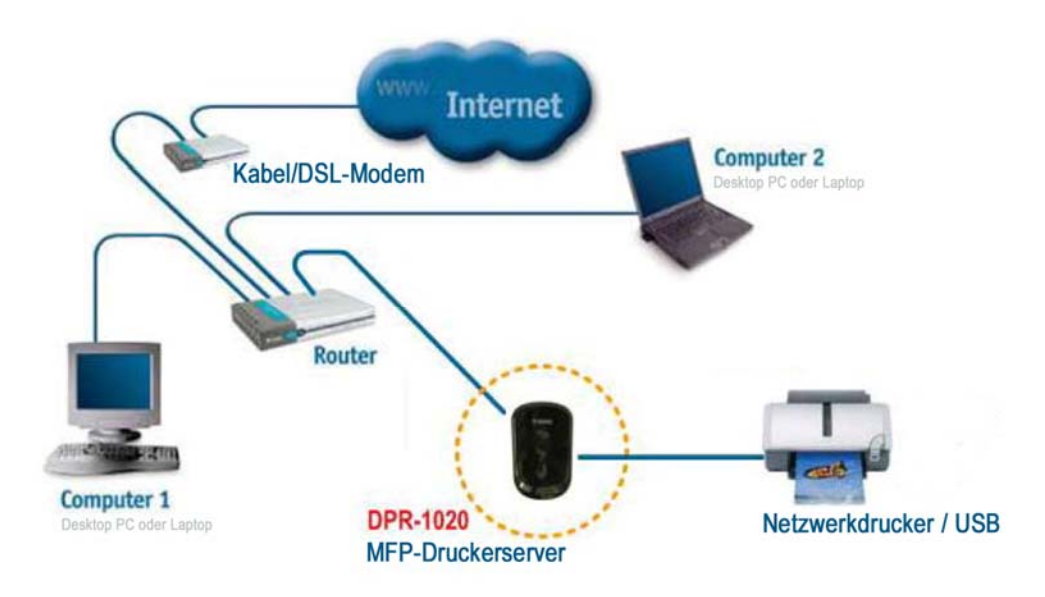

WARNUNG: Nur ein USB-Drucker darf an den USB-Port des DPR-1020 angeschlossen werden. Schließen Sie keine anderen USB-Geräte an den USB-Port des DPR-1020. Das könnte das Gerät beschädigen. In diesem Falle erlischt der Garantieanspruch für dieses Produkt.

Eine Liste der mit dem DPR-1020 kompatiblen Drucker finden Sie im Anhang des Handbuchs. Diese Liste erhebt keinen Anspruch auf Vollständigkeit. Auch wenn Ihr Drucker nicht dort aufgeführt sein sollte, kann er trotzdem mit dem DPR-1020 kompatibel sein.

# **Die PS-Software**

Dieses Kapitel ist eine Einführung zur Installation und Verwendung der PS Software (**PS-Link** und **PS-Assistent**), mit der der MFP-Server weiter konfiguriert werden kann.

## Installation (automatische Ausführung)

Legen Sie die im Lieferumfang des Produkts enthaltene Installations-CD in das CD-ROM-Laufwerk Ihres Computers, um die automatische Programmausführung zu starten. Wird das Programm nicht automatisch ausgeführt, klicken Sie auf "Arbeitsplatz" > [Buchstabe des CD ROM-Laufwerks].

Teil der Installations-CD-ROM sind:

- Install PS Software (PS-Software installieren) Klicken Sie darauf, um die PS-Software, die den PS-Link und PS-Assistenten umfasst, zu installieren. Diese ermöglichen Ihnen weitere Einstellungen für den MFP-Server, wie z. B.:
  - Änderung der IP-Adresse
  - Unterstützung der Multifunktionen eines MFP-Druckers (Drucken/Scannen/Kopieren/Fax), GDI-Druckoptionen und anderer Software von MFP/GDI-Druckern.
  - Problemloses Hinzufügen eines Druckers zu Ihrem Computer.
- View Quick Installation Guide (Schnellinstallationsanleitung anzeigen) Klicken Sie darauf, um die Schnellinstallationsanleitung im PDF-Format mit schrittweisen Anleitungen zur Installation des MFP-Servers anzuzeigen.
- View Manual (Benutzerhandbuch anzeigen) Klicken Sie darauf, um das Benutzerhandbuch im PDF-Format mit detaillierten Informationen zum MFP-Server zu öffnen.
- Install Acrobat Reader (Acrobat Reader installieren) Klicken Sie darauf, um den Acrobat Reader zur Anzeige und zum Drucken der auf der Installations-CD-ROM abgelegten PDF-Dateien zu installieren.
- Exit (Beenden) Klicken Sie darauf, wenn Sie das Programm schließen möchten.

## **PS Software**

Verwenden Sie zur Vermeidung möglicher Konflikte in Ihrem Netzwerk die **PS-Software**, um die Einstellungen Ihres MFP-Servers, wie beispielsweise die IP-Adresse, zu ändern.

Die PS-Software enthält zwei Hilfsprogramme: PS-Link und PS-Wizard.

## Die PS-Software installieren

 Klicken Sie im Welcome-Fenster des InstallShield-Assistenten auf die Schaltfläche "Next" > (Weiter >).

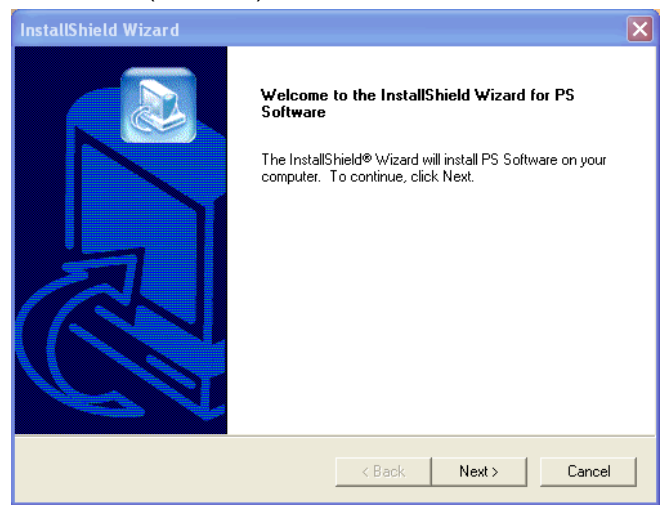

 Geben Sie den Speicherplatz an, indem Sie auf Browse... (Durchsuchen) klicken. Klicken Sie ansonsten auf "Next" > (Weiter >), um fortzufahren.

| InstallShield Wizard 🛛 🛛 🔀                                                                                          |
|----------------------------------------------------------------------------------------------------|
| Choose Destination Location<br>Select folder where Setup will install files.                                        |
| Setup will install PS Software in the following folder.                                                             |
| To install to this folder, click Next. To install to a different folder, click Browse and select<br>another folder. |
| Destination Folder                                                                                                  |
| C:\Program Files\PS Software Browse                                                                                 |
| InstallShield                                                                                                    |
| < Back Next > Cancel                                                                                                |

 Sie können einen neuen Ordnernamen im Feld Program Folders (Programmordner) eingeben, wenn Sie den Standardnamen nicht übernehmen möchten. Klicken Sie ansonsten auf "Next" > (Weiter >), um das nächste Fenster anzuzeigen.

| InstallShield Wizard                                                                                                    |
|----------------------------------------------------------------------------------------------------|
| Select Program Folder Please select a program folder.                                                                                                    |
| Setup will add program icons to the Program Folder listed below. You may type a new folder<br>name, or select one from the existing folders list. Click Next to continue.<br>Program Ender: |
| FS Software Existing Folders:                                                                                                    |
| Activity of orders                                                                                                    |
| InstallShield                                                                                                    |

4. Der InstallShield-Assistent beginnt mit der Installation der Software. Auf einer Statusleiste wird der Fortschritt der Installation angezeigt, bis schließlich das folgende Fenster erscheint. Klicken Sie auf "Finish" (Fertig stellen), um die Installation abzuschließen.

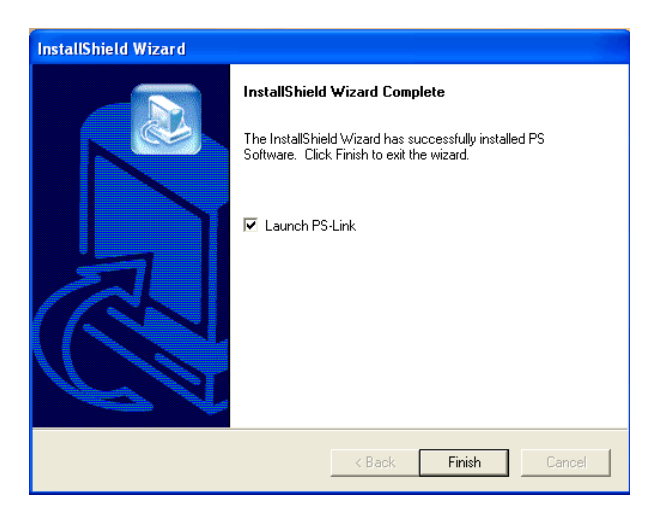

Nach der Installation des Programms können Sie die zwei Hilfsprogramme nutzen, indem Sie auf Start -> Alle Programme -> PS Software klicken.

Die PS-Software enthält zwei Hilfsprogramme: PS-Link und PS-Wizard.

## Der PS-Link

**PS-Link** (Windows 2000/XP/2003/Vista) ist ein Hilfsprogramm, das Ihnen bei der Verwendung der Treiber Ihres Druckerherstellers mit dem MFP-Druckserver hilft. Indem Sie den Link-Befehl verwenden, können Sie eine physische USB-Verbindung zwischen Ihrem Computer und dem Drucker simulieren. So können Sie Treiber des Herstellers installieren, ohne eine USB-Verbindung zu Ihrem Computer herstellen zu müssen.

Um PS-Link zu starten, klicken Sie auf **Start**  $\rightarrow$  Alle Programme  $\rightarrow$  **PS Software** und dann auf **PS-Link**.

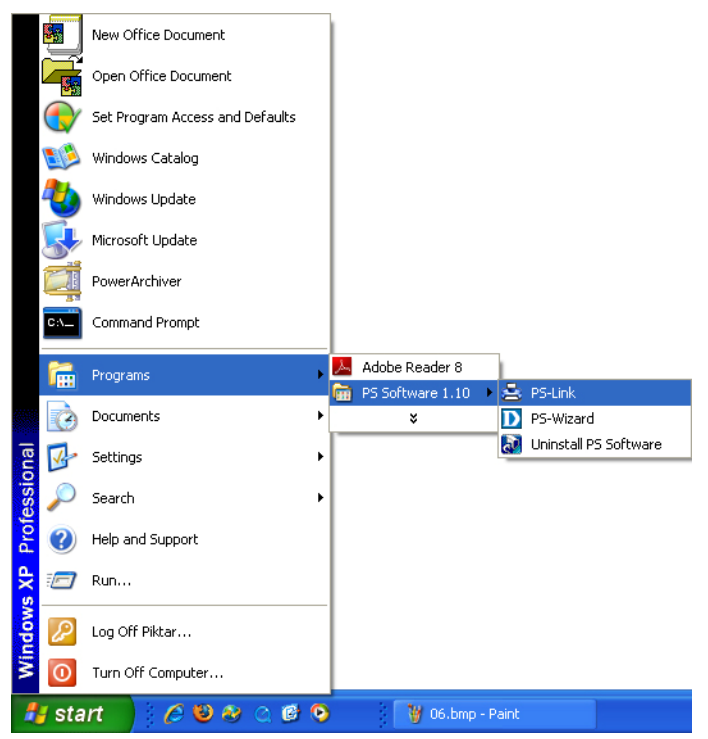

PS-Link sucht dann automatisch nach den MFP-Servern im selben

Netzwerksegment. Wenn die Installation erfolgreich war, wird der Name Ihres

MFP-Servers erkannt und in der Spalte Server Name (Servername) angezeigt. Wird

#### Die PS-Software

Ihr MFP-Server nicht aufgelistet, prüfen Sie bitte Ihre Netzwerkverbindungen und klicken Sie auf die Schaltfläche **Discover** (Erkennen).

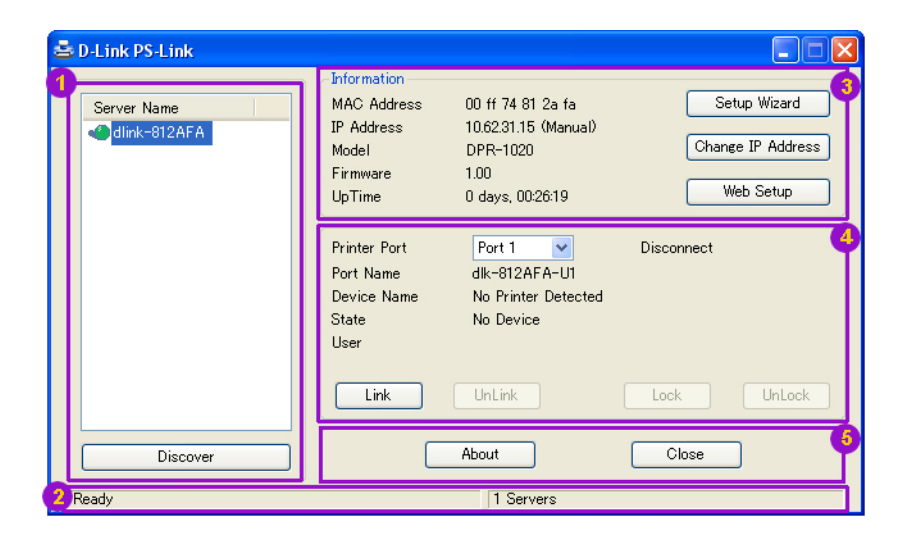

Server Name: (Servername) Der Name des im Netz angeschlossenen MFP-Servers wird in dieser Liste anzeigt.

**Discover** : (Erkennen) Klicken Sie auf diese Schaltfläche, um nach weiteren MFP-Servern zu suchen.

- Statusleiste: Hier werden der aktuelle Systemstatus und die Zahl der angeschlossenen MFP-Server angezeigt.
- Information: In diesem Feld werden die Basisdaten des in der Geräteliste ausgewählten MFP-Servers angezeigt.

Auf der rechten Seite dieses Informationsfeldes befinden sich drei Schaltflächen: Setup Wizard (Setup-Assistent), Change IP Address (IP-Adresse ändern) und Web Setup. Sie haben jeweils folgende Funktionen: **[Setup Wizard] –** Mithilfe des Setup-Asistenten können Sie den Druckserver schrittweise konfigurieren. Das folgende Fenster wird angezeigt, wenn Sie auf diese Schaltfläche klicken.

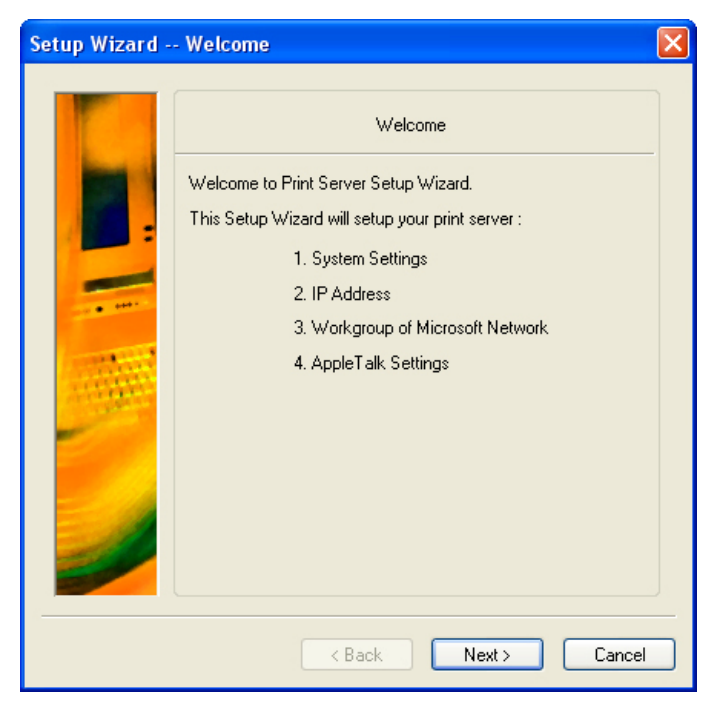

Klicken Sie auf "**Next**" > (Weiter >), um mit dem Konfigurieren der Einstellungen zu beginnen.

#### Systemeinstellungen

Geben Sie den Servernamen (Server Name), den Namen des Ports (Port Name) und das Kennwort (Password) für den Druckserver ein.

Klicken Sie auf "**Next**" > (Weiter >), um mit der nächsten Seite fortzufahren, oder auf Cancel (Abbrechen), um den Vorgang zu beenden.

| Setup Wizard - | System                                                                         | ×      |
|----------------|--------------------------------------------------------------------------------|--------|
|                | System                                                                         |        |
|                | Server Name :         dlink-812AFA           Port Name :         dlk-812AFA-U1 |        |
|                | Password :                                                                     |        |
|                |                                                                                |        |
|                |                                                                                | Cancel |
|                | K Back Next > 0                                                                | Cancel |

#### Die IP-Adresse ändern:

Wählen Sie "Manually Assign" (Manuelle Zuweisung), um für den Druckserver eine bestimmte IP-Adresse einzugeben, oder "DHCP Assign Automatically" (Automatische DHCP-Zuweisung), damit dem Server eine IP-Adresse automatisch zugewiesen wird. Klicken Sie auf "Next" > (Weiter >), um mit der nächsten Seite fortzufahren, oder auf "Cancel" (Abbrechen), um den Vorgang zu beenden.

| Setup Wizard - | - IP Address                                                                                                    | × |
|----------------|----------------------------------------------------------------------------------------------------|---|
|                | IP Address                                                                                                    |   |
|                | Manually Assign     IP Address     10     . 62     . 31     . 15                                                           |   |
|                | Subnet Mask         255         0         0         0           Default Gateway         10         62         31         1 |   |
|                | O DHCP Assign Automatically                                                                                                |   |
|                | <pre> Back Next &gt; Cancel</pre>                                                                                          |   |

## Microsoft Network Workgroup (Arbeitsgruppe eines Microsoft-Netzwerks)

Geben Sie den Namen der Microsoft Workgroup ein.

Klicken Sie auf "**Next**" > (Weiter >), um mit der nächsten Seite fortzufahren, oder auf **Cancel** (Abbrechen), um den Vorgang zu beenden.

| Setup Wizard - | - Microsoft Net | twork                | × |
|----------------|-----------------|----------------------|---|
|                |                 | Microsoft Network    |   |
|                | Workgroup :     | WORKGROUP            |   |
|                | (               | < Back Next > Cancel |   |

## AppleTalk-Einstellungen (Optional)

Geben Sie die AppleTalk Zone (AppleTalk-Zone) ein oder geben Sie einfach "\*" ein, wenn Ihr AppleTalk-Netz nicht in Zonen aufgeteilt ist. Geben Sie den Druckertyp im Feld "Printer Type" (Druckertyp) ein.

Klicken Sie auf "**Next**" > (Weiter >), um mit der nächsten Seite fortzufahren, oder auf "**Cancel**" (Abbrechen), um den Vorgang zu beenden.

| Setup Wizard - | - AppleTalk         | × |
|----------------|---------------------|---|
|                | AppleTalk AppleTalk |   |
|                | Laserwriter         |   |
|                | < Back Next > Cance |   |

Klicken Sie nach Abschluss der Konfiguration auf "**Save**" (Speichern), um die angezeigten Einstellungen zu speichern, oder auf "**Cancel**" (Abbrechen), um den Vorgang abzubrechen. Sie können auch auf "< **Back**" (< Zurück) klicken, um diese Einstellungen zu ändern.

| Setup Wizard - | - Save to Print Server                                                            | × |
|----------------|-----------------------------------------------------------------------------------|---|
|                | Save to Print Server                                                              |   |
|                | Server Name : dlink-812AFA<br>Port Name : dlk-812AFA-U1<br>Password :             |   |
|                | IP Address : 10.62.31.15<br>Subnet Mask : 255.0.0<br>Default Gateway : 10.62.31.1 |   |
|                | Workgroup : WORKGROUP<br>AppleTalk Zone : *<br>Printer Type: LaserWriter          |   |
|                |                                                                                   |   |
|                | Do you want to save settings to Print Server ?                                    |   |
|                | < Back Save Cance                                                                 | : |

[Change IP Address] – (IP-Adresse ändern) Klicken Sie auf diese Schaltfläche, um das folgende Fenster aufzurufen. Hier können Sie die IP-Adresse des MFP-Servers ändern. Wählen Sie "Manually Assign" (Manuelle Zuweisung), um für den MFP-Server eine bestimmte IP-Adresse einzugeben, oder "DHCP Assign Automatically" (Automatische DHCP-Zuweisung), damit dem Server eine IP-Adresse automatisch zugewiesen wird. Klicken Sie auf OK, um Ihre Änderungen zu speichern, oder auf "Cancel" (Abbrechen), um sie zu verwerfen.

| Manually Assig  | n     |         |      |       |
|-----------------|-------|---------|------|-------|
| IP Address      | 10    | . 62    | . 31 | . 15  |
| Subnet Mask     | 255   | . 0     | . 0  | . 0   |
| Default Gateway | 10    | . 1     | . 1  | . 254 |
| C DHCP Assign A | utoma | tically |      |       |

[Web Setup] – (Web-Setup) Klicken Sie auf diese Schaltfläche, um das

Webkonfigurationsprogramm zu starten. Sie können das

Webkonfigurationsprogramm auch starten, indem Sie auf den Namen des Servers in der Geräteliste klicken.

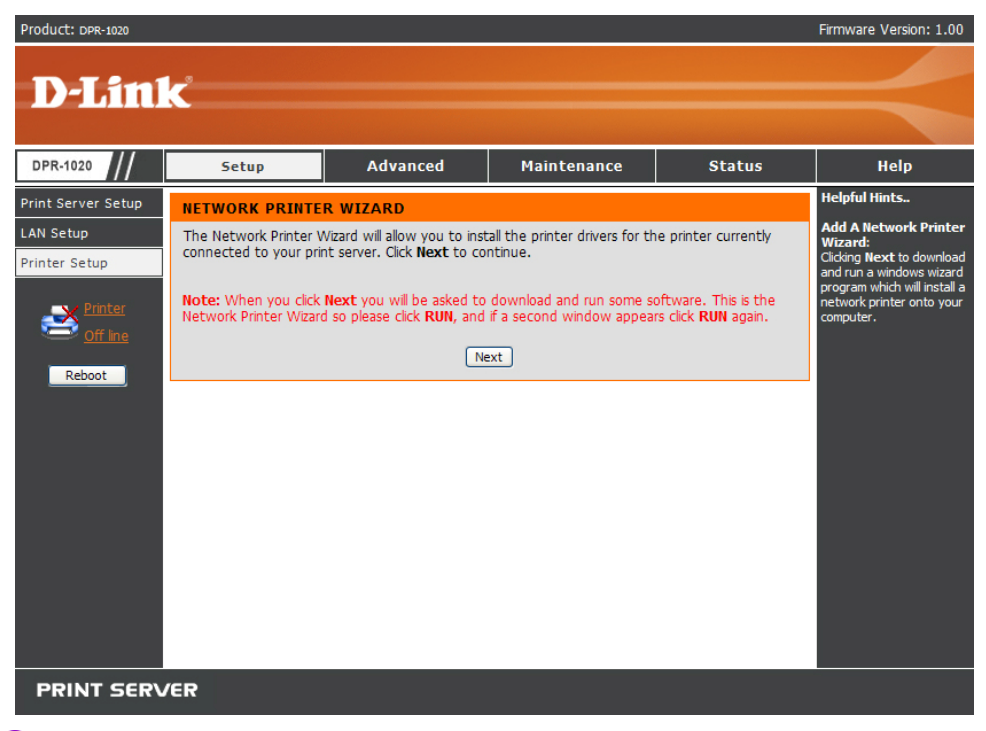

Printer Port : (Drucker-Port) Dieses Feld zeigt Basisdaten sowie den aktuellen Status des angeschlossenen Druckers an. Mithilfe der im Folgenden näher

beschriebenen vier Steuerschaltflächen (Link, UnLink, Lock, UnLock) können Sie

weitere Konfigurationen vornehmen.

[Link] – Diese Schaltfläche dient zur Simulation einer physischen Verbindung über ein USB-Kabel zwischen dem Drucker und Ihrem Computer. Das bedeutet, dass Sie eine Verbindung herstellen können, indem Sie einfach auf diese Schaltfläche klicken. Das USB-Kabel des Druckers muss dazu nicht physisch an Ihren Computer angeschlossen sein. Das USB-Kabel wird stattdessen von Ihrem Drucker an den Druckserver und nicht an Ihrem Computer angeschlossen. **[UnLink]** – Diese Schaltfläche trennt die simulierte Verbindung zwischen Drucker und Computer.

**[Lock]** – Durch Klicken auf diese Schaltfläche wird der Single User Mode (Einzelbenutzermodus) aktiviert. In diesem Modus ist der Druckvorgang jeweils nur für einen Benutzer möglich.

**[UnLock]** – Durch Klicken auf diese Schaltfläche wird der Shared Mode (Gemeinsamer Modus) aktiviert.

**6** About : (Info) Klicken Sie darauf, um die PS-Link Versionsnummer anzuzeigen.

Klicken Sie auf OK, um dieses Fenster zu schließen.

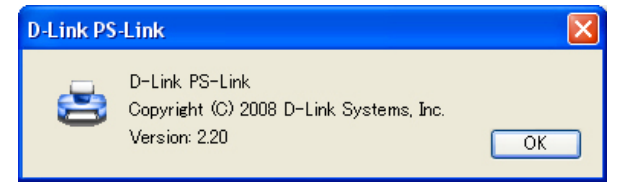

Close: (Schließen) Klicken Sie auf diese Schaltfläche, um PS-Link zu beenden.

# Installation und Verwendung eines MFP-/GDI-Druckers

In diesem Teil erfahren Sie, wie ein MFP/GDI-Drucker mithilfe des PS-Link-Hilfsprogramms verwendet wird, nachdem der Treiber des Druckerherstellers bereits installiert wurde.

## Für PCs mit installiertem MFP-/GDI-Druckertreiber:

Wenn der MFP-/GDI-Druckertreiber bereits auf Ihrem Computer installiert ist, können Sie auf die Schaltfläche [Link] in PS-Link klicken, um eine Verbindung zwischen dem Drucker und Ihrem Computer herzustellen.

#### Für PCs ohne installiertem MFP-/GDI-Druckertreiber:

Wenn noch kein Druckertreiber auf Ihrem Computer installiert ist, führen Sie die folgenden Schritte durch:

1. Legen Sie die CD-ROM des Herstellers in das CD-ROM-Laufwerk Ihres Computers ein, um die automatische Ausführung des Programms (Auto-Run) zu starten.

2. Folgen Sie den Anweisungen auf der CD-ROM des Herstellers, um den MFP-Treiber und andere Software zu installieren, bis Sie aufgefordert werden, das USB-Kabel des Druckers an Ihren Computer anzuschließen.

3. Die jeweiligen Installationsschritte unterscheiden sich je nach Drucker und der Marke des Herstellers. Zur Veranschaulichung finden Sie weiter unten entsprechende Diagramme für einige Drucker verschiedener Hersteller:

#### Die PS-Software

#### Für HP:

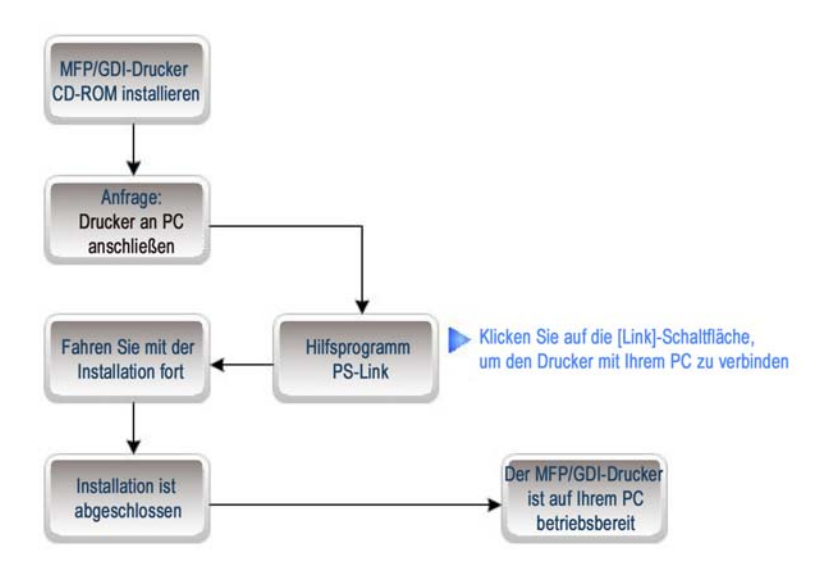

1. Wenn Sie vom Installationsprogramm aufgefordert werden, das USB-Kabel anzuschließen, können Sie das zu einem späteren Zeitpunkt tun, indem Sie das entsprechende Kontrollkästchen aktivieren. Klicken Sie auf "**Next**" > (Weiter >), um mit dem Rest der Installation fortzufahren.

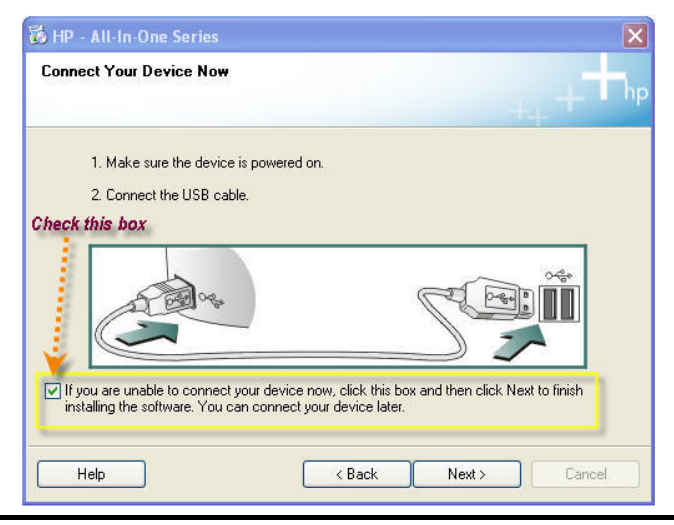

D-Link DPR-1020 - User Benutzerhandbuch

#### Die PS-Software

2. Wenn die Installation aller Treiber auf der CD-ROM des MFP-/GDI-Druckers beendet ist, können Sie das Hilfsprogramm **PS-Link** verwenden, um die physische Verbindung zwischen dem MFP/GPI-Drucker und Ihrem Computer herzustellen, indem Sie auf die Schaltfläche [**Link**] klicken.

| D-Link PS-Link |                                                                                                    |                                                                                                    |                                                                    |
|----------------|----------------------------------------------------------------------------------------------------|----------------------------------------------------------------------------------------------------|--------------------------------------------------------------------|
| Server Name    | Information<br>MAC Address<br>IP Address<br>Model<br>Firmware<br>UpTime<br>Printer Port<br>Port Name<br>Device Name<br>State<br>User<br>Link | 00 FF 66 1D 6F A3<br>10.62.31.15<br>USB MFP Server<br>1.00<br>0 days, 00:05:46<br>Port 1<br>C<br>dik-1D6FA3-U1<br>HP OFFICEJET 7200 s<br>Ready<br>UnLink | Setup Wizard<br>Change IP Address<br>Web Setup<br>Connect<br>eries |
| Discover       |                                                                                                    | About                                                                                                    | Close                                                              |
| Ready          |                                                                                                    | 1 Servers                                                                                                    |                                                                    |

Wurde die Verbindung erfolgreich hergestellt, erscheint die folgende Meldung. Klicken Sie auf **OK**.

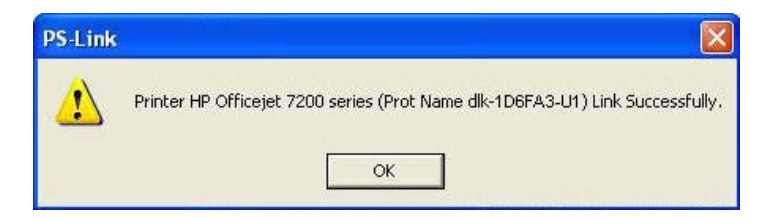

3. Der MFP/GDI-Drucker ist nun betriebsbereit und Sie können ihn über Ihren Computer verwenden.

## Für EPSON:

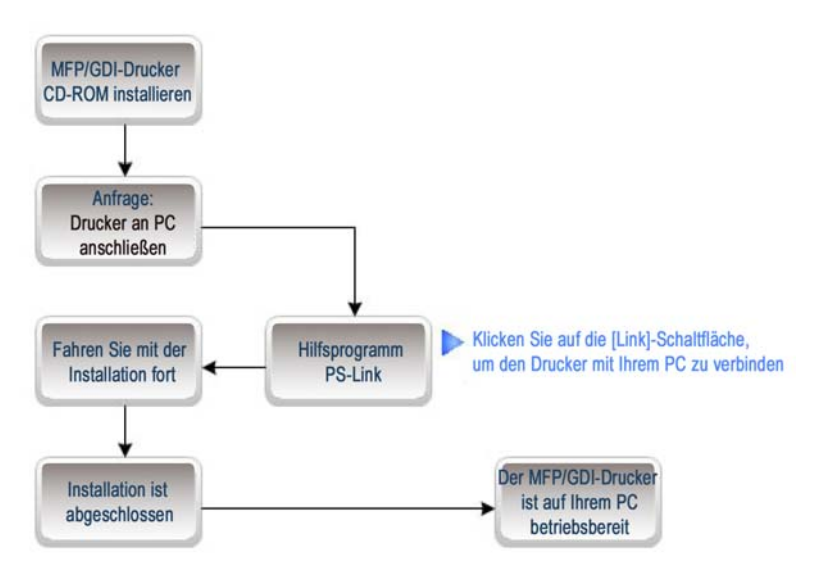

1. Wenn Sie vom Installationsprogramm aufgefordert werden, das USB-Kabel des MFP/GPI-Druckers an Ihren Computer anzuschließen, dürfen Sie diesen Schritt nicht überspringen; deshalb müssen Sie PS-Link verwenden, um eine USB-Verbindung zwischen Drucker und Computer zu simulieren.

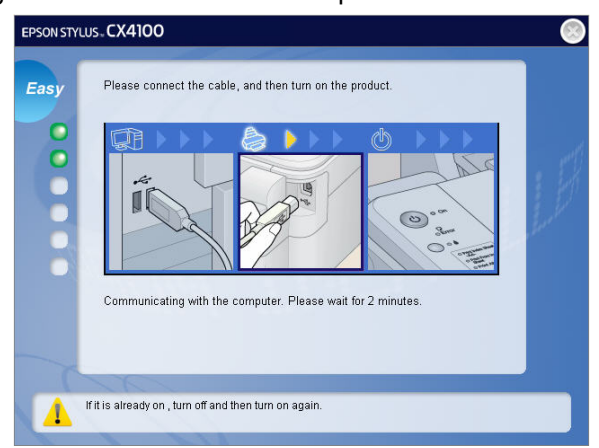

2. Rufen Sie das Hilfsprogramm PS-Link auf und klicken Sie auf die Schaltfläche
[Link].

| 🚔 D-Link PS-Link |                                                                                                    |                                                |
|------------------|----------------------------------------------------------------------------------------------------|------------------------------------------------|
| Server Name      | Information           MAC Address         00 ff 74 81 2a fa           IP Address         10.62.31.15 (Manual)           Model         DPR-1020           Firmware         1.00           UpTime         0 days, 00:26:19 | Setup Wizard<br>Change IP Address<br>Web Setup |
|                  | Printer Port     Port 1       Port Name     dlk-812AFA-U1       Device Name     No Printer Detected       State     No Device       User     User                                                                        | Disconnect                                     |
|                  | Link UnLink                                                                                                    | Lock UnLock                                    |
| Discover         | About                                                                                                    | Close                                          |
| Ready            | 1 Servers                                                                                                    |                                                |

Wurde die Verbindung erfolgreich hergestellt, erscheint die folgende Meldung. Klicken Sie auf **OK**.

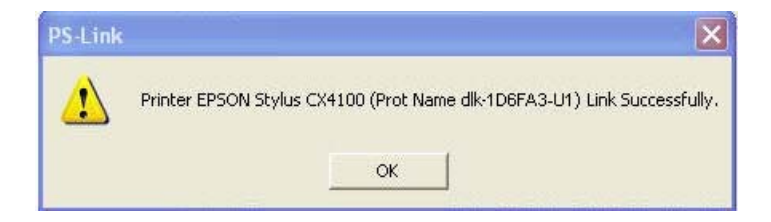

3. Sie müssen nun mit der Installation der CD-ROM des MFP-/GDI-Druckers fortfahren, um die restlichen Installationsschritte auszuführen.

4. Wenn die Installation beendet ist, können Sie die verschiedenen Funktionen des MFP-/GDI-Druckers (Drucken/Scannen/Kopieren/Faxen) über Ihren Computer verwenden.

#### For Canon:

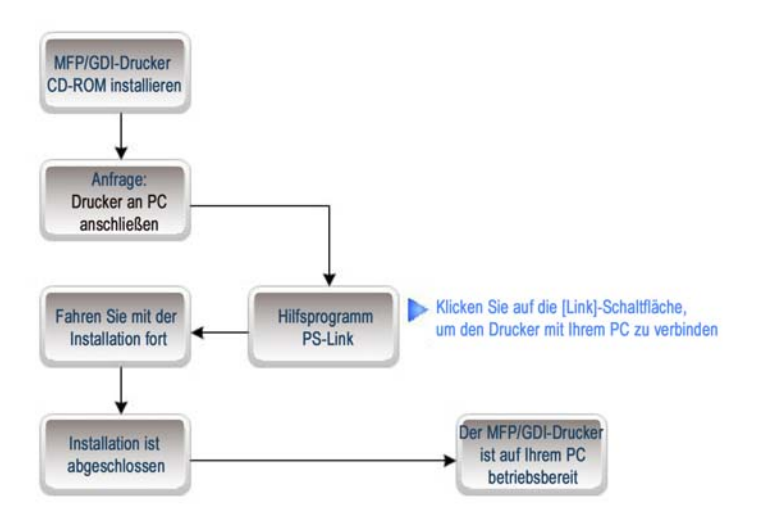

1. Wenn Sie vom Installationsprogramm aufgefordert werden, das USB-Kabel des MFP/GPI-Druckers an Ihren Computer anzuschließen, dürfen Sie diesen Schritt nicht überspringen; deshalb müssen Sie **PS-Link** verwenden, um eine USB-Verbindung zwischen Drucker und Computer zu simulieren.

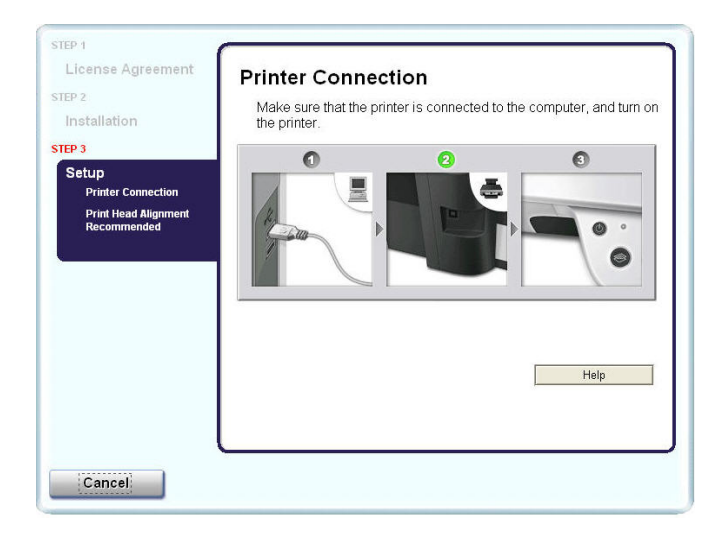

2. Rufen Sie das Hilfsprogramm **PS-Link** auf und klicken Sie auf die Schaltfläche [Link].

| 🛎 D-Link PS-Link |                                                                         |                                                                                   |                                                |
|------------------|-------------------------------------------------------------------------|-----------------------------------------------------------------------------------|------------------------------------------------|
| Server Name      | Information<br>MAC Address<br>IP Address<br>Model<br>Firmware<br>UpTime | 00 ff 74 81 2a fa<br>10.62.31.15 (Manual)<br>DPR-1020<br>1.00<br>0 days, 00:26:19 | Setup Wizard<br>Change IP Address<br>Web Setup |
|                  | Printer Port<br>Port Name<br>Device Name<br>State<br>User               | Port 1<br>dlk-812AFA-U1<br>No Printer Detected<br>No Device                       | Disconnect                                     |
|                  | Link                                                                    | UnLink                                                                            | Lock UnLock                                    |
| Discover         |                                                                         | About                                                                             | Close                                          |
| Ready            |                                                                         | 1 Servers                                                                         |                                                |

Wurde die Verbindung erfolgreich hergestellt, erscheint die folgende Meldung. Klicken Sie auf **OK**.

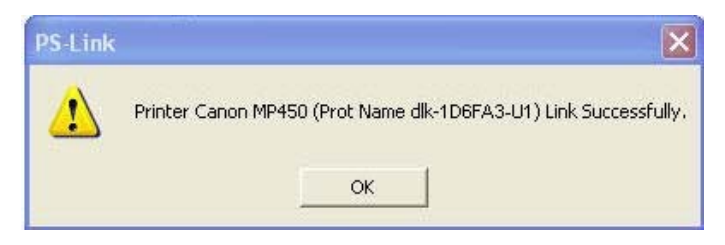

3. Sie müssen nun mit der Installation der CD-ROM des MFP-/GDI-Druckers fortfahren, um die restlichen Installationsschritte auszuführen.

4. Wenn die Installation beendet ist, können Sie die verschiedenen Funktionen des MFP-/GDI-Druckers (Drucken/Scannen/Kopieren/Faxen) über Ihren Computer verwenden.

#### Für Lexmark:

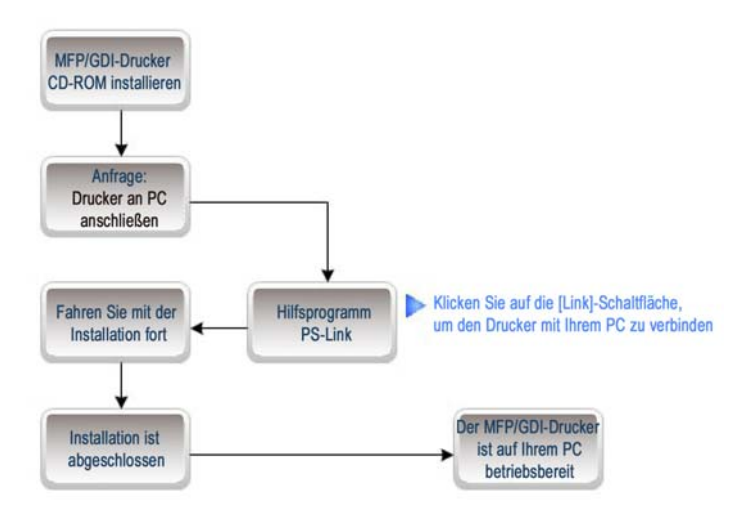

1. Wenn Sie vom Installationsprogramm aufgefordert werden, das USB-Kabel des MFP/GPI-Druckers an Ihren Computer anzuschließen, dürfen Sie diesen Schritt nicht überspringen; deshalb müssen Sie PS-Link verwenden, um eine USB-Verbindung zwischen Drucker und Computer zu simulieren.

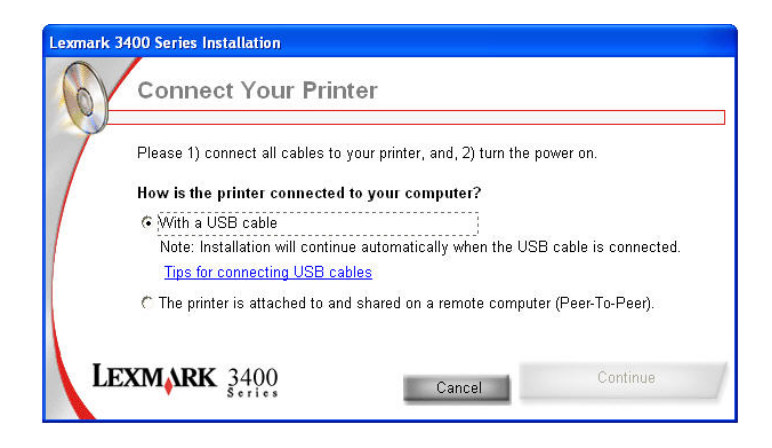

2. Rufen Sie das Hilfsprogramm **PS-Lin**k auf und klicken Sie auf die Schaltfläche [Link].

| 🛎 D-Link PS-Link |                                                                                                    |                                                                                    |
|------------------|----------------------------------------------------------------------------------------------------|------------------------------------------------------------------------------------|
| Server Name      | Information<br>MAC Address 00 ff 74 i<br>IP Address 10.62.31.1<br>Model DPR-102<br>Firmware 1.00<br>UpTime 0 days 0 | 81 2a fa Setup Wizard<br>15 (Manual)<br>20 Change IP Address<br>00:26:19 Web Setup |
|                  | Printer Port Port 1<br>Port Name dlk-812<br>Device Name No Print<br>State No Devi<br>User                           | Disconnect<br>2AFA-U1<br>ter Detected<br>rice                                      |
|                  | Link UnLink                                                                                                    | Lock UnLock                                                                        |
| Discover         | About                                                                                                    | Close                                                                              |
| Ready            | 1 Se                                                                                                    | ervers                                                                             |

Wurde die Verbindung erfolgreich hergestellt, erscheint die folgende Meldung. Klicken Sie auf **OK**.

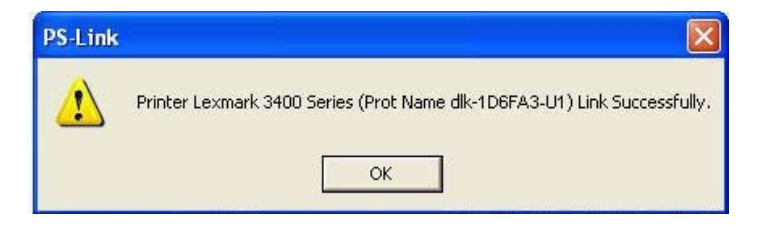

3. Sie müssen nun mit der Installation der CD-ROM des MFP-/GDI-Druckers fortfahren, um die restlichen Installationsschritte auszuführen.

4. Wenn die Installation beendet ist, können Sie die verschiedenen Funktionen des MFP-/GDI-Druckers (Drucken/Scannen/Kopieren/Faxen) über Ihren Computer verwenden.

#### For Samsung:

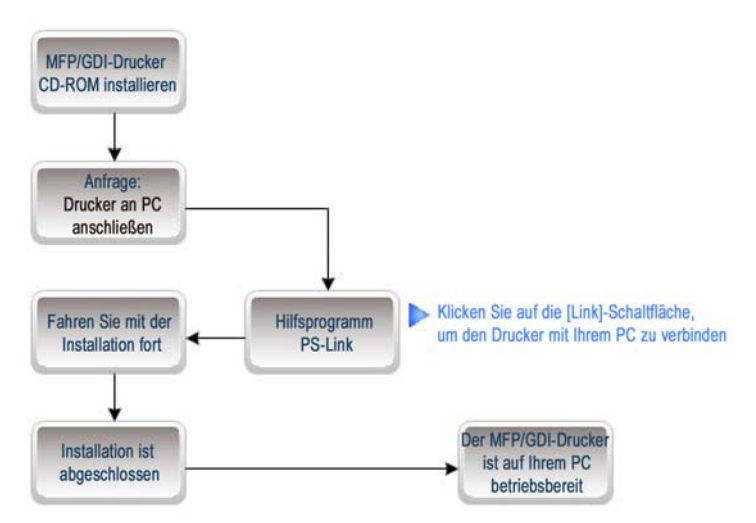

1. Wenn Sie vom Installationsprogramm aufgefordert werden, den Drucker an Ihren Computer anzuschließen, ignorieren Sie diese Aufforderung und klicken auf die Schaltfläche "**Next**" > (Weiter >), um fortzufahren.

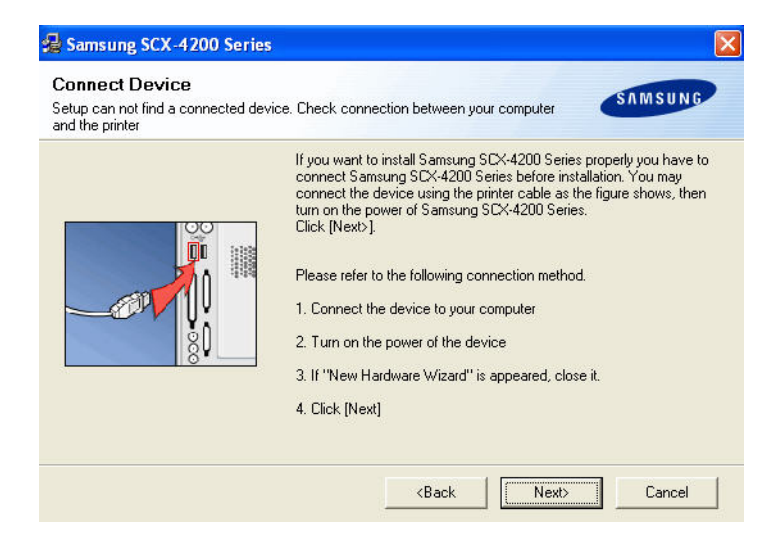

Sie werden vom Programm erneut aufgefordert, die beiden Geräte zu verbinden.
 Klicken Sie auf "No" (Nein) und fahren Sie mit der restlichen Installation fort.

| Samsung | g SCX-4200 Series                                                  |                                           |                                                                                            |
|---------|--------------------------------------------------------------------|-------------------------------------------|--------------------------------------------------------------------------------------------|
| •       | Device is not connected or po<br>If you want to install without co | wer is turned off.C<br>onnected device th | onnect the device and turn on the power, then click [YES] button.<br>en click [NO] button. |
|         |                                                                    | Yes                                       | No                                                                                         |

3. Wenn die Installation der CD-ROM des MFP-/GDI-Druckers beendet ist, können

Sie PS-Link verwenden, um die physische Verbindung zwischen dem

MFP-/GDI-Drucker und Ihrem Computer herzustellen.

Klicken Sie wie unten dargestellt im Fenster PS-Link auf die Schaltfläche [Link].

| 🛎 D-Link PS-Link |                                                                                                    |                                                |
|------------------|----------------------------------------------------------------------------------------------------|------------------------------------------------|
| Server Name      | Information           MAC Address         00 ff 74 81 2a fa           IP Address         10.62.31.15 (Manual)           Model         DPR-1020           Firmware         1.00           UpTime         0 days, 00:26:19 | Setup Wizard<br>Change IP Address<br>Web Setup |
|                  | Printer Port         Port 1           Port Name         dlk-812AFA-U1           Device Name         No Printer Detected           State         No Device           User         Volume                                  | Disconnect                                     |
|                  | Link UnLink                                                                                                    | Lock UnLock                                    |
| Discover         | About                                                                                                    | Close                                          |
| Ready            | 1 Servers                                                                                                    |                                                |

Wurde die Verbindung erfolgreich hergestellt, erscheint die folgende Meldung. Klicken Sie auf **OK**.

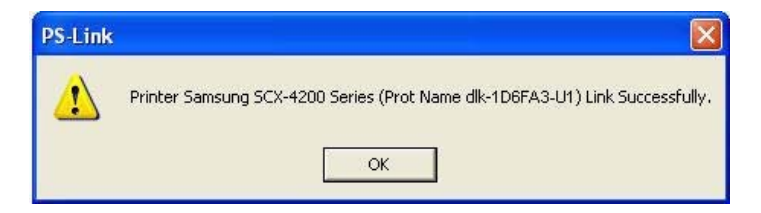

4. Sie können nun den MFP-/GDI-Drucker über Ihren Computer starten.

#### D-Link DPR-1020 - User Benutzerhandbuch

#### For Brother:

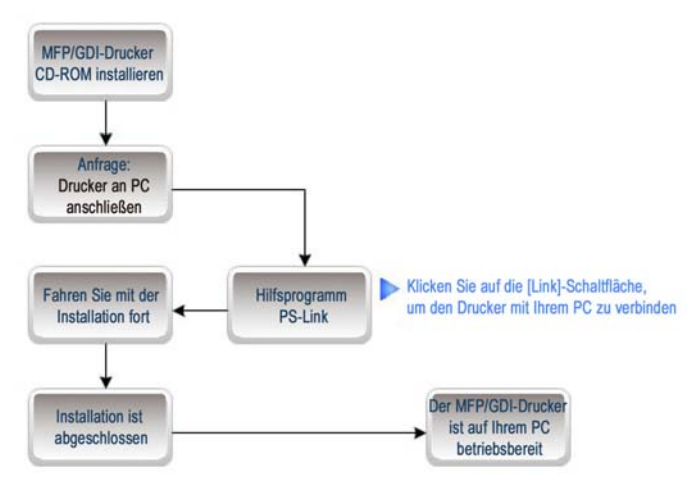

1. Wenn Sie vom Installationsprogramm aufgefordert werden, das USB-Kabel des MFP/GPI-Druckers an Ihren Computer anzuschließen, dürfen Sie diesen Schritt nicht überspringen; deshalb müssen Sie PS-Link verwenden, um eine USB-Verbindung zwischen Drucker und Computer zu simulieren.

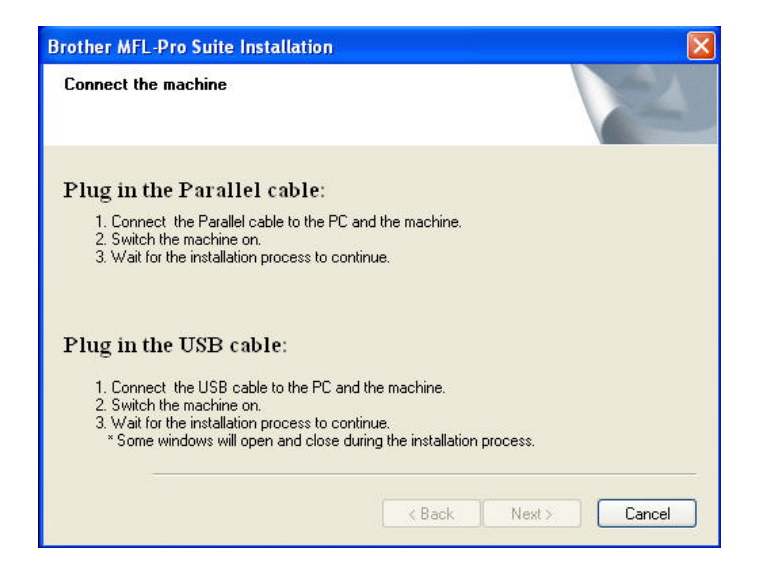

D-Link DPR-1020 - User Benutzerhandbuch

2. Rufen Sie das Hilfsprogramm **PS-Link** auf und klicken Sie auf die Schaltfläche [Link].

| 🚔 D-Link PS-Link |                                                                         |                                                                                   |                                                |
|------------------|-------------------------------------------------------------------------|-----------------------------------------------------------------------------------|------------------------------------------------|
| Server Name      | Information<br>MAC Address<br>IP Address<br>Model<br>Firmware<br>UpTime | 00 ff 74 81 2a fa<br>10.62.31.15 (Manual)<br>DPR-1020<br>1.00<br>0 days, 00:26:19 | Setup Wizard<br>Change IP Address<br>Web Setup |
|                  | Printer Port<br>Port Name<br>Device Name<br>State<br>User               | Port 1<br>dlk-812AFA-U1<br>No Printer Detected<br>No Device                       | Disconnect                                     |
|                  | Link                                                                    | UnLink                                                                            | Lock UnLock                                    |
| Discover         |                                                                         | About                                                                             | Close                                          |
| Ready            |                                                                         | 1 Servers                                                                         |                                                |

Wurde die Verbindung erfolgreich hergestellt, erscheint die folgende Meldung. Klicken Sie auf **OK**.

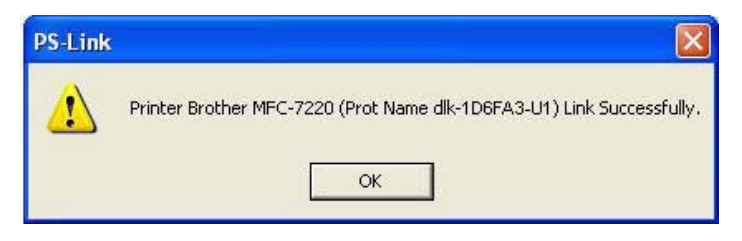

 Sie müssen nun mit der Installation der CD-ROM des MFP-/GDI-Druckers fortfahren, um die restlichen Installationsschritte auszuführen.

4. Wenn die Installation beendet ist, können Sie die verschiedenen Funktionen des MFP-/GDI-Druckers (Drucken/Scannen/Kopieren/Faxen) über Ihren Computer verwenden.

## For Fuji Xerox:

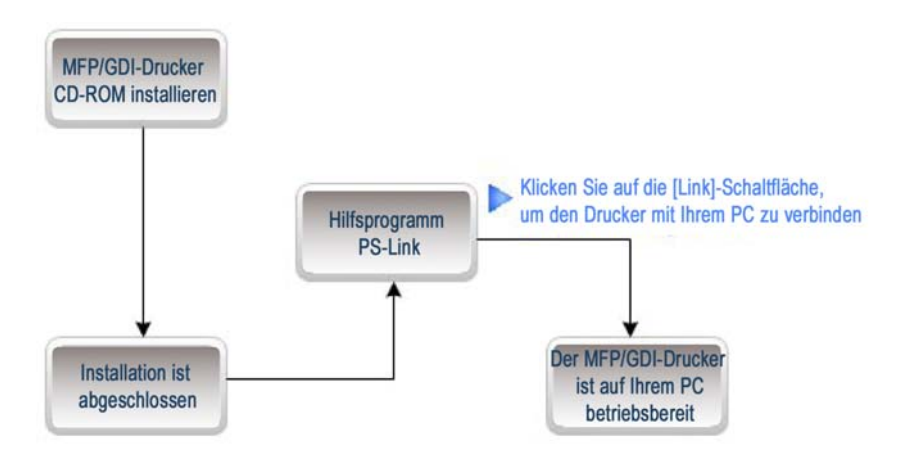

1. Das Installationsprogramm des Xerox MFP/GDI-Druckers fordert Sie nicht auf, eine physische Verbindung zwischen dem Drucker und Ihrem Computer herzustellen.

2. Sie müssen den MFP-/GDI-Drucker erst nach Beendigung der Installation an Ihren Computer anschließen und können den MFP-/GDI-Drucker anschließend auf Ihrem Computer verwenden. Zur Verbindung der zwei Geräte müssen Sie **PS-Link** verwenden.

Rufen Sie das Hilfsprogramm **PS-Link** auf und klicken Sie auf die Schaltfläche [Link].

| 🚔 D-Link PS-Link             |                                                                         |                                                                                   |                                                |
|------------------------------|-------------------------------------------------------------------------|-----------------------------------------------------------------------------------|------------------------------------------------|
| Server Name<br>Codink-812AFA | Information<br>MAC Address<br>IP Address<br>Model<br>Firmware<br>UpTime | 00 ff 74 81 2a fa<br>10.62.31.15 (Manual)<br>DPR-1020<br>1.00<br>0 days, 00:26:19 | Setup Wizard<br>Change IP Address<br>Web Setup |
|                              | Printer Port<br>Port Name<br>Device Name<br>State<br>User               | Port 1                                                                            | Disconnect                                     |
|                              | Link                                                                    | UnLink                                                                            | Lock UnLock                                    |
| Discover                     |                                                                         | About                                                                             | Close                                          |
| Ready                        | <u></u>                                                                 | 1 Servers                                                                         |                                                |

Wurde die Verbindung erfolgreich hergestellt, erscheint die folgende Meldung. Klicken Sie auf **OK**.

| PS-Link  |                                                                                   |
|----------|-----------------------------------------------------------------------------------|
| <b>₽</b> | Printer Xerox WorkCentre 3119 Series (Prot Name dlk-1D6FA3-U1) Link Successfully. |

3. Sie können nun den MFP-/GDI-Drucker über Ihren Computer starten.

# **Der PS-Assistent**

Der PS-Assistent (Windows 2000/XP/2003/Vista) ist ein einfaches und nützliches Tool, um auf Ihrem Computer einen Drucker ohne komplizierte Konfigurationen hinzuzufügen.

Mithilfe seiner Hilfe können Sie Einstellungen der IP-Adresse für den MFP-Server vornehmen sowie die Subnetzmaskenadresse und die Standard-Gateway-Adresse angeben.

Rufen Sie den PS-Assistenten über Start  $\rightarrow$  Alle Programme  $\rightarrow$  PS Software  $\rightarrow$  PS-Wizard (PS-Assistent) auf.

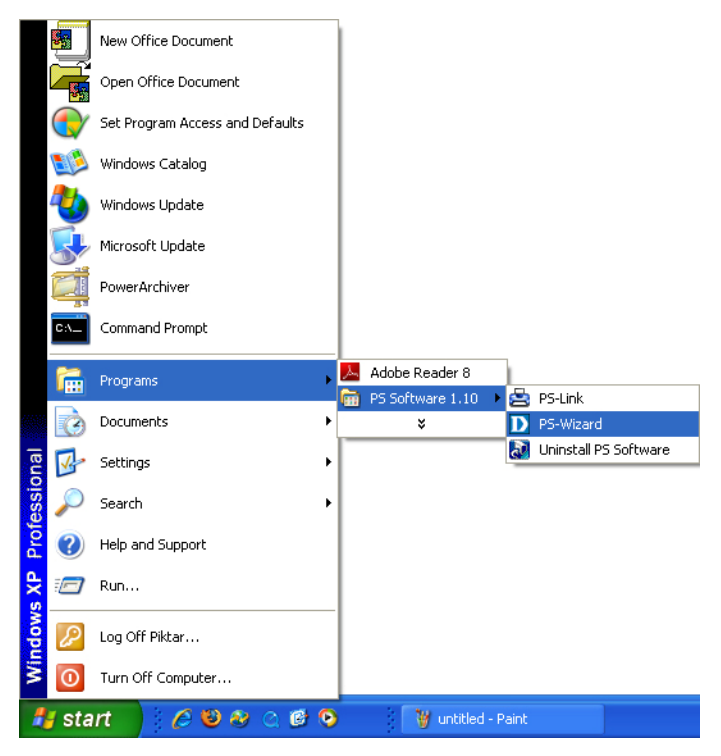

| I | D-Link PS-Wizard                          |               |
|---|-------------------------------------------|---------------|
| 1 | Print Server                              |               |
|   | Server Name IP Address MAC Address 1      |               |
|   | dlink-812AFA 10.62.31.15 00 ff 74 81 2a D |               |
|   |                                           | Discover      |
|   |                                           | Discorti      |
|   | <                                         | Configuration |
|   |                                           |               |
| 2 | LAN                                       |               |
| Π | O Dynamic IP (DHCP)                       |               |
|   | • Fixed IP                                |               |
|   | IP Address : 10 . 62 . 31 . 15            |               |
|   | Subnet Mask : 255 . 0 . 0 . 0             |               |
|   | Default Gateway : 10 . 62 . 31 . 1        | Apply         |
|   |                                           |               |
| 3 | Port Information                          |               |
| Π | Port Name Printer Model                   |               |
|   | dlk-812AFA-U1 No Printer Detected         |               |
|   |                                           |               |
|   |                                           | Add Printer   |
|   |                                           |               |
|   | About                                     | Close         |

- Print Server: (Druckserver) In diesem Fenster können Sie alle angeschlossenen MFP-Server manuell erfassen und die weitere Konfiguration eines in der Liste ausgewählten MFP-Servers durchführen.
- 2 LAN: Hier können Sie die Verwendung einer dynamischen IP (DHCP) oder einer statischen IP-Adresse für den ausgewählten MFP-Server wählen. Klicken Sie anschließend auf die Schaltfläche "Apply" (Übernehmen), um die neuen Einstellungen zu übernehmen.
- Port Information: (Portinfo) Dies ist die Hauptfunktion des PS-Assistenten zum einfachen Hinzufügen eines Druckers auf Ihrem Computer.

Klicken Sie auf

Add Printer

(Drucker hinzufügen). Anschließend wird das folgende

Fenster angezeigt.

| If your printer software<br>NEXT. If your printer i<br>list, or if your printer ca<br>Show currently ins<br>Select from manuf | e is already installed, select your printer from the list<br>s not listed, click 'Select from manufacturer list' to so<br>ame with an installation disk, click 'Have Disk',<br>talled drivers<br>acturer list                   | and click<br>elect from a |
|----------------------------------------------------------------------------------------------------|----------------------------------------------------------------------------------------------------|---------------------------|
| Manufacturers                                                                                                    | Printer Models                                                                                                    |                           |
| Digital<br>Epson<br>Fuji Xerox<br>Fujisu<br>GCC<br>Generic<br>Gestetner<br>HP                                                 | HP LaserJet 1200 Series PCL<br>HP LaserJet 1200 Series PS (MS)<br>HP LaserJet 1220 Series PCL<br>HP LaserJet 1220 Series PS (MS)<br>HP LaserJet 2000<br>HP LaserJet 2100<br>HP LaserJet 2100 PCL6<br>HP LaserJet 2100 Series PS |                           |
|                                                                                                    |                                                                                                    | Have Disk                 |

Der Assistent bietet Ihnen drei Möglichkeiten zur Auswahl eines Druckertreibers:

#### 1. Show current installed drivers:

(Aktuell installierte Treiber anzeigen) - Wählen Sie diese Option, um festzustellen, ob Ihre Druckersoftware bereits installiert ist. Wenn dies nicht der Fall ist, können Sie es mit der nächsten Methode versuchen. Klicken Sie nach Wahl eines Druckertreibers auf "**Next**" > (Weiter >), um fortzufahren.

### 2. Select from manufacturer list:

#### Die PS-Software

Markieren Sie die Option "Select from manufacturer list" (Aus Herstellerliste auswählen), um Ihren Drucker manuell nach Marke und Modell auszuwählen. Wenn Sie einen geeigneten Treiber ausgewählt haben, klicken Sie auf die Schaltfläche "**Next**" > (Weiter>), um fortzufahren.

#### 3. Have Disk:

Klicken Sie auf "**Have Disk**" (Datenträger), um das folgende Fenster aufzurufen. Legen Sie die Installations-CD des Herstellers ein, um den Druckertreiber zu installieren. Klicken Sie nach der Auswahl des korrekten Treibers auf die Schaltfläche **OK**, um fortzufahren.

| Install I | From Disk                                                                                    | ×      |
|-----------|----------------------------------------------------------------------------------------------|--------|
| J         | Insert the manufacturer's installation disk,<br>and then make sure that the correct drive is | ок     |
| ~         | selected below.                                                                              | Cancel |
|           | Copy manufacturer's files from:                                                              |        |
|           |                                                                                              | Browse |

Nachdem die Auswahl des Druckertreibers abgeschlossen ist, werden Sie vom Assistenten aufgefordert, Ihre Auswahl im folgenden Fenster erneut zu bestätigen. Sie können auch den Namen des Druckers im Feld "Network Printer Name" (Netzwerkdruckername) ändern und diesen Drucker als Standarddrucker festlegen, indem Sie das Kontrollkästchen "Use this printer as the default printer for Windows-based programs" (Diesen Drucker als Standarddrucker für Windows-Programme verwenden) aktivieren.

Klicken Sie nach der Bestätigung und Konfiguration auf "**Next**" > (Weiter >), um fortzufahren. Der Drucker (in diesem Fall der HP Laser Jet 2000) wird automatisch im entsprechenden Fenster unter "Drucker u. andere Hardware" (oder in der klassischen Ansicht unter "Drucker u. Faxgeräte") in Windows erstellt.

| D Add a Network Printer Confirm Printer Driver                                                                                               |        |
|----------------------------------------------------------------------------------------------------|--------|
| Please confirm the printer selection and choose whether to make this printer the<br>Windows default printing device. Click NEXT to continue. |        |
| Port Name : dlk-812AFA-U1                                                                                                    |        |
| Printer Model : HP LaserJet 2000                                                                                                    |        |
| Printer Driver : HP LaserJet 2000                                                                                                    |        |
| Network Printer Name : HP LaserJet 2000 at //dlink-812AFA/dlk-812AFA-U1                                                                      |        |
| Use this printer as the default printer for Windows-based programs.                                                                          |        |
| Separate Printers and Faxes                                                                                                    |        |
| File Edit View Favorites Tools Help                                                                                                    |        |
| 🕞 Back * 🌍 * 🏂 🔎 Search 院 Folders 🔒 🎲                                                                                                    | × »    |
| Address 🦦 Printers and Faxes                                                                                                    | 🔁 Go   |
| Add Printer HP Laser Jet 2000 at<br>//dlink-812AFA/dlk-812                                                                                   | AFA-U1 |
|                                                                                                    |        |
|                                                                                                    |        |
|                                                                                                    |        |
|                                                                                                    |        |
|                                                                                                    |        |

Wenn das folgende Fenster angezeigt wird, können Sie einen Drucktest durchführen. Klicken Sie dazu auf "**Print Test Page**" (Testseite drucken). Wenn alles zu Ihrer Zufriedenheit ist und ordnungsgemäß läuft, klicken Sie auf "**Finish**" (Fertig stellen).

| D Add a Network Printer Network Printer is Ready                                                                                                    | × |
|----------------------------------------------------------------------------------------------------|---|
| Congratulations!<br>You have completed the installation process and should now be able to print. If you<br>did not make a note earlier, please take some time now to write down and remember<br>the network printer name. |   |
| HP LaserJet 2000 at //dlink-812AFA/dlk-812AFA-U1                                                                                                    |   |
|                                                                                                    |   |
| To exit the installation click 'FINISH', or to print a test page click 'PRINT TEST<br>PAGE'.                                                                                                    |   |
|                                                                                                    |   |
|                                                                                                    |   |
|                                                                                                    |   |
| l                                                                                                    | _ |
| Finish Print Test Page                                                                                                    |   |

# Das Webkonfigurationsprogramm

# Home

Um mit der Verwaltung des DPR-1020 zu beginnen, rufen Sie Ihren Browser auf und geben Sie die folgende URL- Adresse ein:

dlink-xxxxxx

wobei xxxxxx die letzten sechs Ziffern der MAC-Adresse des DPR-1020 sind. Die MAC-Adresse finden Sie auf der Unterseite des DPR-1020.

Sie können das Webkonfigurationsprogramm auch aufrufen, indem Sie die IP-Adresse des Geräts eingeben. Die Standard-IP-Adresse ist **192.168.0.10**. Sie kann sich aber möglicherweise geändert haben, wenn Ihr Netzwerk einen DHCP-Server aufweist.

Wenn Sie die korrekte URL-Adresse eingeben, erscheint ein Dialogfenster zur Kennworteingabe. Geben Sie in das Feld "**User name**" (Benutzername) "admin" ein, lassen Sie das Feld "**Password**" (Kennwort) leer. Klicken Sie anschließend auf **OK**, um sich anzumelden.

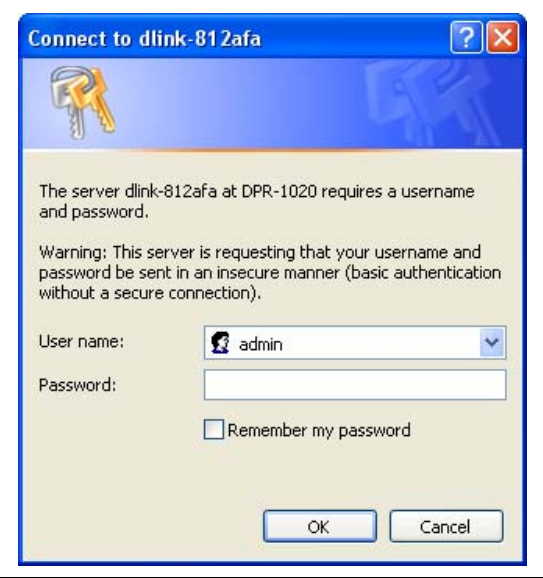

#### Das Webkonfigurationsprogramm

Weiter unten ist das Hauptfenster des MFP Server-Webkonfigurationsprogramms angezeigt. Zusätzlich zu den Produktinformationen weist es im oberen Fensterbereich fünf Links auf: **Setup**, **Advanced** (Erweiterte Funktionen), Maintenance (Wartung), Status und Help (Hilfe). Sie können auf einen Link in der Leiste klicken, um sein Untermenü anzuzeigen, und eine Option von diesem Untermenü auswählen. Anschließend wird in der mittleren Spalte der entsprechende Inhalt angezeigt.

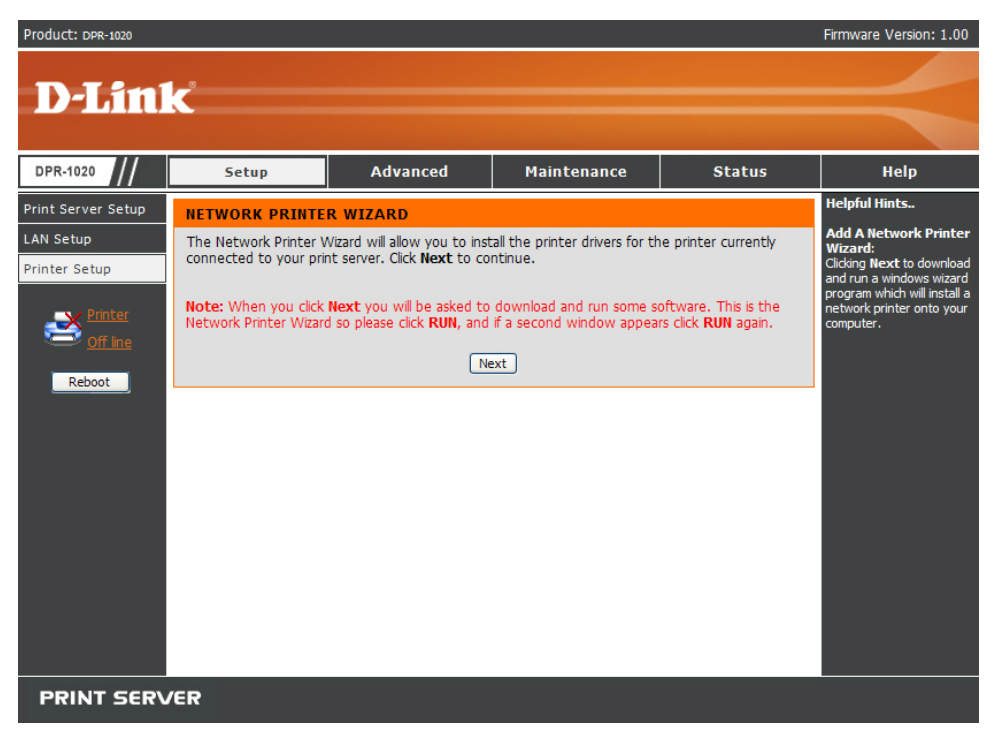

# SETUP > Print Server Setup (Druckserver-Setup)

Im Fenster "Print Server Setup" (Druckserver-Setup) können Sie "Print Server Name" und "Port Name" (Druckservername und Portname) eingeben. D-Link empfiehlt nicht, diese Einstellungen zu ändern, außer wenn Sie von Ihrem Netzwerkadministrator dazu aufgefordert wurden.

| Product: DPR-1020                                                      |                                                                                                    |                                                                                                    |                                                                                        |                                | Firmware Version: 1.00                                                                                                    |
|------------------------------------------------------------------------|----------------------------------------------------------------------------------------------------|----------------------------------------------------------------------------------------------------|----------------------------------------------------------------------------------------|--------------------------------|----------------------------------------------------------------------------------------------------|
| D-Linl                                                                 | K                                                                                                    |                                                                                                    |                                                                                        |                                | $\prec$                                                                                                    |
| DPR-1020                                                               | Setup                                                                                                    | Advanced                                                                                                    | Maintenance                                                                            | Status                         | Help                                                                                                    |
| Print Server Setup<br>LAN Setup<br>Printer Setup<br>Coff Ine<br>Reboot | PRINT SERVER SE         The Print Server Name         changing these setting         PRINT SERVER NA         Server         Loc         PORT SETTINGS | TUP and Port Name can be cf so unless asked to do so by ME Name : dlink-812AFA cation : USB : Port Name Description PJL Printer Apply Settin | anged below. D-Link does<br>y your network administrat<br>(opt<br>: dlk-812AFA-U1<br>: | not recommend<br>or.<br>ional) | Helpful Hints<br>Printer Setup:<br>In this field, you can<br>configure the basic<br>information of your print<br>server.<br>Port Setting:<br>In this field, you can assign<br>the Port Mame for the<br>print server, and the<br>description for the Printer<br>port. It also allows you to<br>select the PJL Printer<br>setting (Yes or No). |
| PRINT SERV                                                             | /ER                                                                                                    |                                                                                                    |                                                                                        |                                |                                                                                                    |

### Print Server Name (Druckservername)

In diesem Teil können Sie die Basisdaten des MFP-Servers konfigurieren. Zu diesen Basisdaten gehören der Name des Druckservers, der im Feld "**Server Name**" (Servername) zugewiesen wurde, und (optional) der Ort für den Server, der im Feld "**Location**" (Ort) zugewiesen wurde.

# Port Settings (Porteinstellungen)

In diesem Teil können Sie den Portnamen für den Druckserver und die Beschreibung für den Druckerport zuweisen. Außerdem kann hier die PJL-Druckereinstellung (Ja oder Nein) gewählt werden.

HINWEIS: Damit PJL (Printer Job Language (Druckauftragssprache) korrekt funktioniert, müssen bestimmte Voraussetzungen erfüllt sein. Weitere Informationen dazu finden Sie im Handbuch Ihres Druckers.

Klicken Sie auf "**Apply Settings**" (Einstellungen übernehmen), um Änderungen zu speichern oder auf "**Cancel**" (Abbrechen), um den Vorgang abzubrechen.

# SETUP > LAN Setup (LAN-Setup)

Im Fenster "LAN Setup" (LAN-Setup) können Sie die lokalen Netzwerkeinstellungen des MFP-Servers konfigurieren. Bitte beachten Sie, dass dieser Teil optional ist und Sie keine dieser Einstellungen ändern müssen, um den MFP-Server in Betrieb zu nehmen.

| Product: DPR-1020                                                                                 |                                                                                                    |                                                                                                    |                                                                                                    |                                               | Firmware Version: 1.00                                                                                 |
|---------------------------------------------------------------------------------------------------|----------------------------------------------------------------------------------------------------|----------------------------------------------------------------------------------------------------|----------------------------------------------------------------------------------------------------|-----------------------------------------------|----------------------------------------------------------------------------------------------------|
| D-Linl                                                                                            | K                                                                                                    |                                                                                                    |                                                                                                    |                                               | $\prec$                                                                                                |
| DPR-1020                                                                                          | Setup                                                                                                    | Advanced                                                                                                    | Maintenance                                                                                                    | Status                                        | Help                                                                                                   |
| Print Server Setup<br>LAN Setup<br>Printer Setup<br>Printer Setup<br>Printer<br>Off Ine<br>Reboot | LAN SETUP<br>This section allows you<br>that this section is opt<br>your print server up an<br>TCP/IP<br>IP / | i to configure the local net<br>ional and you should not r<br>id running.<br>Address :  Address :  Automatic<br>Manually A<br>IP Addre<br>Subnet<br>Default<br>Apply Settin | twork settings of your print<br>eed to change any of the<br>cally Assign<br>sss : 192.168.0.10<br>Mask : 255.255.50<br>Gateway : 192.168.0.1<br>gs Cancel | t server. Please note<br>settings here to get | Helpful Hints<br>TCP/IP:<br>This section allows you to<br>configure the TCP/IP<br>setting: IP Address. |
| PRINT SERV                                                                                        | /ER                                                                                                    |                                                                                                    |                                                                                                    |                                               |                                                                                                    |

#### TCP/IP

In diesen Feldern können Sie eine IP-Adresse automatisch oder manuell zuweisen. Wenn Sie "**Manually Assign**" (Manuell zuweisen) auswählen, müssen Sie die entsprechenden Informationen (IP-Adresse, Subnetzmaske und Standard-Gateway) in die folgenden Felder eintragen: **IP Address** (IP-Adresse), **Subnet Mask**  (Subnetzmaske ) und Default **Gateway** (Standard-Gateway). Haben Sie Änderungen vorgenommen, klicken Sie auf "**Apply Settings**" (Einstellungen übernehmen), um sie zu speichern, oder auf "**Cancel**" (Abbrechen), um den Vorgang abzubrechen.

# SETUP > Printer Setup (Drucker-Setup)

Im Fenster "Printer Setup" (Drucker-Setup) können Sie die Druckertreiber für den aktuell an Ihren Druckserver angeschlossenen Drucker installieren.

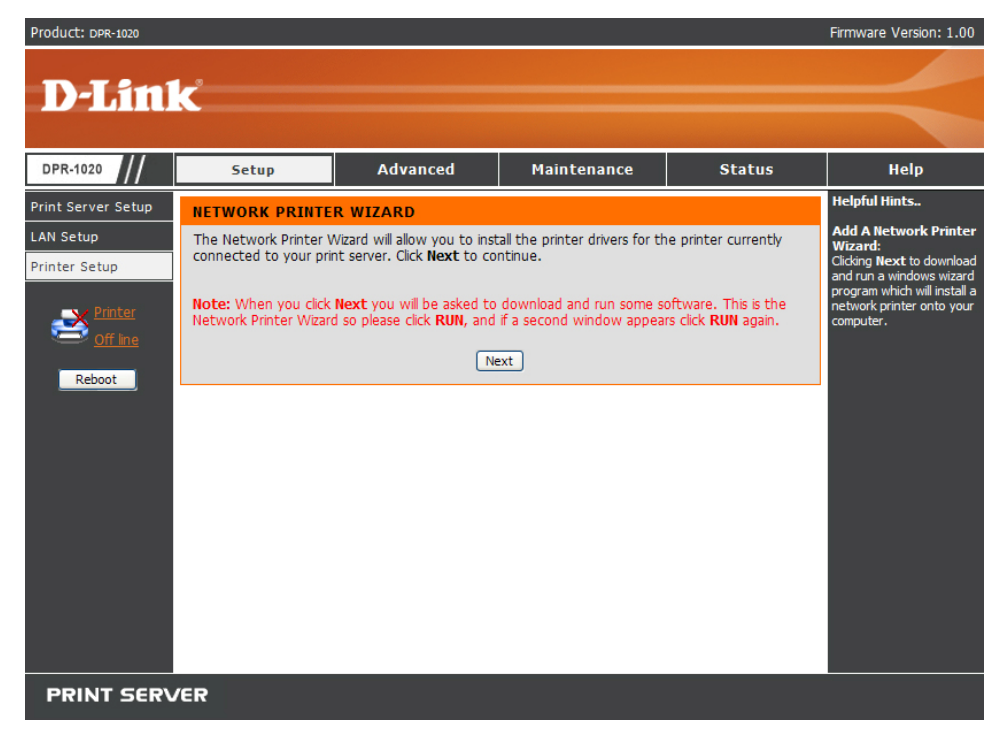

#### Network Printer Wizard (Netzwerkdrucker-Assistent)

Klicken Sie auf "**Next**" (Weiter), um ein Windows-Assistentenprogramm herunterzuladen, das einen Netzwerkdrucker auf Ihrem Computer installiert.

| File Download - Security Warning                                                                                                    | $\mathbf{\times}$ |
|----------------------------------------------------------------------------------------------------|-------------------|
| Do you want to run or save this file?                                                                                                    |                   |
| Name: Addprt.exe<br>Type: Application, 256 KB<br>From: 10.62.31.15<br>Run Save Cancel                                                                                                    | ]                 |
| While files from the Internet can be useful, this file type can potentially harm your computer. If you do not trust the source, do nor run or save this software. <u>What's the risk?</u> | ot                |

Klicken Sie auf RUN, um den Assistenten herunterzuladen und auszuführen.

Erscheint ein Sicherheitshinweis, klicken Sie erneut auf RUN.

| Internet         | Explorer - Security Warning                                                                                                    | × |
|------------------|----------------------------------------------------------------------------------------------------|---|
| The pu<br>softwa | blisher could not be verified. Are you sure you want to run this<br>re?                                                                                                    |   |
| Nar              | ne: Addprt.exe                                                                                                    |   |
| Publish          | er: Unknown Publisher                                                                                                    |   |
|                  | Run Don't Run                                                                                                    |   |
| 8                | This file does not have a valid digital signature that verifies its publisher. You should only run software from publishers you trust. <u>How can I decide what software to run?</u> | 1 |

Wählen Sie den Drucker, den Sie hinzufügen möchten, und klicken Sie dann auf "**Next**" > (Weiter >), um fortzufahren.

| D Add a Network Printer Select Printer                           | × |
|------------------------------------------------------------------|---|
| Please select the printer required, then click NEXT to continue. |   |
| Printer Model                                                    |   |
| HP LaserJet 2000 at //dlink-812AFA/dlk-812AFA-U1                 |   |
|                                                                  |   |
|                                                                  |   |
|                                                                  |   |
|                                                                  |   |
|                                                                  |   |
|                                                                  |   |
|                                                                  |   |
| < Back Next > Cancel                                             |   |

Der Assistent bietet Ihnen drei Möglichkeiten zur Auswahl eines Druckertreibers:

## 1. Show current installed drivers:

(Aktuell installierte Treiber anzeigen) - Wählen Sie diese Option, um festzustellen, ob Ihre Druckersoftware bereits installiert ist. Wenn dies nicht der Fall ist, können Sie es mit der nächsten Methode versuchen. Klicken Sie nach Wahl eines Druckertreibers auf "**Next**" > (Weiter >), um fortzufahren.

| f your printer offware is alre-<br>NEXT. If your printer is not lis<br>ist, or if your printer came wit | ady installed, select your printer from the list and click<br>ted, click 'Select from manufacturer list' to select from a<br>h an installation disk, click 'Have Disk'. |
|----------------------------------------------------------------------------------------------------|----------------------------------------------------------------------------------------------------|
| Show currently installed d                                                                              | rivers                                                                                                    |
| Select from manufacturer                                                                                | list                                                                                                    |
| nstalled Printer Drivers                                                                                |                                                                                                    |
| HP LaserJet 2000                                                                                        |                                                                                                    |
| Snaglt 7 Printer                                                                                        |                                                                                                    |
|                                                                                                    |                                                                                                    |

### 2. Select from manufacturer list:

Markieren Sie die Option "Select from manufacturer list" (Aus Herstellerliste auswählen), um Ihren Drucker manuell nach Marke und Modell auszuwählen. Wenn Sie einen geeigneten Treiber ausgewählt haben, klicken Sie auf die Schaltfläche "**Next**" > (Weiter>), um fortzufahren.

| D Add a Network Printe                                                                                                    | er Select Printer Driver                                                                                                    |                   |
|----------------------------------------------------------------------------------------------------|----------------------------------------------------------------------------------------------------|-------------------|
| Install Printer Driver<br>If your printer software is alre<br>NEXT. If your printer is not li<br>list, or if your printer came wi | eady installed, select your printer from the list and<br>sted, click 'Select from manufacturer list' to selec<br>th an installation disk, click 'Have Disk'. | click<br>t from a |
| Show currently installed of                                                                                                    | drivers                                                                                                    |                   |
| <ul> <li>Select from manufacture</li> </ul>                                                                                       | r list                                                                                                    |                   |
| Manufacturers                                                                                                    | Printer Models                                                                                                    |                   |
| Generic<br>Gestetner                                                                                                    | HP LaserJet 1200 Series PS (MS)<br>HP LaserJet 1220 Series PCL<br>HP LaserJet 1220 Series PS (MS)                                                            | ^                 |
| IBM                                                                                                    | HP LaserJet 2000                                                                                                    |                   |
| infotec                                                                                                    | HP LaserJet 2100                                                                                                    |                   |
| Kodak                                                                                                    | HP LaserJet 2100 FCL6                                                                                                    |                   |
| Konica                                                                                                    | HP LaserJet 2200 Series PCL                                                                                                    | ~                 |
|                                                                                                    | Hav                                                                                                    | /e Disk           |
|                                                                                                    | < Back Next >                                                                                                    | Cancel            |

### 3. Have Disk:

Klicken Sie auf "**Have Disk**" (Datenträger), um das folgende Fenster aufzurufen. Legen Sie die Installations-CD des Herstellers ein, um den Druckertreiber zu installieren. Klicken Sie nach der Auswahl des korrekten Treibers auf die Schaltfläche **OK**, um fortzufahren.

| Install I | From Disk                                                                                                    |              |
|-----------|----------------------------------------------------------------------------------------------------|--------------|
| 4         | Insert the manufacturer's installation disk,<br>and then make sure that the correct drive is<br>selected below. | OK<br>Cancel |
|           | Copy manufacturer's files from:                                                                                 | Browse       |

Nachdem die Auswahl des Druckertreibers abgeschlossen ist, werden Sie vom Assistenten aufgefordert, Ihre Auswahl im folgenden Fenster erneut zu bestätigen. Sie können auch den Namen des Druckers im Feld "Network Printer Name" (Netzwerkdruckername) ändern und diesen Drucker als Standarddrucker festlegen, indem Sie das Kontrollkästchen "Use this printer as the default printer for Windows-based programs" (Diesen Drucker als Standarddrucker für Windows-Programme verwenden) aktivieren.

Klicken Sie nach der Bestätigung und Konfiguration im folgenden Fenster auf "**Next**" > (Weiter >), um fortzufahren. Der Drucker (in diesem Fall der HP Laser Jet 2000) wird automatisch im entsprechenden Fenster unter "Drucker u. andere Hardware" (oder in der klassischen Ansicht unter "Drucker u. Faxgeräte") in Windows erstellt.

| D Add a Network Printer Confin                                                            | m Printer Driver                        |                                     | ×                    |          |
|-------------------------------------------------------------------------------------------|-----------------------------------------|-------------------------------------|----------------------|----------|
| Please confirm the printer selection and ch<br>Windows default printing device. Click NEX | oose whether to make<br>KT to continue. | e this printer the                  |                      |          |
| Port Name : dlk-812AFA-U1                                                                 |                                         |                                     |                      |          |
| Printer Model : HP LaserJet 2000                                                          |                                         |                                     |                      |          |
| Printer Driver : HP LaserJet 2000                                                         |                                         |                                     |                      |          |
| Network Printer Name : HP LaserJet 2000                                                   | ) at //dlink-812AFA/d                   | lik-812AFA-U1                       |                      |          |
| Use this printer as the default printer for                                               | Windows-based prog                      | jrams.                              |                      |          |
|                                                                                           |                                         |                                     |                      |          |
| 🗞 Printers and Faxes                                                                      |                                         |                                     |                      |          |
| File Edit View Favorites                                                                  | Tools Help                              |                                     |                      | <b>.</b> |
| —— 🕞 Back 🔹 🅥 😁 🏂                                                                         | 🔎 Search 👔                              | Folders 🔓                           | 3                    | × "      |
| Address 🦦 Printers and Faxes                                                              | ;                                       |                                     |                      | 🖌 🄁 Go   |
| Add Printer                                                                               |                                         | HP LaserJet (<br>//dlink-812AF<br>0 | 2000 at<br>A/dlk-81; | 2AFA-U1  |
|                                                                                           |                                         |                                     |                      |          |
|                                                                                           |                                         |                                     |                      |          |
|                                                                                           |                                         |                                     |                      |          |
|                                                                                           |                                         |                                     |                      |          |
|                                                                                           |                                         |                                     |                      |          |
|                                                                                           |                                         |                                     |                      |          |

Wenn das folgende Fenster angezeigt wird, können Sie einen Drucktest durchführen. Klicken Sie dazu auf "**Print Test Page**" (Testseite drucken). Wenn alles ordnungsgemäß läuft, klicken Sie auf **OK** und dann auf "**Finish**" (Fertig stellen).

| D Add a Network Printer Network Printer is Ready                                                                                                    | ×              |
|----------------------------------------------------------------------------------------------------|----------------|
| Congratulations!<br>You have completed the installation process and should now be able to print. I<br>did not make a note earlier, please take some time now to write down and remo<br>the network printer name. | f you<br>ember |
| HP LaserJet 2000 at //dlink-812AFA/dlk-812AFA-U1<br>To exit the installation click 'FINISH', or to print a test page click 'PRINT TEST                                                                           |                |
| PAGE'. D-Link Add Printer Wizard                                                                                                    |                |
| A test page is now being sent to the printer.                                                                                                    |                |
| Finish Print Te                                                                                                    | est Page       |

# ADVANCED > Advanced LAN (ERWEITERT >

# **Erweitertes LAN**)

Im Fenster "Advanced LAN" (Erweitertes LAN) können Sie komplexere Netzwerkeinstellungen für den MFP-Server ändern. Es wird jedoch empfohlen, diese Einstellungen nicht zu ändern, außer wenn Sie von Ihrem Netzwerkadministrator dazu aufgefordert wurden. Das Fenster "Advanced LAN" (Erweitertes LAN) enthält drei Bereiche: TCP/IP, Microsoft Network und AppleTalk.

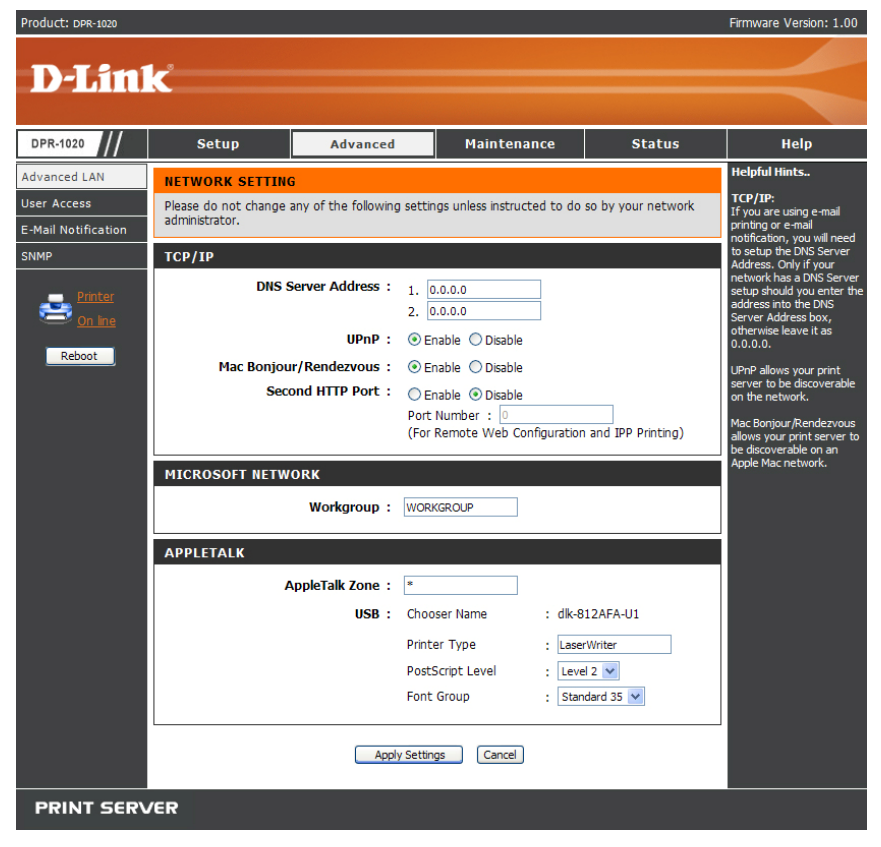

D-Link DPR-1020 - User Benutzerhandbuch

## TCP/IP

Dieser Bereich bietet Ihnen vier Konfigurationsoptionen: **DNS Server Address** (DNS-Serveradresse), **UPnP**, Mac Bonjour/Rendezvous und **Second HTTP Port** (Zweiter HTTP-Port).

- UPnP: Mit dieser Option können Sie UPnP aktivieren oder deaktivieren.
- Mac Bonjour/Rendezvous: Mit dieser Option können Sie die Mac Bonjour/Rendezvous-Funktion aktivieren oder deaktivieren.
- Second HTTP Port: (Zweiter HTTP-Port) Mit dieser Option können Sie einen zweiten HTTP-Port zur Remote-Webkonfiguration und zum IPP-Drucken aktivieren oder deaktivieren.

#### **Microsoft Network**

Geben Sie den Namen der Arbeitsgruppe ein, die dem Druckserver zugewiesen werden soll.

#### AppleTalk

AppleTalk Zone: Geben Sie den Namen der AppleTalk-Zone in diesem Feld ein .
 Chooser Name: (Auswahlname) - Zeigt den Portnamen des Druckservers an.
 Printer Type: (Druckertyp) - Geben Sie in dieses Feld den Druckertyp ein.
 PostScript Level: (PostScript-Ebene) -Wählen Sie die PostScript-Ebene von der Dropdown-Liste (Level 1 oder Level 2).

Font Group: (Schriftartengruppe) -Wählen Sie eine von der Dropdown-Liste.

Wenn Sie die Einstellungen für die einzelnen Optionen geändert haben, klicken Sie auf "**Apply Settings**" (Einstellungen übernehmen), um die Einstellungen zu speichern, oder auf "**Cancel**" (Abbrechen), um den Vorgang ohne zu speichern zu beenden.

# ADVANCED > User Access (ERWEITERT >

# **Benutzerzugriff**)

Im Fenster "User Access" (Benutzerzugriff) können Sie eine Liste berechtigter Benutzer erstellen und verwalten, die auf den MFP-Server zugreifen dürfen.

| Product: DPR-1020                                                                          |                                                                                                    |                                                                                                    |                                                                                          |                                              | Firmware Version: 1.00                                                                                                    |
|--------------------------------------------------------------------------------------------|----------------------------------------------------------------------------------------------------|----------------------------------------------------------------------------------------------------|------------------------------------------------------------------------------------------|----------------------------------------------|----------------------------------------------------------------------------------------------------|
| <b>D-Lin</b>                                                                               | k                                                                                                    |                                                                                                    |                                                                                          |                                              | $\prec$                                                                                                    |
| DPR-1020                                                                                   | Setup                                                                                                    | Advanced                                                                                                    | Maintenance                                                                              | Status                                       | Неір                                                                                                    |
| Advanced LAN<br>User Access<br>E-Mail Notification<br>SNMP<br>Printer<br>Off Ine<br>Reboot | USER ACCESS<br>This section allows you<br>the print server.<br>Enable Authorised<br>AUTHORISED USE<br>Add User : PC Des<br>MAC AU | to build and maintain an a<br>d User List : • Yes<br>Apply Setting<br>RS<br>cription :<br>ddress : 00 80 C8 A182<br>Az | Suthorised list of users that<br>No<br>IS Cancel<br>(optional)<br>C3 (Example : 00<br>Id | : are allowed access to<br>0 80 C8 A1 B2 C3) | Helpful Hints<br>User Access:<br>This section allows you to<br>build and maintain an<br>authorised list of users<br>that are allowed access to<br>the print server.<br>Authorised Users:<br>You can add[delete the<br>user(s) to/from the User<br>List. The User List at the<br>bottom of the screen<br>displays the current<br>defined user and related<br>information for the print<br>server. |
|                                                                                            | 1                                                                                                    | PC Description                                                                                                    | MAC Addres<br>00 80 C8 A1 B2 C3<br>00 C3 80 B2 C3 A1                                     | is Delete                                    |                                                                                                    |
|                                                                                            |                                                                                                    | Del                                                                                                    | ete                                                                                      |                                              |                                                                                                    |
| PRINT SERV                                                                                 | /ER                                                                                                    |                                                                                                    |                                                                                          |                                              |                                                                                                    |

### User Access (Benutzerzugriff)

Durch Aktivierung der Option "**Enable Authorised User List**" (Liste der berechtigten Benutzer aktivieren) (Yes) (Ja) erhalten die Benutzer in der Liste die Berechtigung, auf den Druckserver zuzugreifen. Benutzer, die der Liste nicht hinzugefügt werden, haben diese Berechtigung nicht. Wenn Sie die Einstellungen geändert haben, klicken Sie auf "**Apply Settings**" (Einstellungen übernehmen), um die Einstellungen zu speichern, oder auf "**Cancel**" (Abbrechen), um den Vorgang ohne zu speichern zu beenden.

## Authorised Users (Berechtigte Benutzer)

Sie können jeden Benutzer zur Liste hinzufügen oder ihn von der Liste entfernen. Die Benutzerliste im unteren Teil des Bildschirms zeigt die aktuell angegebenen Benutzer und die entsprechenden Informationen.

# ADVANCED > E-Mail Notification (ERWEITERT

# > E-Mail-Benachrichtigung)

Im Bereich "E-Mail Notification" (E-Mail-Benachrichtigung) können Sie dem MFP-Server eine E-Mail-Adresse zuweisen, so dass Sie Mail erhalten, wenn sich der Status des Druckers ändert. Hier können Sie auch die Mail ausdrucken, die an die E-Mail-Adresse des Druckservers gesendet wurde.

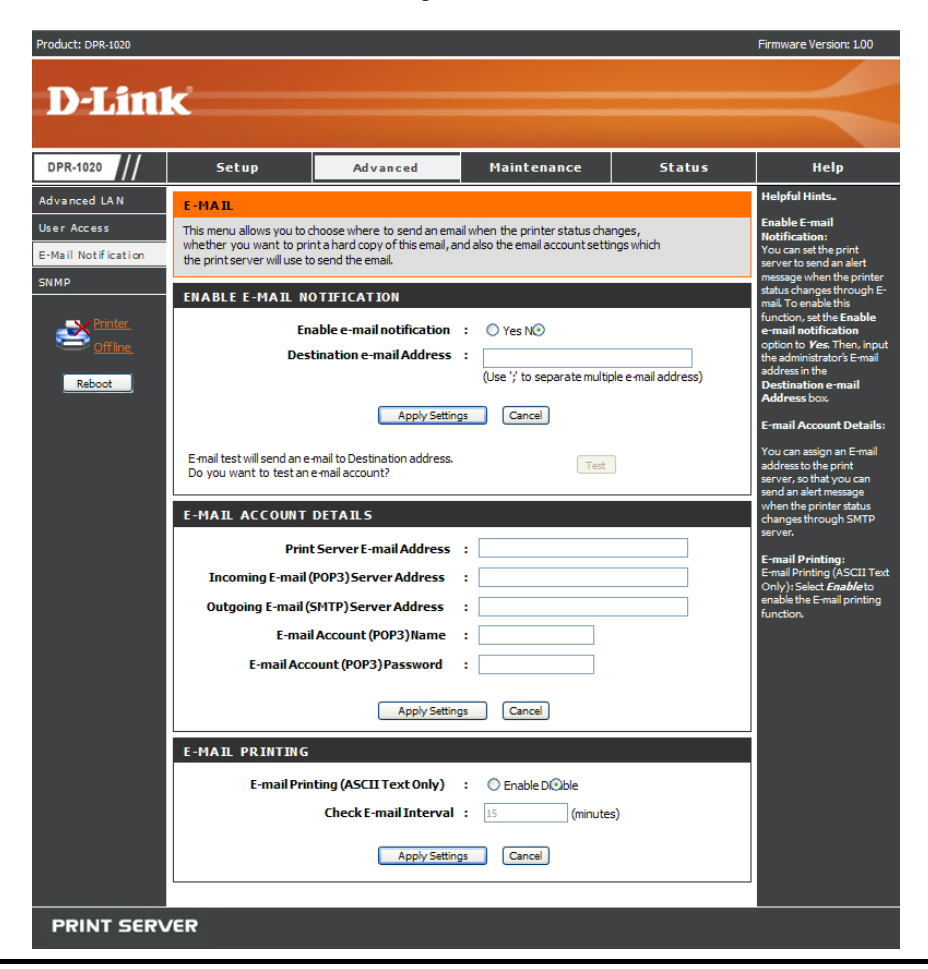

D-Link DPR-1020 - User Benutzerhandbuch

## Enable E-mail Notification (E-Mail-Benachrichtigung aktivieren)

Sie können den Druckserver veranlassen, eine Alarmmeldung an Ihre E-Mail-Adresse zu senden, sobald sich der Druckerstatus ändert. Wählen Sie "Yes" (Ja) neben "**Enable e-mail notification**" (E-Mail-Benachrichtigung aktivieren) zur Aktivierung dieser Funktion. Geben Sie im Feld "**Destination e-mail Address**" (E-Mail-Adresse Empfänger) den Empfänger der E-Mail ein.

## E-mail Account Details (E-Mail-Kontodetails)

Sie können dem Druckserver eine E-Mail-Adresse zuweisen, so dass eine E-Mail an dieses Konto direkt über den Drucker ausgedruckt wird (nur ASCII-Text). Geben Sie zur Aktivierung dieser Funktion zunächst die E-Mail-Adresse in das Feld "Print Server E-mail Address" (Druckserver-E-Mail-Adresse) ein.

Geben Sie dann die POP3-Serveradresse für eingehende Mail im Feld "Incoming E-mail (POP3) Server Address" (Eingehende E-Mail (POP3) Serveradresse) ein. Geben Sie als Nächstes die SMTP-Serveradresse für ausgehende Mail im Feld "Outgoing E-mail (SMTP) Server Address" (Ausgehende E-Mail (SMTP) Serveradresse) ein.

Wenn Ihr Mailserver den Benutzer prüfen muss, geben Sie den Benutzernamen des E-Mail-Kontos in das Feld "Account (POP3) Name" (Kontoname (POP3)) und das Kennwort in das Feld "E-mail Account (POP3) Password" (Kennwort E-Mail-Konto (POP3)) ein

## E-mail Printing (E-Mail-Ausdruck)

In diesem Teil werden die E-Mail-Druckeinstellungen vorgenommen:

**E-mail Printing (ASCII Text Only)**: (E-Mail-Ausdruck (nur ASCII-Text)) - Hier können Sie den E-Mail-Ausdruck aktivieren oder deaktivieren.

**Check E-mail Interval**: (E-Mail-Intervall prüfen) - Hier können Sie ein Zeitintervall in Minuten festlegen, um in festgelegten Zeiträumen E-Mails zu empfangen oder nach eingegangen E-Mails zu suchen.
Klicken Sie nach Vornahme der Einstellungen auf "**Apply Settings**" (Einstellungen übernehmen), um die neue Konfiguration zu speichern, oder auf "**Cancel**" (Abbrechen), um den Vorgang ohne zu speichern zu beenden.

### ADVANCED > SNMP (ERWEITERT > SNMP)

Im Fenster SNMP können Sie SNMP (Simple Network Management Protocol) verwenden, um komplexe Netzwerke zu verwalten.

#### SNMP Management (SNMP-Verwaltung)

Community 1/2/3 Name: Geben Sie im Feld "Community 1/2/3 Name" (Name der Community 1/2/3) einen Namen ein und legen Sie unter "Access Right" (Zugriffsberechtigung) durch Wahl von "Read Only" (Schreibgeschützt) oder "Read/ Write" (Lese-/Schreibberechtigung) vom Dropdown-Menü das jeweilige Zugriffsrecht fest.

| Product: DPR-1020   |                        |                          |             |        | Firmware Version: 1.00                                                |
|---------------------|------------------------|--------------------------|-------------|--------|-----------------------------------------------------------------------|
| D-Lin1              | ¢                      |                          |             |        |                                                                       |
|                     |                        |                          |             |        |                                                                       |
| DPR-1020            | Setup                  | Advanced                 | Maintenance | Status | Help                                                                  |
| Advanced LAN        | SNMP SETTING           |                          |             |        | Helpful Hints                                                         |
| User Access         | This menu allows you t | o set the SNMP access pr | operty.     |        | SNMP Management:<br>SNMP (Simple Network                              |
| E-Mail Notification | SNMP MANAGEME          | NT                       |             |        | management Protocol) is a<br>set of protocols for<br>managing complex |
|                     | Comm                   | nunity 1 Name : public   |             |        | networks.                                                             |
| Off Inc             |                        | Access Right : Read/     | Write 💌     |        |                                                                       |
|                     | Com                    | nunity 2 Name :          |             |        |                                                                       |
| Reboot              |                        | Access Right : Read      | Only 💙      |        |                                                                       |
|                     | Com                    | nunity 3 Name :          |             |        |                                                                       |
|                     |                        | Access Right : Read      | Only 🔽      |        |                                                                       |
|                     |                        | Apply Setting            | gs Cancel   |        |                                                                       |
|                     |                        |                          |             |        |                                                                       |
|                     |                        |                          |             |        |                                                                       |
|                     |                        |                          |             |        |                                                                       |
|                     |                        |                          |             |        |                                                                       |
| PRINT SERV          | /ER                    |                          |             |        |                                                                       |

D-Link DPR-1020 - User Benutzerhandbuch

## MAINTENANCE > Password (WARTUNG >

## Kennwort)

Im Fenster "**Password**" (Kennwort) können Sie das Kennwort des MFP-Servers ändern, indem Sie das aktuelle Kennwort in das Feld "**Current Password**" (Aktuelles Kennwort) und Ihr neues Kennwort in die Felder "**New Password**" (Neues Kennwort) sowie "**Confirm Password**" (Kennwort bestätigen) eingeben. Klicken Sie auf "**Apply Settings**" (Einstellungen übernehmen), um das neue Kennwort zu speichern, oder auf "**Cancel**" (Abbrechen), um den Vorgang ohne zu speichern abzubrechen.

| Product: DPR-1020        |                                           |                                      |                            |              | Firmware Version: 1.00                                         |
|--------------------------|-------------------------------------------|--------------------------------------|----------------------------|--------------|----------------------------------------------------------------|
| D-Linl                   | K                                         |                                      |                            |              | $\prec$                                                        |
| DPR-1020                 | Setup                                     | Advanced                             | Maintenance                | Status       | Help                                                           |
| Password                 | SET PASSWORD (                            | OPTIONAL)                            |                            |              | Helpful Hints                                                  |
| Save/Restore<br>Settings | To change the print se<br>password twice. | erver password, please typ           | e in the current password, | then the new | Set Password:<br>Click Apply Settings to<br>set new password . |
| Firmware Upgrade         |                                           | User Name :                          | Admin                      |              |                                                                |
| Diagnostics              |                                           | Current Password :                   |                            |              |                                                                |
| Minter<br>Off Ine        |                                           | New Password :<br>Confirm Password : |                            |              |                                                                |
| Reboot                   |                                           | Apply Setting                        | gs Cancel                  |              |                                                                |
|                          |                                           |                                      |                            |              |                                                                |
|                          |                                           |                                      |                            |              |                                                                |
|                          |                                           |                                      |                            |              |                                                                |
| PRINT SERV               | /ER                                       |                                      |                            |              |                                                                |

HINWEIS: Das Standardkennwort für den MFP-Server ist keine Eingabe.

# **MAINTENANCE > Save/Restore Settings**

## (WARTUNG > Einstellungen

### speichern/wiederherstellen)

Im Fenster "Save/Restore Settings" (Einstellungen speichern/wiederherstellen) können Sie die aktuelle Gerätekonfiguration in einem Computer speichern. Darüber hinaus können Sie eine frühere Konfiguration erneut laden und wiederherstellen.

Klicken Sie auf die Schaltfläche [**Save**] (Speichern), um die aktuelle Gerätekonfiguration zu speichern. Um eine frühere Konfiguration zu laden, klicken Sie auf [**Browse**] (Durchsuchen), wählen Sie die Backup-Datei und klicken Sie dann auf [Update Settings] (Einstellungen aktualisieren), um sie neu zu laden. Sie können auch die werkseitigen Standardeinstellungen wiederherstellen, indem Sie auf [**Restore Device**] (Geräteeinstellungen wiederherstellen) klicken.

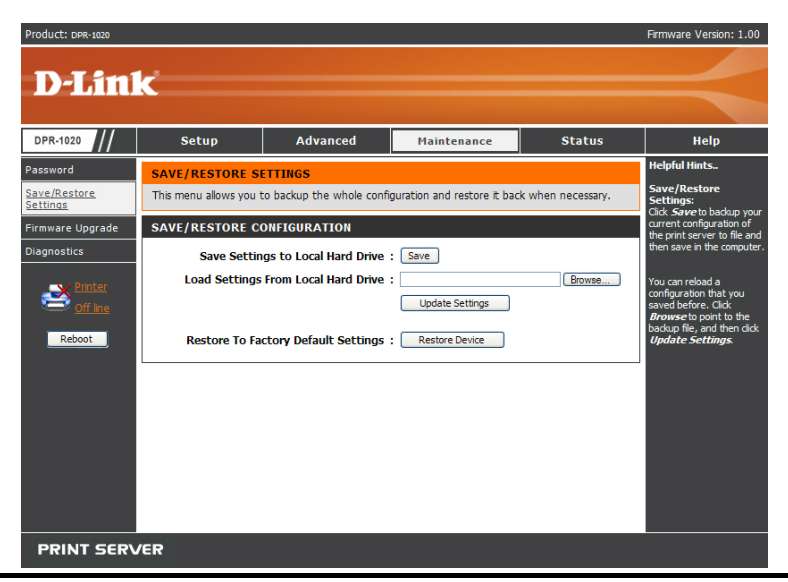

D-Link DPR-1020 - User Benutzerhandbuch

## MAINTENANCE > Firmware Upgrade

## (WARTUNG > Firmware-Aktualisierung)

Im Fenster "Firmware Upgrade" (Firmware-Aktualisierung) werden die aktuellen Firmware-Daten des MFP-Servers angezeigt. Außerdem können Sie hier die Firmware des MFP-Servers aktualisieren, wenn eine neue Firmware-Version zur Verfügung steht.

Klicken Sie auf "**Browse**" (Durchsuchen), um die Firmware-Datei auf Ihrem Computer zu markieren, und anschließend auf "**Upgrade**" (Aktualisieren).

| Product: DPR-1020        |                                                                         |                                                                                            |                                                               |                            | Firmware Version: 1.00                                                                                                    |
|--------------------------|-------------------------------------------------------------------------|--------------------------------------------------------------------------------------------|---------------------------------------------------------------|----------------------------|----------------------------------------------------------------------------------------------------|
| D-Linl                   | k                                                                       |                                                                                            |                                                               |                            | $\prec$                                                                                                    |
| DPR-1020                 | Setup                                                                   | Advanced                                                                                   | Maintenance                                                   | Status                     | Help                                                                                                    |
| Password                 | FIRMWARE UPGRA                                                          | \DE                                                                                        |                                                               |                            | Helpful Hints                                                                                                    |
| Save/Restore<br>Settings | Note: Please do not u<br>Link technical support.                        | ograde the firmware on t                                                                   | nis print server unless instru                                | cted to do so by D-        | Firmware Upgrade:<br>When a new version of<br>firmware is available (e.g.<br>downloading from the D-                                                                                                    |
| Firmware Upgrade         | FIRMWARE INFOR                                                          | MATION                                                                                     |                                                               |                            | Status     Help       > do so by D-     Helpful Hints       Firmware Upgrade:<br>When a new version of<br>firmware is available (e.g.<br>downloading from the D-<br>Link website), you can<br>upgrade the firmware of<br>your print server. Click<br>Browwse to point to the<br>firmware file, and then click<br>Upgrade.       ults. Before<br>ick the     ults. Before |
| Diagnostics              | Fin                                                                     | mware Version :                                                                            | 1.00                                                          |                            | your print server. Click<br>Browse to point to the                                                                                                    |
| Printer                  |                                                                         | Release Date : 2                                                                           | 2008-09-03                                                    |                            | firmware file, and then click<br>Upgrade.                                                                                                    |
| <u>Off line</u>          | FIRMWARE UPGRA                                                          | \DE                                                                                        |                                                               |                            |                                                                                                    |
| Reboot                   | Note: Some firmwa<br>performing an upgra<br><u>Maintenance-&gt;Save</u> | re upgrades reset the cor<br>ade, be sure to save the<br>/ <u>Restore Settings</u> screen. | nfiguration options to factor<br>current configuration from 1 | ry defaults. Before<br>the |                                                                                                    |
|                          | To Upgrade the firm<br>Upgrade button.                                  | nware, enter the name o                                                                    | f the firmware upgrade file,                                  | and click the              |                                                                                                    |
|                          | Upg                                                                     | rade :                                                                                     | Brows                                                         | e                          |                                                                                                    |
|                          |                                                                         | Up                                                                                         | grade                                                         |                            |                                                                                                    |
|                          |                                                                         |                                                                                            |                                                               |                            |                                                                                                    |
| PRINT SERV               | /ER                                                                     |                                                                                            |                                                               |                            |                                                                                                    |

## MAINTENANCE > Diagnostics (WARTUNG >

### Diagnose)

Im Fenster "Diagnostics" (Diagnose) können Sie die Druckfunktionen für jeden Drucker testen, der über USB mit dem Gerät verbunden ist. Klicken Sie nach der Auswahl des gewünschten Ports auf "**Print Test Page**" (Testseite drucken), um eine Testseite auszudrucken.

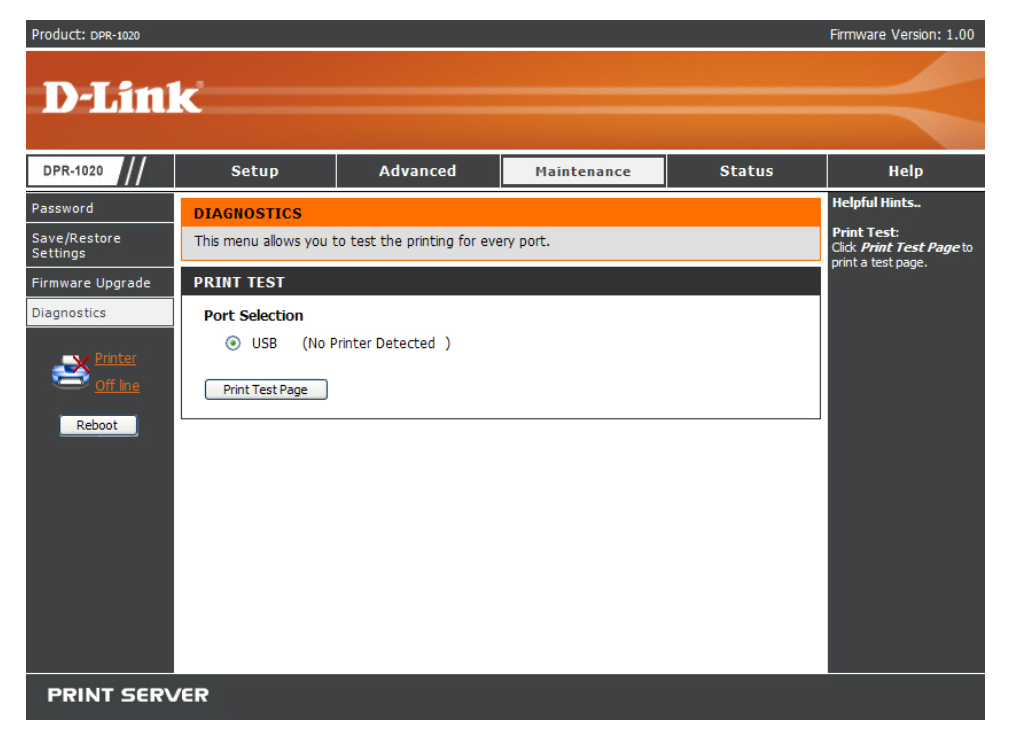

# STATUS > Device Info (STATUS > Geräte-Info)

Im Fenster "Device Info" (Geräte-Info) werden zu Ihrer Information der Status des MFP-Servers, des Druckers und des Netzwerks angezeigt.

| Product: DPR-1020      |                       |                 |                            |                  |               |        | Firmware Version: 1.00                                    |
|------------------------|-----------------------|-----------------|----------------------------|------------------|---------------|--------|-----------------------------------------------------------|
|                        |                       |                 |                            |                  |               |        |                                                           |
| D-Lini                 | C                     |                 |                            |                  |               |        |                                                           |
|                        |                       |                 |                            |                  |               |        |                                                           |
| DPR-1020               | Setup                 | Advar           | nced                       | Maint            | enance        | Status | Help                                                      |
| Device Info            | DEVICE INFO           |                 |                            |                  |               |        | Helpful Hints                                             |
| Network                | The following shows t | he general syst | tem informat               | ion.             |               |        | Print Server Status:                                      |
| Print Log              |                       |                 |                            |                  |               |        | print server, including the                               |
|                        | PRINT SERVER ST       | ATUS            |                            |                  |               |        | address, and up time, can                                 |
|                        | Se                    | rver Name :     | dlink-812AF                | A                |               |        | Printer Status                                            |
| $\leq$ <u>Off line</u> | Firmwa                | re Version :    | 1.00 (2008                 | -09-03)          |               |        | The items in this field                                   |
| Reboot                 | МА                    | C Address :     | 00 FF 74 8                 | 1 2A FA          |               |        | the printer, such as the                                  |
|                        | 1                     | P Address :     | 192.168.0.                 | 10               |               |        | speed, printer status, and<br>status of your printing     |
|                        |                       | Up Time :       | 0 days, 00:                | 13:42            |               |        | tasks, etc.                                               |
|                        | PRINTER STATUS        |                 |                            |                  |               |        | LAN Status:<br>You can monitor the                        |
|                        |                       | IISR ·          | Drinker New                |                  | die of Dana u |        | networking status in this<br>field, including the network |
|                        |                       | 000.            | Printer Nar<br>Printer Spe | ne :<br>ed :     | Off line      | 1      | connection, speed, and<br>the packets status              |
|                        |                       |                 | Printer Sta                | tus :            | Off line      |        |                                                           |
|                        |                       |                 |                            |                  |               |        |                                                           |
|                        |                       |                 | Total Print                | Jobs :<br>Size : | 0<br>0 KBytes |        |                                                           |
|                        |                       |                 | Total Philit               | 5126 .           | 0 Kbyces      |        |                                                           |
|                        |                       |                 | Printing Sta               | atus :           | Idle          |        |                                                           |
|                        |                       |                 | Nam                        | e :              |               |        |                                                           |
|                        |                       |                 | MAC<br>IP                  |                  |               |        |                                                           |
|                        |                       |                 | Prote                      | ocol :           |               |        |                                                           |
|                        |                       |                 | Spoo                       | oling Size :     | 0 Bytes       |        |                                                           |
|                        |                       |                 | Print                      | ing Size :       | 0 Bytes       |        |                                                           |
|                        | LAN STATUS            |                 |                            |                  |               |        |                                                           |
|                        |                       | Link :          | Yes                        |                  |               |        |                                                           |
|                        |                       | Speed :         | 100 Mbps                   |                  |               |        |                                                           |
|                        | ''                    | ull Duplex :    | Yes                        |                  |               |        |                                                           |
|                        | .                     | Tx Packets :    | 1100                       |                  |               |        |                                                           |
|                        |                       | Tx Errors :     | 0                          |                  |               |        |                                                           |
|                        | i i                   | Rx Packets :    | 833                        |                  |               |        |                                                           |
|                        |                       | ICX EFFORS :    | U                          |                  |               |        |                                                           |
|                        |                       |                 | Refr                       | esh              |               |        |                                                           |
|                        |                       |                 |                            |                  |               |        |                                                           |
| PRINT SERV             | /ER                   |                 |                            |                  |               |        |                                                           |

D-Link DPR-1020 - User Benutzerhandbuch

### Print Server Status(Druckserverstatus)

Diese Felder zeigt die Firmware-Version des Geräts, die MAC/IP-Adresse und die Betriebszeit.

#### Printer Status(Druckerstatus)

In diesem Bereich werden Informationen zum Drucker, wie der Name, die Geschwindigkeit, der Druckerstatus und die Druckaufträge angezeigt.

#### LAN Status

In diesem Feld können Sie den Netzwerkstatus, einschließlich Status der Netzwerkkonnektivität, die Geschwindigkeit und eine Datenpaketstatistik überwachen.

## STATUS > Network (STATUS > Netzwerk)

Im Fenster "Network" (Netzwerk) können Sie den generellen Netzwerkstatus Ihres MFP-Servers konfigurieren. Dazu gehören:

#### Auto IP

In diesem Feld werden die aktuellen Einstellungen für TCP/IP, einschließlich DHCP/BOOTP, UPnP und Mac Bonjour/Rendezvous angezeigt. Sie werden unter

### Advanced $\rightarrow$ Advanced LAN $\rightarrow$ TCP/IP konfiguriert.

#### TCP/IP Printing (Mit TCP/IP drucken)

In diesem Bereich können Sie den Status der Druckaufträge über TCP/IP überwachen.

#### Microsoft Network Printing(Mit Microsoft Network drucken)

In diesem Bereich können Sie den Status der Druckaufträge über Microsoft Network überwachen.

### Mac AppleTalk Printing(Mit Mac AppleTalk drucken)

In diesem Bereich können Sie den Status Ihrer Druckaufträge über Mac AppleTalk überwachen.

| Product: DPR-1020 |                         |                          |                         |        | Firmware Version: 1.00                                   |
|-------------------|-------------------------|--------------------------|-------------------------|--------|----------------------------------------------------------|
|                   |                         |                          |                         |        |                                                          |
| D-Littl           | C                       |                          |                         |        |                                                          |
|                   |                         |                          |                         |        |                                                          |
| DPR-1020          | Setup                   | Advanced                 | Maintenance             | Status | Help                                                     |
| Device Info       | NETWORK STATUS          |                          |                         |        | Helpful Hints                                            |
| Network           | The following shows the | ne general networking st | itus.                   |        | Auto IP:<br>This field contains the                      |
| Print Log         | Αυτο ΙΡ                 |                          |                         |        | current settings of TCP/IP,<br>including DHCP/BOOTP,     |
| Printer           |                         | DHCP/BOOTP :             | Enable (IP:0.0.0.0)     |        | Bonjour/Rendezvous. The                                  |
| Off line          |                         | UPnP :                   | Enable (IP: 192.168.0.1 | 10)    | configured in <u>Advanced</u> -                          |
| Reboot            | Mac Bo                  | njour/Rendezvous :       | Enable (IP: 169.254.42  | .250)  | <u>TCP/IP</u> .                                          |
|                   | TCP/IP PRINTING         |                          |                         |        | TCP/IP Printing:<br>In this field, you can               |
|                   |                         | LPR Printing :           | Status : Ru             | unning | monitor the status of your<br>printing tasks through     |
|                   |                         |                          | Total Print Jobs : 0    |        | TCP/IP.                                                  |
|                   |                         |                          | Total Print Size : 0    | KBytes | Microsoft Network<br>Printing:                           |
|                   | Po                      | ort (9100) Printing:     | Status : Ru             | unning | In this field, you can<br>monitor the status of your     |
|                   |                         |                          | Total Print Jobs : 0    | KButos | printing tasks through<br>Microsoft Network.             |
|                   |                         | IDD Drinting             | Chatter . D             | Royces | Mac AppleTalk                                            |
|                   |                         | irr rinding .            | Total Print Jobs : 0    | inning | Printing:<br>In this field, you can                      |
|                   |                         |                          | Total Print Size : 0    | KBytes | monitor the status of your<br>printing tasks through Mac |
|                   |                         | FTP Printing :           | Status : Ru             | unning | AppleTalk.                                               |
|                   |                         |                          | Total Print Jobs : 0    |        |                                                          |
|                   |                         |                          | Total Print Size : 0    | KBytes |                                                          |
|                   | MICROSOFT NETW          | ORK PRINTING             |                         |        |                                                          |
|                   | SMB (Ove                | r NetBEUI) Printing:     | Status : Ru             | unning |                                                          |
|                   |                         |                          | Total Print Jobs : 0    |        |                                                          |
|                   |                         |                          | Total Print Size : 0    | KBytes |                                                          |
|                   | SMB (                   | Over NBT) Printing :     | Status : Ru             | unning |                                                          |
|                   |                         |                          | Total Print Size : 0    | KBvtes |                                                          |
|                   |                         |                          |                         | ,      |                                                          |
|                   | MAC APPLETALK           | PRINTING                 |                         |        |                                                          |
|                   |                         | AppleTalk Printing :     | Status : Ru             | unning |                                                          |
|                   |                         |                          | Total Print Jobs : 0    | KButoc |                                                          |
|                   |                         |                          | TOLATPHIL SIZE : U      | NDYLES |                                                          |
|                   |                         | Re                       | fresh                   |        |                                                          |
|                   |                         |                          |                         |        |                                                          |
| PRINT SERV        | /ER                     |                          |                         |        |                                                          |
|                   |                         |                          |                         |        |                                                          |

# **STATUS >Print Log(STATUS > Druckprotokoll)**

Im Fenster "Print Log" (Druckprotokoll) werden die aufgezeichneten Druckaufträge der einzelnen berechtigten Benutzer angezeigt.

#### Printing Log(Druckprotokoll)

In den Feldern unten werden die Informationen über die/den einzelnen Benutzer angezeigt. Dazu gehören der Name, die MAC-Adresse, die IP-Adresse, der Status der jeweiligen Druckaufträge und deren Größe.

| Product: DPR-1020                                                   |                                                               |                             |                                   |                   | Firmware Version: 1.00                                                                                                    |
|---------------------------------------------------------------------|---------------------------------------------------------------|-----------------------------|-----------------------------------|-------------------|----------------------------------------------------------------------------------------------------|
| D-Lini                                                              | k                                                             |                             |                                   |                   | $\prec$                                                                                                    |
| DPR-1020                                                            | Setup                                                         | Advanced                    | Maintenance                       | Status            | НеІр                                                                                                    |
| Device Info<br>Network<br>Print Log<br>Printer<br>off Ine<br>Reboot | USER PRINT LOG<br>The following shows the printing LOG<br>MAC | he printing record of the a | uthorised users.<br>ame 3<br>resh | lobs Size(KBytes) | Helpful Hints<br>Printing Log:<br>The items in this field<br>display the user(s)<br>information, which include<br>the user(s) MAC address,<br>IP address, name, and<br>status of printing tasks. |
| PRINT SERV                                                          | /ER                                                           |                             |                                   |                   |                                                                                                    |

# HELP(HILFE)

Im Hilfefenster steht Ihnen zusätzliche Hilfe zum Druckserver zur Verfügung.

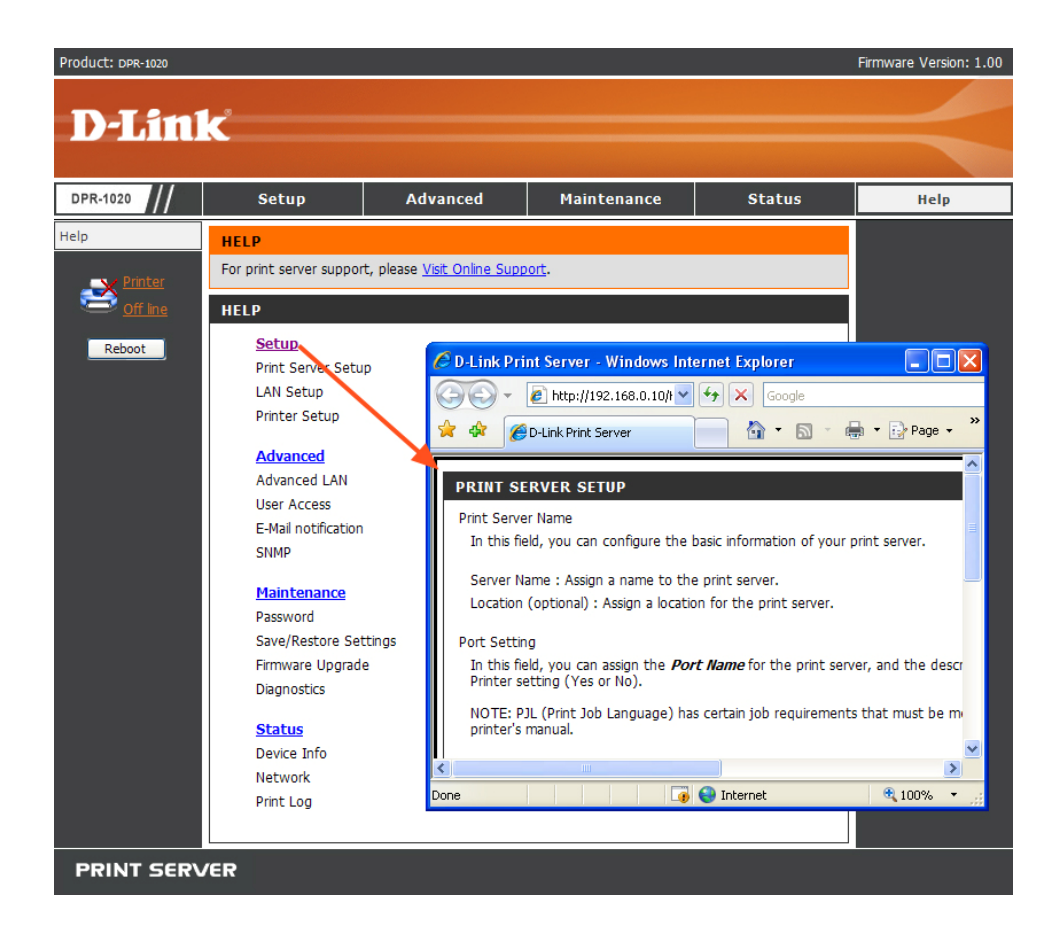

## Reboot(Neu starten)

Wenn Sie den Druckserver rücksetzen möchten, müssen Sie nur auf "**Reboot**" (Neu starten) klicken, um den Server neu zu starten. Der Neustart erfolgt dann nach einigen wenigen Sekunden.

| Product: DPR-1020 |                         |                              |               |               | Firmware Version: 1.00 |
|-------------------|-------------------------|------------------------------|---------------|---------------|------------------------|
|                   |                         |                              |               |               |                        |
| D-Lini            | ~                       |                              |               |               |                        |
|                   |                         |                              |               |               |                        |
| DPR-1020          | Setup                   | Advanced                     | Maintenance   | Status        | Неір                   |
| Help              | 🖉 D-Link Print Serve    | r - Windows Internet Ex      | (plorer       |               |                        |
| - Printor         | 🖉 http://192.168.0.10/R | eboot.HTM?Reset=Yes          |               |               | ~                      |
|                   | REBOOT                  |                              |               |               |                        |
|                   | Print Server i          | s re-starting, it may take a | few seconds.  |               |                        |
| Reboot            | Please wait f           | or print server restarting.  |               |               |                        |
|                   |                         |                              |               |               |                        |
|                   |                         |                              |               |               |                        |
|                   |                         |                              |               |               | _                      |
|                   | Done                    |                              | Lø 🔮 Internet | <b>4</b> 100% | <b>•</b> .::           |
|                   | User Access             |                              |               |               |                        |
|                   | E-Mail notification     |                              |               |               |                        |
|                   | Shin                    |                              |               |               |                        |
|                   | Maintenance             |                              |               |               |                        |
|                   | Save/Restore Set        | tinas                        |               |               |                        |
|                   | Firmware Upgrade        | 9                            |               |               |                        |
|                   | Diagnostics             |                              |               |               |                        |
|                   | Status                  |                              |               |               |                        |
|                   | Device Info             |                              |               |               |                        |
|                   | Network                 |                              |               |               |                        |
|                   | Print Log               |                              |               |               |                        |
|                   |                         |                              |               |               |                        |
| PRINT SER\        | /ER                     |                              |               |               |                        |

## **Refresh Printer Status(Druckerstatus**

## aktualisieren)

Klicken Sie in der linken Spalte auf den Drucker, um den Status des Druckers zu aktualisieren.

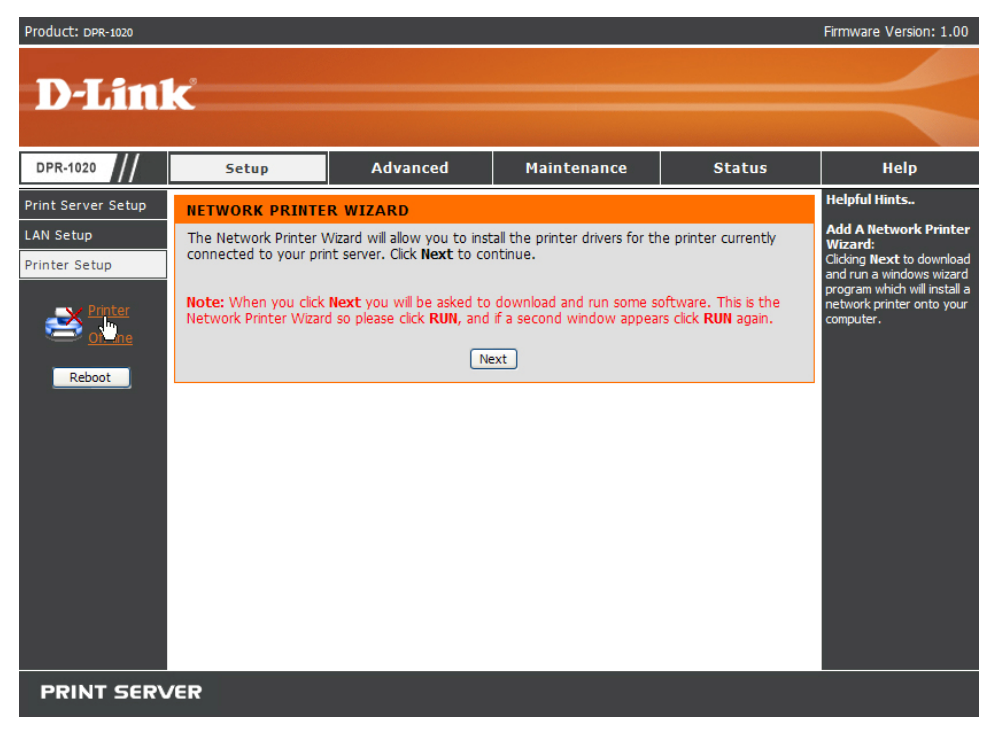

# Drucken mit TCP/IP für Windows Vista

Gehen Sie auf Start > Systemsteuerung  $\rightarrow$  Drucker.

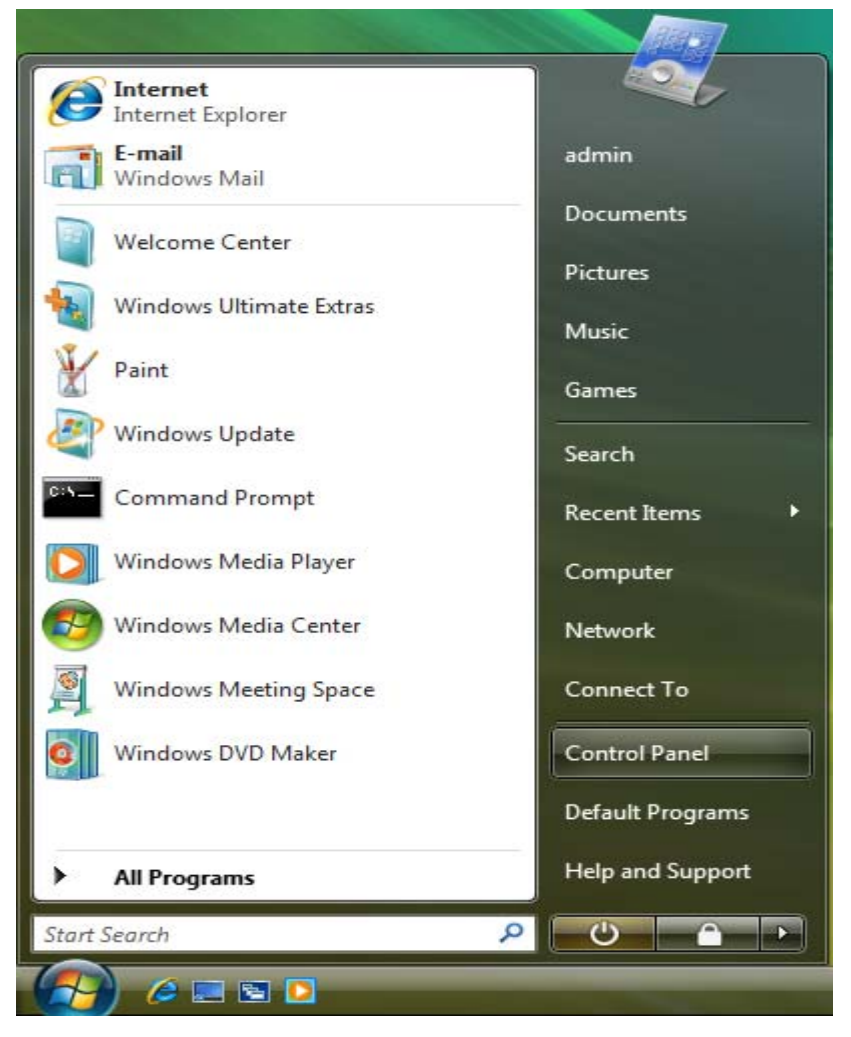

Klicken Sie auf "Drucker hinzufügen".

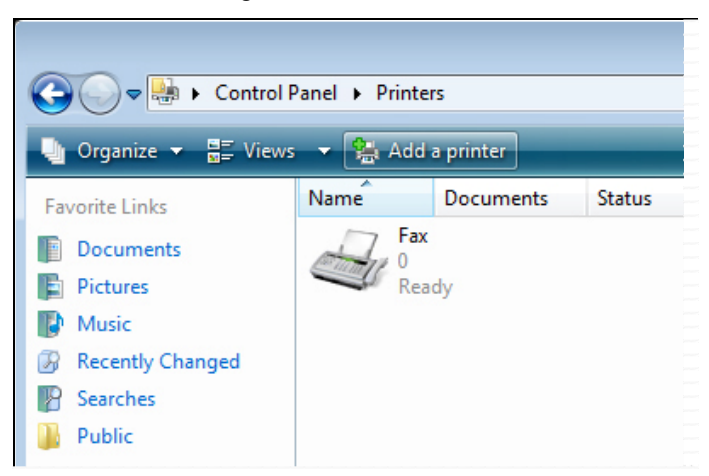

Wählen Sie die erste Option "Lokalen Drucker hinzufügen", und klicken Sie anschließend auf "Weiter".

| 🌀 🖶 Add Printer                                                                                                    | ×   |
|----------------------------------------------------------------------------------------------------|-----|
| Choose a local or network printer                                                                                                    |     |
| Add a local printer<br>Use this option only if you don't have a USB printer. (Windows automatically<br>installs USB printers when you plug them in.)                 |     |
| Add a network, wireless or Bluetooth printer<br>Make sure that your computer is connected to the network, or that your Bluetoot<br>or wireless printer is turned on. | h   |
| Next Canc                                                                                                    | :el |

Wählen Sie die zweite Option "Neuen Anschluss erstellen" und markieren Sie im Pulldown-Menü den Punkt "Standard TCP/IP Port". Klicken Sie auf "**Weiter**".

|            |                                                |                                                                | ×  |
|------------|------------------------------------------------|----------------------------------------------------------------|----|
| $\bigcirc$ | 🖶 Add Printer                                  |                                                                |    |
|            | Choose a printer port                          |                                                                |    |
|            | choose a printer port                          |                                                                |    |
|            | A printer port is a type of conner<br>printer. | ction that allows your computer to exchange information with a |    |
|            | Use an existing port:                          | LPT1: (Printer Port)                                           | -  |
|            | Oreate a new port:                             |                                                                | _  |
|            | Type of port:                                  | Standard TCP/IP Port                                           | -  |
|            |                                                | Local Port<br>Standard TCP/IP Port                             |    |
|            |                                                | 6                                                              |    |
|            |                                                |                                                                |    |
|            |                                                |                                                                |    |
|            |                                                |                                                                |    |
|            |                                                |                                                                |    |
|            |                                                | Next Cance                                                     | el |

Geben Sie im Feld "Hostname oder IP-Adresse" die IP-Adresse des MFP-Servers ein (z. B. 10.62.31.15). Sie finden diese Adresse im Fenster PRINTER SERVER STATUS (Druckerserverstatus) des MFP-Server-Webkonfigurationsprogramms. Die Eingabe im Feld "Anschlussname" (oder Portname) erfolgt automatisch. Klicken Sie auf "Weiter".

| 🕝 🖶 Add Printer          |                                      |
|--------------------------|--------------------------------------|
| Type a printer hostn     | ame or IP address                    |
| Device type:             | TCP/IP Device                        |
| Hostname or IP address:  | 10.62.31.15                          |
| Port name:               | 10.62.31.15                          |
| Query the printer and au | tomatically select the driver to use |
|                          |                                      |
|                          |                                      |
|                          |                                      |
|                          |                                      |
|                          | Next Cancel                          |

### TCP/IP Printing for Windows Vista

| Product: DPR-1020 |                        |                           |             |        | Firmware Version: 1.00                                                               |
|-------------------|------------------------|---------------------------|-------------|--------|--------------------------------------------------------------------------------------|
| D-Lini            | ¢.                     |                           |             |        |                                                                                      |
|                   |                        |                           |             |        |                                                                                      |
| DPR-1020          | Setup                  | Advanced                  | Maintenance | Status | Help                                                                                 |
| Device Info       | DEVICE INFO            |                           |             |        | Helpful Hints                                                                        |
| Network           | The following shows th | ne general system informa | tion.       |        | Print Server Status:<br>The information about the                                    |
| Print Log         | PRINT SERVER ST        | ATUS                      |             |        | print server, including the<br>firmware version, MAC/IP<br>address, and up time, can |
| Printer           | Se                     | rver Name : dlink-812A    | FA          |        | be found in this field.                                                              |
| Off line          |                        | Model : DPR-1020          |             |        | Printer Status:<br>The items in this field                                           |
|                   | Firmwa                 | re Version : 1.00 (200    | 8-09-03)    |        | display the information of                                                           |
| Reboot            | MA                     | C Address : 00 FF 74 8    | 1 2A FA     |        | the printer, such as the<br>given name for the printer,                              |
|                   | I                      | P Address : 10.62.31.3    | L5 (Manual) |        | speed, printer status, and                                                           |
|                   |                        | Up Time: 0 days, 00       | :00:17      |        | tasks, etc.                                                                          |

Markieren Sie auf dem nächsten Fenster den Drucker, den Sie hinzufügen möchten. Ist er nicht aufgelistet, klicken Sie auf [Datenträger] und legen Sie die im Lieferumfang des Druckers enthaltene Druckertreiber-CD in das CD-Laufwerk, um die Druckertreiber zu installieren.

Klicken Sie auf "Weiter"

| Install the printer                                  | r driver                                        |                                                                                                    |                               |
|------------------------------------------------------|-------------------------------------------------|----------------------------------------------------------------------------------------------------|-------------------------------|
| Select the man<br>disk, click Hav<br>compatible prin | ufacturer an<br>e Disk. If you<br>ter software. | d model of your printer. If your printer came with ar<br>ur printer is not listed, consult your printer documer | n installation<br>Itation for |
| Manufacturer                                         | *                                               | Printers                                                                                                    | *                             |
| Gestetner                                            |                                                 | HP LaserJet 4/4M PS (300 dpi)                                                                                   |                               |
| HP                                                   |                                                 | HP LaserJet 4000 Series PCL 5                                                                                   |                               |
| IBM                                                  |                                                 | HP LaserJet 4000 Series PCL6                                                                                    |                               |
| This driver is digitally<br>Tell me why driver s     | y signed.<br>signing is imp                     | Windows Update Ha                                                                                               | ave Disk                      |

### TCP/IP Printing for Windows Vista

Klicken Sie auf "Weiter", um die Installation des Druckers zu starten.

|                      |                                                            | X     |
|----------------------|------------------------------------------------------------|-------|
| 🕝 🖶 Add Printer      |                                                            |       |
|                      |                                                            |       |
| Type a print         | er name                                                    |       |
| Printer name:        | HP LaserJet 4000 Series PCL 5                              |       |
|                      | Set as the default printer                                 |       |
| This printer will be | e installed with the HP LaserJet 4000 Series PCL 5 driver. |       |
|                      |                                                            |       |
|                      |                                                            |       |
|                      |                                                            |       |
|                      |                                                            |       |
|                      |                                                            |       |
|                      |                                                            |       |
|                      |                                                            |       |
|                      |                                                            |       |
|                      | Next                                                       | ancel |

Wenn Sie auf "Testseite drucken" klicken, wird wie unten gezeigt ein kleines Dialogfenster geöffnet. Klicken Sie auf "Schließen".

| 🥪 🖶 Add Printer                                                                                                    |                                 |
|----------------------------------------------------------------------------------------------------|---------------------------------|
| You've successfully added HP LaserJet 4000 Seri                                                                                                    | es PCL 5                        |
| To see if the printer is working correctly, or to see troubleshooting inf<br>a test page.<br>Print a test page                                                                                                    | ormation for the printer, print |
| HP LaserJet 4000 Series PCL5                                                                                                    |                                 |
| This test page briefly demonstrates the printer's ability<br>to print graphics and text, and it provides technical<br>information about the printer. Use the printer<br>troubleshooter if the test page does not print correctly. |                                 |
| Troubleshoot printer problems                                                                                                    | Finish Cancel                   |
| Close                                                                                                    |                                 |

#### TCP/IP Printing for Windows Vista

### Klicken Sie auf "Fertig stellen".

| 🚱 🖶 Add Printer                                                                                                    |
|----------------------------------------------------------------------------------------------------|
| You've successfully added HP LaserJet 4000 Series PCL 5                                                                                       |
| To see if the printer is working correctly, or to see troubleshooting information for the printer, print<br>a test page.<br>Print a test page |
| Finish Cancel                                                                                                    |

#### TCP/IP Printing for Windows Vista

Der Drucker kann nun verwendet werden.

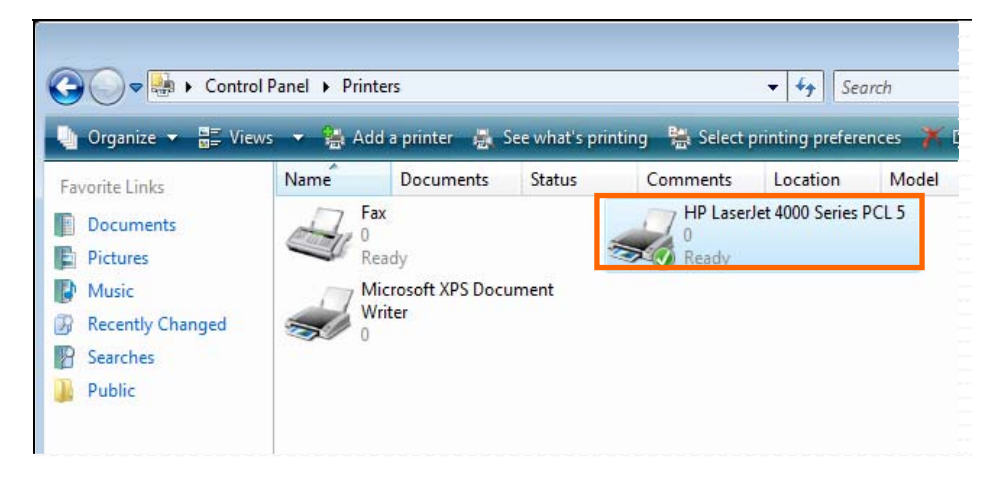

# Drucken mit TCP/IP für Windows XP

Gehen Sie auf Start  $\rightarrow$  Drucker und Faxgeräte (in der klassischen Ansicht)  $\rightarrow$  Drucker hinzufügen.

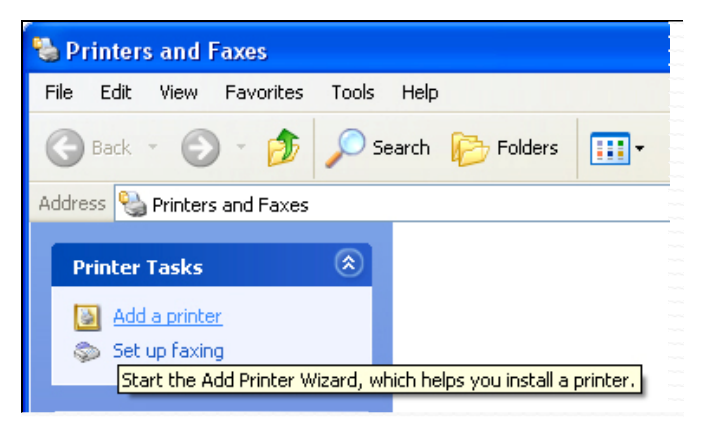

Wenn das folgende Fenster angezeigt wird, klicken Sie auf "Weiter".

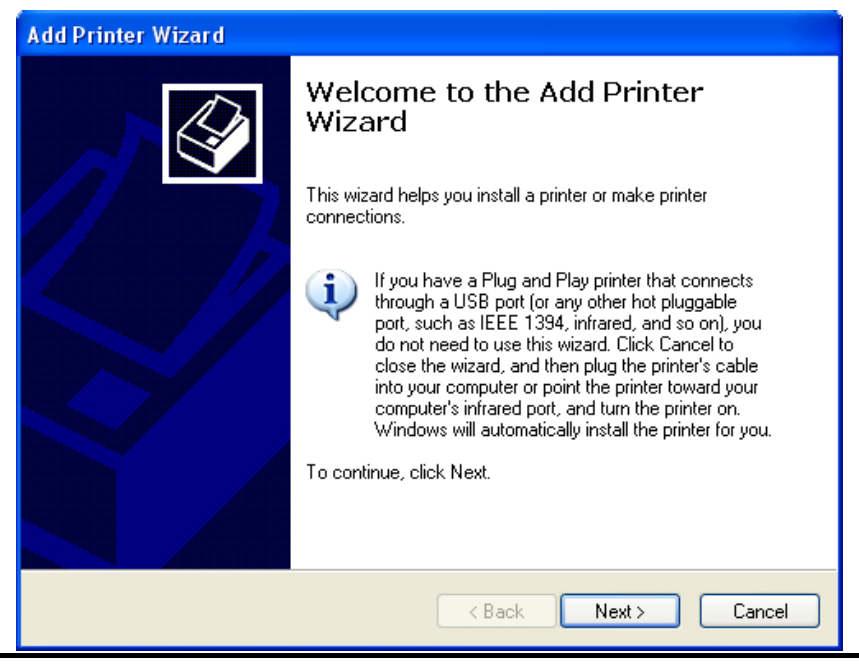

Wählen Sie die erste Option "Lokaler Drucker, der an diesen Computer angeschlossen ist", und klicken Sie anschließend auf "Weiter".

| Add Printer Wizard                                                                                  |
|----------------------------------------------------------------------------------------------------|
| Local or Network Printer<br>The wizard needs to know which type of printer to set up.               |
| Select the option that describes the printer you want to use:                                       |
| <ul> <li>Local printer attached to this computer</li> </ul>                                         |
| Automatically detect and install my Plug and Play printer                                           |
| A network printer, or a printer attached to another computer                                        |
| To set up a network printer that is not attached to a print server, use the "Local printer" option. |
| Cancel                                                                                              |

Wählen Sie die zweite Option "Einen neuen Anschluss erstellen" und markieren Sie im Pulldown-Menü den Punkt "Standard TCP/IP Port". Klicken Sie auf "**Weiter**".

| Add Printer Wizard                                                                                                    |
|----------------------------------------------------------------------------------------------------|
| Select a Printer Port<br>Computers communicate with printers through ports.                                                                  |
| Select the port you want your printer to use. If the port is not listed, you can create a<br>new port.                                       |
| O Use the following port: LPT1: (Recommended Printer Port)                                                                                   |
| Note: Most computers use the LPT1: port to communicate with a local printer.<br>The connector for this port should look something like this: |
|                                                                                                    |
| Create a new port:                                                                                                    |
| Type of port: Standard TCP/IP Port                                                                                                    |
|                                                                                                    |
| < Back Next > Cancel                                                                                                    |

#### Klicken Sie auf "Weiter".

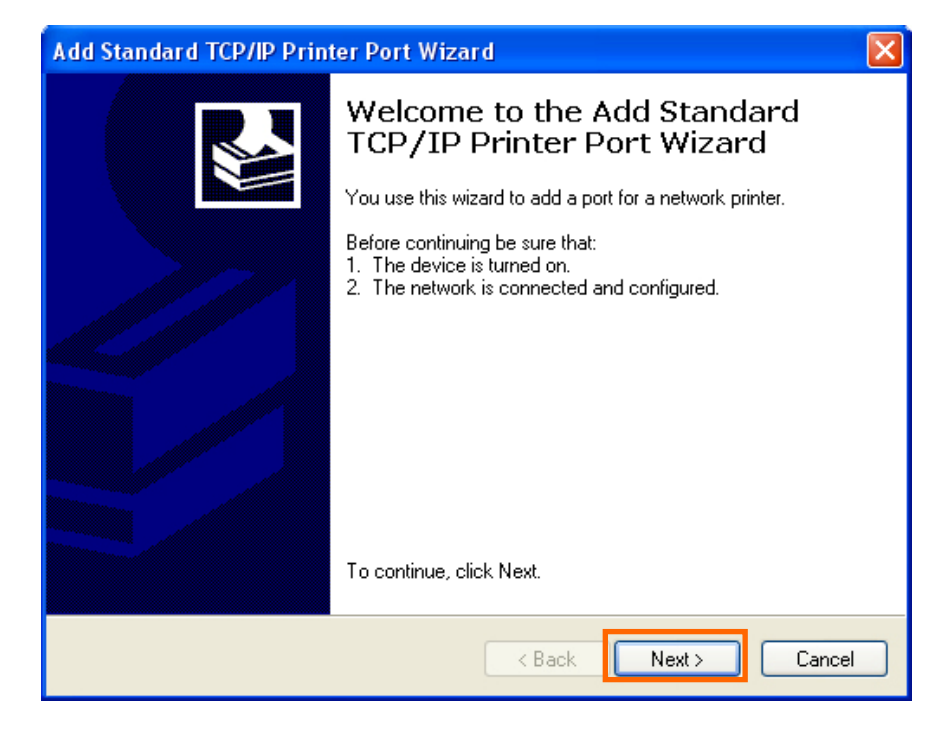

Geben Sie im Feld "Druckername oder IP-Adresse" die IP-Adresse des

MFP-Servers ein (z. B. 10.62.31.15). Sie finden diese Adresse im Fenster PRINTER SERVER STATUS (Druckerserverstatus) des

MFP-Server-Webkonfigurationsprogramms. Die Eingabe im Feld "Portname" erfolgt automatisch. Klicken Sie auf "Weiter".

| Add Standard TCP/IP Printer Port Wizard                 |                                                |  |  |  |
|---------------------------------------------------------|------------------------------------------------|--|--|--|
| Add Port<br>For which device do you want to add a port? |                                                |  |  |  |
| Enter the Printer Name or IP ad                         | dress, and a port name for the desired device. |  |  |  |
| Printer Name or IP Address: 10.62.31.15                 |                                                |  |  |  |
| Port Name:                                              | IP_10.62.31.15                                 |  |  |  |
|                                                         |                                                |  |  |  |
|                                                         |                                                |  |  |  |
|                                                         |                                                |  |  |  |
|                                                         |                                                |  |  |  |
|                                                         |                                                |  |  |  |
|                                                         | < Back Next > Cancel                           |  |  |  |

### TCP/IP Printing for Windows XP

| Product: DPR-1020 |                            |                                                                                  |             |        | Firmware Version: 1.00                            |
|-------------------|----------------------------|----------------------------------------------------------------------------------|-------------|--------|---------------------------------------------------|
| D-Lin1            | c.                         |                                                                                  |             |        |                                                   |
|                   |                            |                                                                                  |             |        |                                                   |
| DPR-1020          | Setup                      | Advanced                                                                         | Maintenance | Status | Help                                              |
| Device Info       | DEVICE INFO                |                                                                                  |             |        | Helpful Hints                                     |
| Network           | The following shows the    | ne general system informa                                                        | tion.       |        | Print Server Status:<br>The information about the |
| Print Log         | PRINT SERVER ST            | firmware version, MAC/IP<br>address, and up time, can<br>be found in this field. |             |        |                                                   |
| Printer           | Server Name : dlink-812AFA |                                                                                  |             |        |                                                   |
| Off line          |                            | Model : DPR-1020                                                                 |             |        | Printer Status:<br>The items in this field        |
| Delegat           | Firmwa                     | re Version : 1.00 (2008                                                          | 3-09-03)    |        | display the information of                        |
| Reboot            | MA                         | C Address : 00 FF 74 8                                                           | 1 2A FA     |        | given name for the printer,                       |
|                   | I                          | P Address : 10.62.31.1                                                           | L5 (Manual) |        | speed, printer status, and                        |
|                   |                            | Up Time: 0 days, 00                                                              | :00:17      |        | tasks, etc.                                       |

Wählen Sie "Benutzerdefiniert" und klicken Sie auf "Einstellungen...".

| Add Standard TCP/IP Printer Port Wizard                                                                                                    |
|----------------------------------------------------------------------------------------------------|
| Additional Port Information Required<br>The device could not be identified.                                                                                                    |
| <ul> <li>The device is not found on the network. Be sure that:</li> <li>1. The device is turned on.</li> <li>2. The network is connected.</li> <li>3. The device is properly configured.</li> <li>4. The address on the previous page is correct.</li> <li>If you think the address is not correct, click Back to return to the previous page. Then correct the address and perform another search on the network. If you are sure the address is correct, select the device type below.</li> <li>Device Type <ul> <li>Standard Generic Network Card</li> <li>Custom Settings</li> </ul> </li> </ul> |
| < Back Next > Cancel                                                                                                    |

Das folgende Fenster wird angezeigt. Wählen Sie LPR im Gruppenfeld "Protokoll". Geben Sie den Warteschlangennamen ein, den Sie im Fenster PRINTER STATUS (Druckerstatus) des MFP-Webkonfigurationsprogramms finden können. Klicken Sie auf **OK**.

| Configure Standard TCP/IP Port Monitor 🛛 🕐 💽 |              |       |        |  |
|----------------------------------------------|--------------|-------|--------|--|
| Port Settings                                |              |       |        |  |
| Port Name:                                   | IP_10.62.3   | 1.15  |        |  |
| Printer Name or IP Address:                  | 10.62.31.1   | 5     |        |  |
| Protocol<br>O Raw                            |              | ⊙ LPR |        |  |
| Port Number:                                 | i15          |       |        |  |
| LPR Settings<br>Queue Name:                  | lk-812AFA-U1 |       | 5      |  |
| LPR Byte Counting Er                         | abled        |       |        |  |
| SNMP Status Enabled                          |              |       |        |  |
| Community Name:                              | oublic       |       |        |  |
| SNMP Device Index:                           |              |       |        |  |
|                                              |              |       |        |  |
|                                              |              | ОК    | Cancel |  |

| Product: DPR-1020                |                                            |                                                                                                    |                                                           |                                                        |        | Firmware Version: 1.00                                                                                                    |
|----------------------------------|--------------------------------------------|----------------------------------------------------------------------------------------------------|-----------------------------------------------------------|--------------------------------------------------------|--------|----------------------------------------------------------------------------------------------------|
| D-Linl                           | k                                          |                                                                                                    |                                                           |                                                        |        | $\prec$                                                                                                    |
| DPR-1020                         | Setup                                      | Advanced                                                                                                    | Mainter                                                   | nance                                                  | Status | Help                                                                                                    |
| Device Info                      | DEVICE INFO                                |                                                                                                    |                                                           |                                                        |        | Helpful Hints                                                                                                    |
| Network                          | The following shows the                    | ne general system informa                                                                                                    | tion.                                                     |                                                        |        | Print Server Status:<br>The information about the                                                                                                    |
| Print Log Printer Off Ine Reboot | PRINT SERVER ST<br>Se<br>Firmwa<br>MA<br>I | ATUS           rver Name :         dlink-812A           Model :         DR-1020           re Version :         1.00 (200           C Address :         00 FF 74 &           P Address :         10.62.31.           Up Time :         0 days, 00 | FA<br>8-09-03)<br>11 2A FA<br>15 (Manual)<br>:00:17       |                                                        |        | print server, including the<br>firmware version, MAC,IP<br>address, and up time, can<br>be found in this field.<br><b>Printer Status:</b><br>The items in this field<br>display the information of<br>the printer, such as the<br>given name for the printer,<br>speed, printer status, and<br>status of your printing<br>tasks, etc. |
|                                  | PRINTER STATUS                             | USB : Printer Na<br>Printer Sp<br>Printer St<br>Total Prin<br>Total Prin                                                                                                    | me : d<br>eed : C<br>atus : C<br>t Jobs : O<br>t Size : O | JIK-812AFA-U1<br>Off line<br>Off line<br>)<br>) KBytes |        | LAN Status:<br>You can monitor the<br>networking status in this<br>field, including the network<br>connection, speed, and<br>the padkets status.                                                                                                    |

#### Klicken Sie auf "Weiter".

| Add Standard TCP/IP Printer Port Wizard                                                                                                    |
|----------------------------------------------------------------------------------------------------|
| Additional Port Information Required<br>The device could not be identified.                                                                                                    |
| <ul> <li>The device is not found on the network. Be sure that:</li> <li>1. The device is turned on.</li> <li>2. The network is connected.</li> <li>3. The device is properly configured.</li> <li>4. The address on the previous page is correct.</li> <li>If you think the address is not correct, click Back to return to the previous page. Then correct the address and perform another search on the network. If you are sure the address is correct, select the device type below.</li> <li>Device Type <ul> <li>Standard</li> <li>Generic Network Card</li> <li>Settings</li> </ul> </li> </ul> |
| < Back Next > Cancel                                                                                                    |

### Klicken Sie auf "Fertig stellen".

| Add Standard TCP/IP Printer Port Wizard 🛛 🛛 🔀 |                                                                                                    |                      |  |  |  |
|-----------------------------------------------|----------------------------------------------------------------------------------------------------|----------------------|--|--|--|
|                                               | Completing the Add Standard TCP/IP Printer Port Wizard         You have selected a port with the following characteristics.         SNMP:       No         Protocol:       LPR, dlk-812AFA-U1         Device:       10.62.31.15         Port Name:       IP_10.62.31.15         Adapter Type:       IP_10.62.31.15 |                      |  |  |  |
|                                               |                                                                                                    |                      |  |  |  |
| -                                             | To complete this wizard, click Finish.                                                                                                    |                      |  |  |  |
|                                               |                                                                                                    | < Back Finish Cancel |  |  |  |

Markieren Sie auf dem nächsten Fenster den Drucker, den Sie hinzufügen möchten. Ist er nicht aufgelistet, klicken Sie auf [Datenträger] und legen Sie die im Lieferumfang des Druckers enthaltene Druckertreiber-CD in das CD-Laufwerk, um die Druckertreiber zu installieren.

Klicken Sie auf "Weiter"

| Add Printer Wizard                                                                          |                                                                                                    |
|---------------------------------------------------------------------------------------------|----------------------------------------------------------------------------------------------------|
| Install Printer Software<br>The manufacturer and model (                                    | determine which printer software to use.                                                                                               |
| Select the manufacturer an<br>disk, click Have Disk. If you<br>compatible printer software. | d model of your printer. If your printer came with an installation<br>ur printer is not listed, consult your printer documentation for |
| Manufacturer 🔥                                                                              | Printers 🔼                                                                                                    |
| Gestetner                                                                                   | 🖼 HP LaserJet 4                                                                                                    |
| HP                                                                                          | 🖙 HP LaserJet 4000 Series PCL                                                                                                    |
| infotec                                                                                     | 💱 HP LaserJet 4000 Series PCL6                                                                                                    |
| lwatsu 🗸                                                                                    | 🖼 HP LaserJet 4000 Series PS 🤍 🥃                                                                                                    |
| This driver is digitally signed.<br>Tell me why driver signing is imp                       | Windows Update Have Disk                                                                                                    |
|                                                                                             | < Back Next > Cancel                                                                                                    |

Auf diesem Fenster können Sie einen Namen für den Drucker eingeben. Klicken Sie anschließend auf "Weiter".

| Add Printer Wizard                                                                                                    |  |
|----------------------------------------------------------------------------------------------------|--|
| Name Your Printer<br>You must assign a name to this printer.                                                                                                    |  |
| Type a name for this printer. Because some programs do not support printer and server<br>name combinations of more than 31 characters, it is best to keep the name as short as<br>possible. |  |
| Printer name:                                                                                                    |  |
| HP LaserJet 4000 Series PCL                                                                                                    |  |
|                                                                                                    |  |
|                                                                                                    |  |
| < Back Next > Cancel                                                                                                    |  |

Wählen Sie "Ja", um eine Testseite zu drucken, und klicken Sie auf "Weiter".

| Add Printer Wizard                                                                               |
|--------------------------------------------------------------------------------------------------|
| Print Test Page<br>To confirm that the printer is installed properly, you can print a test page. |
| Do you want to print a test page?<br>⊙ Yes<br>⊙ No                                               |
| < Back Next > Cancel                                                                             |

Klicken Sie auf "Fertig stellen". Der Drucker kann nun verwendet werden.
### Add Printer Wizard

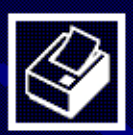

# Completing the Add Printer Wizard

You have successfully completed the Add Printer Wizard. You specified the following printer settings:

| Name:       | HP LaserJet 4000 Series PCL |
|-------------|-----------------------------|
| Share name: | <not shared=""></not>       |
| Port:       | IP_10.62.31.15              |
| Model:      | HP LaserJet 4000 Series PCL |
| Default:    | Yes                         |
| Test page:  | Yes                         |
|             |                             |

To close this wizard, click Finish.

|       |  | < Back | Finish | Cancel |
|-------|--|--------|--------|--------|
| 100 C |  |        |        |        |

# Drucken mit TCP/IP für Windows 2000

Gehen Sie auf Start  $\rightarrow$  Einstellungen  $\rightarrow$  Drucker und Faxgeräte  $\rightarrow$  Drucker hinzufügen.

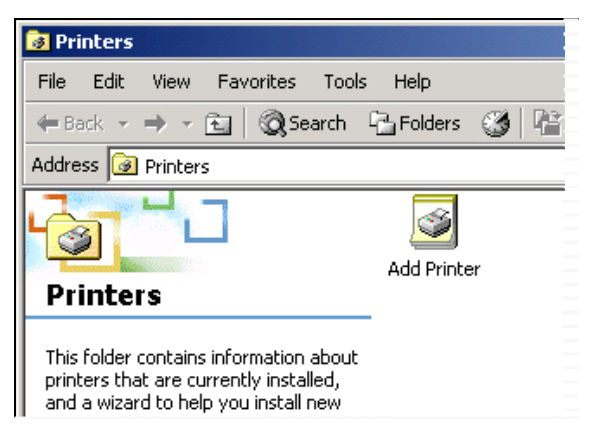

Wenn das folgende Fenster angezeigt wird, klicken Sie auf "Weiter".

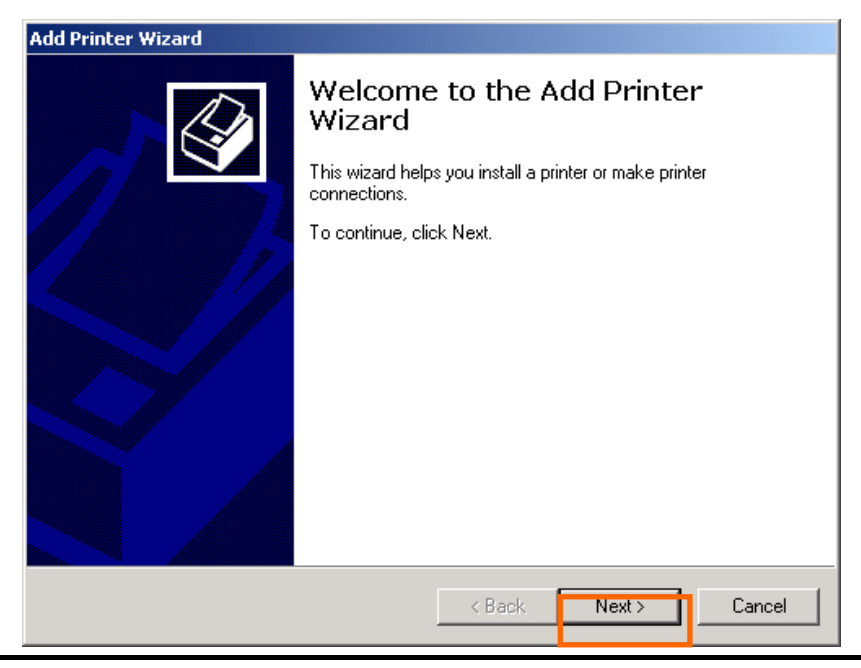

Wählen Sie die erste Option "Lokaler Drucker", und klicken Sie anschließend auf "Weiter".

| Add Printer Wizard                                                                                                    |                                           |
|----------------------------------------------------------------------------------------------------|-------------------------------------------|
| Local or Network Printer<br>Is the printer attached to your computer?                                                             | Ŷ                                         |
| If the printer is directly attached to your computer, click Loca<br>another computer, or directly to the network, click Network ( | al printer. If it is attached to printer. |
| Cocal printer                                                                                                    |                                           |
| Automatically detect and install my Plug and Play pri                                                                             | nter                                      |
| O Network printer                                                                                                    |                                           |
|                                                                                                    |                                           |
|                                                                                                    |                                           |
|                                                                                                    |                                           |
|                                                                                                    |                                           |
|                                                                                                    |                                           |
|                                                                                                    |                                           |
|                                                                                                    |                                           |
| < Back                                                                                                    | Next > Cancel                             |

Klicken Sie auf "Weiter", wenn das Fenster "Neue Druckererkennung" angezeigt wird.

Wählen Sie die zweite Option "Einen neuen Anschluss erstellen" und markieren Sie im Pulldown-Menü die Option "Standard TCP/IP Port". Klicken Sie auf "**Weiter**".

| Add Printer Wizard                                                            |                                                                                           |                                         |          |  |
|-------------------------------------------------------------------------------|-------------------------------------------------------------------------------------------|-----------------------------------------|----------|--|
| Select the Printer Port<br>Computers communicate with printers through ports. |                                                                                           |                                         |          |  |
| Select the port you<br>new port.<br>O Use the followir                        | want your printer to use.<br>ng port:                                                     | If the port is not listed, you can crea | te a     |  |
| Port                                                                          | Description                                                                               | Printer                                 | <b>▲</b> |  |
| LPT1:<br>LPT2:<br>LPT3:<br>COM1:<br>COM2:<br>COM3:                            | Printer Port<br>Printer Port<br>Printer Port<br>Serial Port<br>Serial Port<br>Serial Port |                                         | <b>▼</b> |  |
| Note: Most con                                                                | nputers use the LPT1: po                                                                  | rt to communicate with a local printer  |          |  |
| <ul> <li>Create a new p</li> </ul>                                            | ort:                                                                                      |                                         | _        |  |
| Туре:                                                                         | Standard TCP/IP                                                                           | Port                                    | -        |  |
|                                                                               |                                                                                           | < Back Next >                           | Cancel   |  |

### Klicken Sie auf "Weiter".

| Add Standard TCP/IP Printer | Port Wizard                                                                                                    | × |
|-----------------------------|----------------------------------------------------------------------------------------------------|---|
|                             | Welcome to the Add Standard<br>TCP/IP Printer Port Wizard<br>You use this wizard to add a port for a network printer.<br>Before continuing be sure that:<br>1. The device is turned on.<br>2. The network is connected and configured. |   |
|                             | To continue, click Next.                                                                                                    |   |
|                             | < Back Next > Cancel                                                                                                    |   |

Geben Sie im Feld "Druckername oder IP-Adresse" die IP-Adresse des MFP-Servers ein (z. B. 10.62.31.15). Sie finden diese Adresse im Fenster PRINTER SERVER STATUS des MFP-Server-Webkonfigurationsprogramms. Die Eingabe im Feld "Portname" erfolgt automatisch.

Klicken Sie auf "Weiter".

| Add Standard TCP/IP Printer Port         | t Wizard                                        | ×      |
|------------------------------------------|-------------------------------------------------|--------|
| Add Port<br>For which device do you want | to add a port?                                  |        |
| Enter the Printer Name or IP ad          | ddress, and a port name for the desired device. |        |
| Printer Name or IP Address:              | 10.62.31.15                                     |        |
| Port Name:                               | IP_10.62.31.15                                  |        |
|                                          |                                                 |        |
|                                          |                                                 |        |
|                                          |                                                 |        |
|                                          |                                                 |        |
|                                          |                                                 |        |
|                                          | < Back Next >                                   | Cancel |

| Product: DPR-1020 |                            |                           |             |        | Firmware Version: 1.00                                                                                          |
|-------------------|----------------------------|---------------------------|-------------|--------|----------------------------------------------------------------------------------------------------|
| D-Lini            | k                          |                           |             |        |                                                                                                    |
|                   |                            |                           |             |        |                                                                                                    |
| DPR-1020          | Setup                      | Advanced                  | Maintenance | Status | Help                                                                                                    |
| Device Info       | DEVICE INFO                |                           |             |        | Helpful Hints                                                                                                   |
| Network           | The following shows t      | he general system informa | tion.       |        | Print Server Status:<br>The information about the                                                               |
| Print Log         | PRINT SERVER STATUS        |                           |             |        | print server, including the<br>firmware version, MAC/IP<br>address, and up time, can<br>be found in this field. |
| Printer           | Server Name : dlink-812AFA |                           |             |        |                                                                                                    |
| Off line          |                            | Model : DPR-1020          |             |        | Printer Status:<br>The items in this field                                                                      |
| Balant            | Firmwa                     | re Version : 1.00 (200    | 3-09-03)    |        | display the information of                                                                                      |
| Reboot            | MA                         | C Address : 00 FF 74 8    | 1 2A FA     |        | given name for the printer,                                                                                     |
|                   |                            | P Address : 10.62.31.3    | L5 (Manual) |        | speed, printer status, and                                                                                      |
|                   |                            | Up Time: 0 days, 00       | :00:17      |        | tasks, etc.                                                                                                    |

### Wählen Sie "Benutzerdefiniert" und klicken Sie auf "Einstellungen...".

| Add Standard TCP/IP Printer Port Wizard                                                                                                    |
|----------------------------------------------------------------------------------------------------|
| Additional Port Information Required<br>The device could not be identified.                                                                                                    |
| <ol> <li>The device is not found on the network. Be sure that:</li> <li>The device is turned on.</li> <li>The network is connected.</li> <li>The device is properly configured.</li> <li>The address on the previous page is correct.</li> <li>If you think the address is not correct, click Back to return to the previous page. Then correct the address and perform another search on the network. If you are sure the address is correct, select the device type below.</li> </ol> |
| Device Type                                                                                                    |
| C Standard Generic Network Card                                                                                                    |
| Custom Settings                                                                                                    |
| < Back Next > Cancel                                                                                                    |

Das folgende Fenster wird angezeigt. Wählen Sie LPR im Gruppenfeld "Protokoll". Geben Sie den Warteschlangennamen ein, den Sie im Fenster PRINTER STATUS (Druckerstatus) des MFP-Webkonfigurationsprogramms finden können. Klicken Sie auf **OK**.

| Configure Standard TCP/IP P      | ort Monitor    |
|----------------------------------|----------------|
| Port Settings                    |                |
| Port Name:                       | IP_10.62.31.15 |
| Printer Name or IP Address:      | 10.62.31.15    |
| Protocol<br>O Raw                | C LPR          |
| Raw Settings<br>Port Number: 910 | 00             |
| LPR Settings<br>Queue Name: dlk  | -812AFA-U1     |
| LPR Byte Counting Enab           | bled           |
| SNMP Status Enabled -            |                |
| Community Name: put              | blic           |
| SNMP Device Index:               |                |
|                                  | OK Cancel      |

### TCP/IP Printing for Windows 2000

| Product: DPR-1020                |                                            |                                                                                                    |                                                                                          |        | Firmware Version: 1.00                                                                                                    |
|----------------------------------|--------------------------------------------|----------------------------------------------------------------------------------------------------|------------------------------------------------------------------------------------------|--------|----------------------------------------------------------------------------------------------------|
| D-Linl                           | Č                                          |                                                                                                    |                                                                                          |        | $\prec$                                                                                                    |
| DPR-1020                         | Setup                                      | Advanced                                                                                                    | Maintenance                                                                              | Status | Help                                                                                                    |
| Device Info<br>Network           | DEVICE INFO<br>The following shows to      | he general system informa                                                                                                    | tion.                                                                                    |        | Helpful Hints<br>Print Server Status:<br>The information about the                                                                                                    |
| Print Log Printer Off Ine Reboot | PRINT SERVER ST<br>Se<br>Firmwa<br>MA<br>I | ATUS<br>rver Name : dlink-812A<br>Model : DPR-1020<br>re Version : 1.00 (2000<br>C Address : 00 FF 74 8<br>P Address : 10.62.31.1<br>Up Time : 0 days, 00 | FA<br>3-09-03)<br>1 2A FA<br>5 (Manual)<br>:00:17                                        |        | The immunotation based with the print server, including the<br>firmware version, MAC/IP<br>address, and up time, can<br>be found in this field.<br><b>Printer Status:</b><br>The items in this field<br>display the information of<br>the printer, such as the<br>given name for the printer,<br>speed, printer status, and<br>status of your printing<br>tasks, etc. |
|                                  | PRINTER STATUS                             | USB : Printer Na<br>Printer Sp<br>Printer St<br>Total Print<br>Total Print                                                                                | me : dlk-812AFA-<br>eed : Off line<br>itus : Off line<br>: Jobs : O<br>: Size : O KBytes | J1     | LAN Status:<br>You can monitor the<br>networking status in this<br>field, induding the network<br>connection, speed, and<br>the packets status.                                                                                                    |

### Klicken Sie auf "Weiter".

| Add Standard TCP/IP Printer Port Wizard                                                                                                    | ×                   |
|----------------------------------------------------------------------------------------------------|---------------------|
| Additional Port Information Required<br>The device could not be identified.                                                                                                    |                     |
| <ol> <li>The device is not found on the network. Be sure that:</li> <li>The device is turned on.</li> <li>The network is connected.</li> <li>The device is properly configured.</li> <li>The address on the previous page is correct.</li> <li>If you think the address is not correct, click Back to return to the previous page. Then a the address and perform another search on the network. If you are sure the address is a select the device type below.</li> </ol> | correct<br>orrrect, |
| Device Type                                                                                                    |                     |
| C Standard Generic Network Card                                                                                                    |                     |
| Custom     Settings                                                                                                    |                     |
| < Back Next >                                                                                                    | Cancel              |

### Klicken Sie auf "Fertig stellen".

| Add Standard TCP/IP Printer | Port Wizard                                                                                                    |                                                           | X |
|-----------------------------|----------------------------------------------------------------------------------------------------|-----------------------------------------------------------|---|
|                             | Completing the Add Standard<br>TCP/IP Printer Port Wizard<br>You have selected a port with the following characteristics. |                                                           |   |
|                             | SNMP:<br>Protocol:<br>Device:<br>Port Name:<br>Adapter Type:                                                              | No<br>LPR, dlk-812AFA-U1<br>10.62.31.15<br>IP_10.62.31.15 |   |
|                             | To complete tł                                                                                                    | nis wizard, click Finish.                                 |   |
|                             |                                                                                                    | < Back Finish Cancel                                      |   |

Markieren Sie auf dem nächsten Fenster den Drucker, den Sie hinzufügen möchten. Ist er nicht aufgelistet, klicken Sie auf [Datenträger] und legen Sie die im Lieferumfang des Druckers enthaltene Druckertreiber-CD in das CD-Laufwerk, um die Druckertreiber zu installieren.

Klicken Sie auf "Weiter"

| Add Printer Wizard                                                                                                    |
|----------------------------------------------------------------------------------------------------|
| Add Printer Wizard<br>The manufacturer and model determine which printer to use.                                                                                                    |
| Select the manufacturer and model of your printer. If your printer came with an installation disk, click Have Disk. If your printer is not listed, consult your printer documentation for a compatible printer.                                                                                                    |
| Manufacturers:       Printers:         Gestetner       HP LaserJet 4         HP       HP LaserJet 4000 Series PCL         IBM       HP LaserJet 4000 Series PS         Iwatsu       HP LaserJet 4050 Series PCL         Kodak       HP LaserJet 4050 Series PS         Konica       HP LaserJet 4000 Series PS         Kuccera       HP LaserJet 4000 Series PS         Windows Update       Have Disk |
| < Back Next > Cancel                                                                                                    |

Auf diesem Fenster können Sie einen Namen für den Drucker eingeben. Klicken Sie

anschließend auf "Weiter".

| Add Printer Wizard                                                                          |                                        |
|---------------------------------------------------------------------------------------------|----------------------------------------|
| Name Your Printer<br>You must assign a name for this printer.                               |                                        |
| Supply a name for this printer. Some programs d<br>combinations of more than 31 characters. | lo not support server and printer name |
| Printer name:<br>HP LaserJet 4000 Series PCL                                                |                                        |
|                                                                                             |                                        |
|                                                                                             |                                        |
|                                                                                             |                                        |
|                                                                                             |                                        |
|                                                                                             |                                        |
|                                                                                             |                                        |
|                                                                                             | < Back Next > Cancel                   |

Wählen Sie die erste Option "**Diesen Drucker nicht gemeinsam nutzen**" und klicken Sie auf "**Weiter**".

| Add Printer Wizard                                                                                                    |
|----------------------------------------------------------------------------------------------------|
| Printer Sharing<br>You can share this printer with other network users.                                                             |
| Indicate whether you want this printer to be available to other users. If you share this<br>printer, you must provide a share name. |
| • Do not share this printer                                                                                                    |
| O Share as:                                                                                                    |
|                                                                                                    |
|                                                                                                    |
|                                                                                                    |
|                                                                                                    |
|                                                                                                    |
|                                                                                                    |
|                                                                                                    |
| < Back Next > Cancel                                                                                                    |

Wählen Sie "Ja", um eine Testseite zu drucken, und klicken Sie auf "Weiter".

| Add Printer Wizard                                                                               |
|--------------------------------------------------------------------------------------------------|
| Print Test Page<br>To confirm that the printer is installed properly, you can print a test page. |
| Do you want to print a test page?                                                                |
| Yes                                                                                              |
| C No                                                                                             |
|                                                                                                  |
|                                                                                                  |
|                                                                                                  |
|                                                                                                  |
|                                                                                                  |
|                                                                                                  |
|                                                                                                  |
| < Back Next > Cancel                                                                             |

Klicken Sie auf "**Fertig stellen**". Der Drucker ist nun zum Drucken unter Windows 2000 in Ihrem Netzwerk bereit.

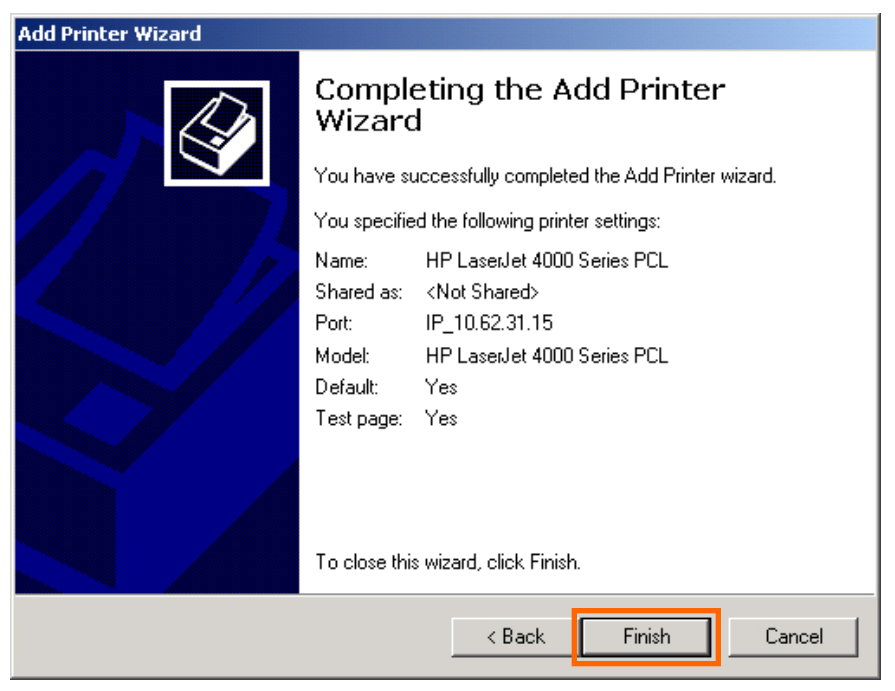

# Drucken mit TCP/IP für Windows 98SE/ME

Gehen Sie auf Start  $\rightarrow$  Einstellungen  $\rightarrow$  Systemsteuerung. Doppelklicken Sie auf "Netzwerk" und anschließend auf "Hinzufügen".

| Network                                                                            |  |  |  |  |  |
|------------------------------------------------------------------------------------|--|--|--|--|--|
| Configuration   Identification   Access Control                                    |  |  |  |  |  |
| The following network components are installed:                                    |  |  |  |  |  |
| Client for Microsoft Networks D-Link DFE-550TX FAST Ethernet 10/100 Adapter TCP/IP |  |  |  |  |  |
| Add Figmove Properties Primary Network Logon:                                      |  |  |  |  |  |
| Client for Microsoft Networks                                                      |  |  |  |  |  |
| <u>File and Print Sharing</u>                                                      |  |  |  |  |  |
| Description                                                                        |  |  |  |  |  |
| OK Cancel                                                                          |  |  |  |  |  |

Markieren Sie "Client" und klicken Sie auf "Hinzufügen".

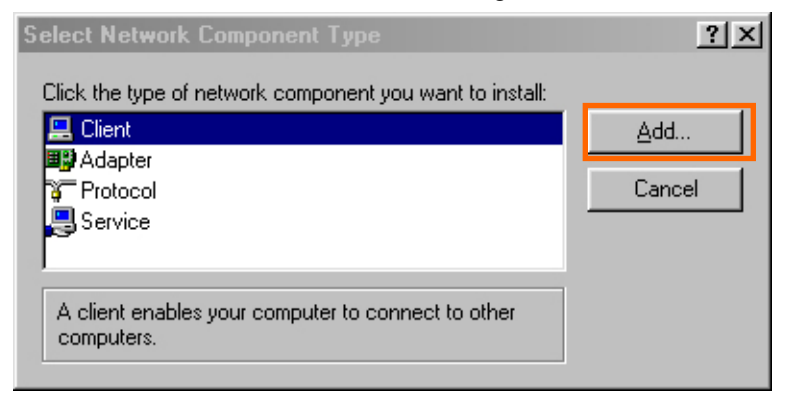

Klicken Sie in diesem Fenster auf "Datenträger" (Von CD installieren).

| Select Network Client                              |                                                                                          | × |
|----------------------------------------------------|------------------------------------------------------------------------------------------|---|
| Click the Network Clie<br>an installation disk for | nt that you want to install, then click OK. If you have<br>this device, click Have Disk. |   |
| Manufacturers:<br>Banyan<br>Microsoft<br>Novell    | Network Clients:<br>Banyan DOS/Windows 3.1 client                                        |   |
|                                                    | Have Disk                                                                                |   |
|                                                    |                                                                                          |   |

1. Legen Sie die DPR-1020-CD in Ihr CD-ROM-Laufwerk ein. Wählen Sie den Buchstaben des CD-Laufwerks von der Dropdown-Liste.

- 2. Doppelklicken Sie auf den Ordner Ipr.
- 3. Markieren Sie Ipr.inf.
- 4. Klicken Sie auf OK.

| Open                               |                                      | ? ×                       |
|------------------------------------|--------------------------------------|---------------------------|
| File <u>n</u> ame:<br>Ipr.inf<br>3 | Eolders:<br>e:\lpr<br>e:\<br>br<br>2 | 4 OK<br>Cancel<br>Network |
|                                    | 1 Drives:                            | <b>_</b>                  |

Klicken Sie auf OK, um den Speicherort der Datei zu bestätigen.

| Install Fr | om Disk                                                                                 | ×      |
|------------|-----------------------------------------------------------------------------------------|--------|
| _          | Insert the manufacturer's installation disk into the drive selected, and then click OK. | Cancel |
|            | Copy manufacturer's files from:<br>E:\LPR                                               | Browse |

Sie sollten nun zur Seite "Netzwerkeigenschaften" zurückgeleitet werden. Markieren Sie "LPR für Drucken mit TCP/IP" und klicken Sie auf "Eigenschaften".

| Network                                                                                                    | × |  |  |  |  |
|----------------------------------------------------------------------------------------------------|---|--|--|--|--|
| Configuration Identification Access Control                                                                                |   |  |  |  |  |
|                                                                                                    |   |  |  |  |  |
| The following network components are installed:                                                                            |   |  |  |  |  |
| Client for Microsoft Networks                                                                                              |   |  |  |  |  |
| LPR for TCP/IP Printing                                                                                                    | L |  |  |  |  |
| P-Link DFE-550TX FAST Ethernet 10/100 Adapter                                                                              |   |  |  |  |  |
|                                                                                                    |   |  |  |  |  |
|                                                                                                    |   |  |  |  |  |
|                                                                                                    |   |  |  |  |  |
| Add Remove Properties                                                                                                    |   |  |  |  |  |
|                                                                                                    |   |  |  |  |  |
| Primary Network Logon:                                                                                                    | L |  |  |  |  |
| Client for Microsoft Networks                                                                                              | L |  |  |  |  |
| File and Print Sharing                                                                                                    |   |  |  |  |  |
|                                                                                                    | L |  |  |  |  |
| Description                                                                                                    | L |  |  |  |  |
| LPR for TCP/IP Printing (v1.00/1997-08-20) enables you to<br>connect to and use the printers connected on the Print Server |   |  |  |  |  |
| devices that support TCP/IP LPR printing protocol.                                                                         |   |  |  |  |  |
|                                                                                                    |   |  |  |  |  |
|                                                                                                    |   |  |  |  |  |
| OK Cancel                                                                                                    |   |  |  |  |  |
|                                                                                                    |   |  |  |  |  |

Klicken Sie auf "Port hinzufügen".

| LPR for TCP/IP Printing Propertie | es X        |
|-----------------------------------|-------------|
| Ports Settings                    |             |
| Port List                         |             |
| Add Port                          | Delete Port |
|                                   | OK Cancel   |

Geben Sie die IP-Adresse und den Portnamen des MFP-Servers ein. Sie finden diese Information in den Fenstern PRINTER SERVER STATUS (Druckerserverstatus) und PRINTER STATUS (Druckerstatus) des MFP-Webkonfigurationsprogramms. Klicken Sie auf **OK**.

**HINWEIS**: Bei der hier angegebenen IP-Adresse und dem Portnamen handelt es sich lediglich um Beispiele.

| dd Port       |        | × |
|---------------|--------|---|
| IP Address :  |        |   |
| 10.62.31.15   |        |   |
| Port Name :   |        |   |
| DLK-812AFA-U1 |        | - |
| -             |        |   |
| ОК            | Cancel |   |
|               | Carlos |   |

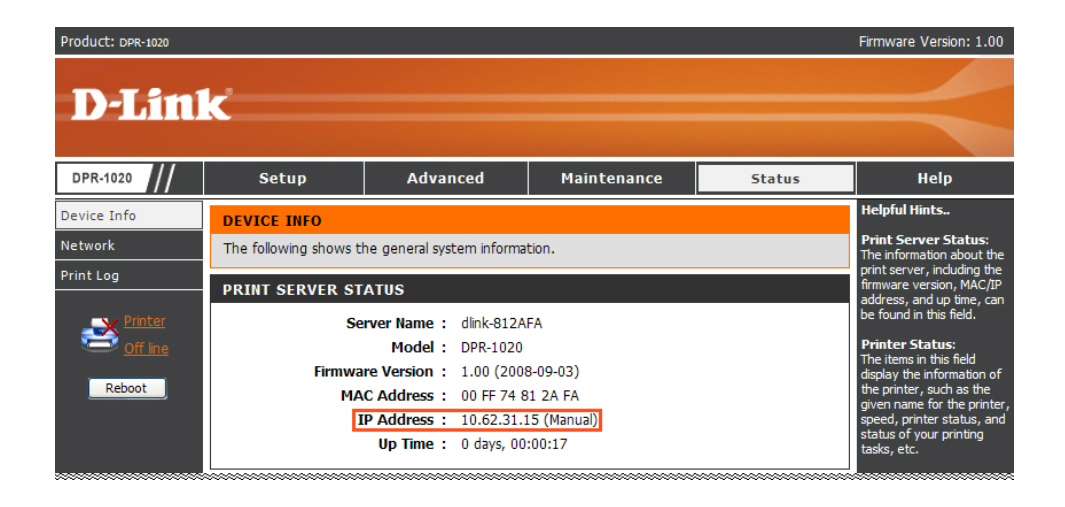

### TCP/IP Printing for Windows 98SE/ME

| Product: DPR-1020                |                                            |                                                                                                    |                                                                                          |        | Firmware Version: 1.00                                                                                                    |
|----------------------------------|--------------------------------------------|----------------------------------------------------------------------------------------------------|------------------------------------------------------------------------------------------|--------|----------------------------------------------------------------------------------------------------|
| D-Linl                           | k                                          |                                                                                                    |                                                                                          |        | $\prec$                                                                                                    |
| DPR-1020                         | Setup                                      | Advanced                                                                                                    | Maintenance                                                                              | Status | Help                                                                                                    |
| Device Info<br>Network           | DEVICE INFO<br>The following shows the     | he general system informa                                                                                                    | tion.                                                                                    |        | Helpful Hints<br>Print Server Status:<br>The information about the                                                                                                    |
| Print Log Printer Off Ine Reboot | PRINT SERVER ST<br>Se<br>Firmwa<br>MA<br>I | ATUS           rver Name :         dlink-812A           Model :         DPR-1020           re Version :         1.00 (2000)           C Address :         00 FF 74 8           IP Address :         10.62.31.1           Up Time :         0 days, 00 | FA<br>3-09-03)<br>1 2A FA<br>5 (Manual)<br>:00:17                                        |        | The instructure for ductor that print server; including the<br>firmware version, MAC/IP<br>address, and up time, can<br>be found in this field.<br><b>Printer Status:</b><br>The items in this field<br>display the information of<br>the printer, such as the<br>given name for the printer,<br>speed, printer status, and<br>status of your printing<br>tasks, etc. |
|                                  | PRINTER STATUS                             | USB : Printer Na<br>Printer Sp<br>Printer St<br>Total Print<br>Total Print                                                                                                    | me : dlk-812AFA-<br>eed : Off line<br>itus : Off line<br>: Jobs : O<br>: Size : O KBytes | 11     | LAN Status:<br>You can monitor the<br>networking status in this<br>field, including the network<br>connection, speed, and<br>the packets status.                                                                                                    |

Die IP-Adresse und der Portname werden im folgenden Fenster angezeigt (es handelt bei diesen im unten angezeigten Fenster lediglich um Beispiele). Klicken Sie auf **OK**.

| LPR for TCP/IP Printing Propertie | es X        |
|-----------------------------------|-------------|
| Ports Settings                    |             |
|                                   |             |
| Port List                         |             |
| W10.62.31.15/DLK-812AFA-U1        |             |
|                                   |             |
|                                   |             |
|                                   |             |
|                                   |             |
|                                   |             |
| Add Port                          | Delete Port |
| <u></u>                           |             |
|                                   |             |
|                                   |             |
|                                   | OK Cancel   |
|                                   |             |

### Klicken Sie auf OK.

| Network                                                                 |
|-------------------------------------------------------------------------|
| Configuration Identification Access Control                             |
|                                                                         |
| The following network components are installed:                         |
| Elient for Microsoft Networks                                           |
| De loi reche ennung      De Link DFE-550TX FAST Ethernet 10/100 Adapter |
| TCP/IP                                                                  |
|                                                                         |
|                                                                         |
| Add Bemove Properties                                                   |
|                                                                         |
| Primary Network Logon:                                                  |
| Client for Microsoft Networks                                           |
| File and Print Sharing                                                  |
| Description                                                             |
| Description                                                             |
|                                                                         |
|                                                                         |
|                                                                         |
| Cancel                                                                  |

Windows fordert Sie zu einem Neustart des Computers auf. Klicken Sie auf Ja.

| System 9 | Settings Change 🛛 🕅 🕅                                                                                                 |  |  |  |
|----------|----------------------------------------------------------------------------------------------------|--|--|--|
| ৃ        | You must restart your computer before the new settings will take effect.<br>Do you want to restart your computer now? |  |  |  |
|          | <u>Yes</u> <u>N</u> o                                                                                                 |  |  |  |

Wenn Ihr Computer neu gestartet wurde, klicken Sie auf Start  $\rightarrow$  Einstellungen  $\rightarrow$ Drucker  $\rightarrow$  Drucker hinzufügen. Wenn der Assistent zum Hinzufügen von Druckern angezeigt wird, klicken Sie auf "Weiter".

| Add Printer Wizard |                                                                                                    |
|--------------------|----------------------------------------------------------------------------------------------------|
|                    | This wizard will help you to install your printer quickly and<br>easily.<br>To begin installing your printer, click Next. |
|                    | < Back Cancel                                                                                                    |

Wählen Sie "Netzwerkdrucker" und klicken Sie auf "Weiter".

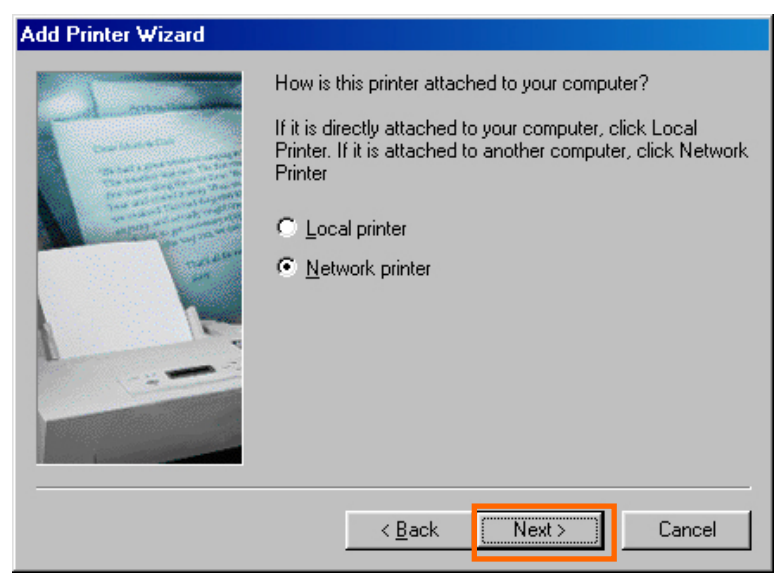

Geben Sie den Pfad ein, falls Sie ihn kennen. Klicken Sie andernfalls auf "Durchsuchen".

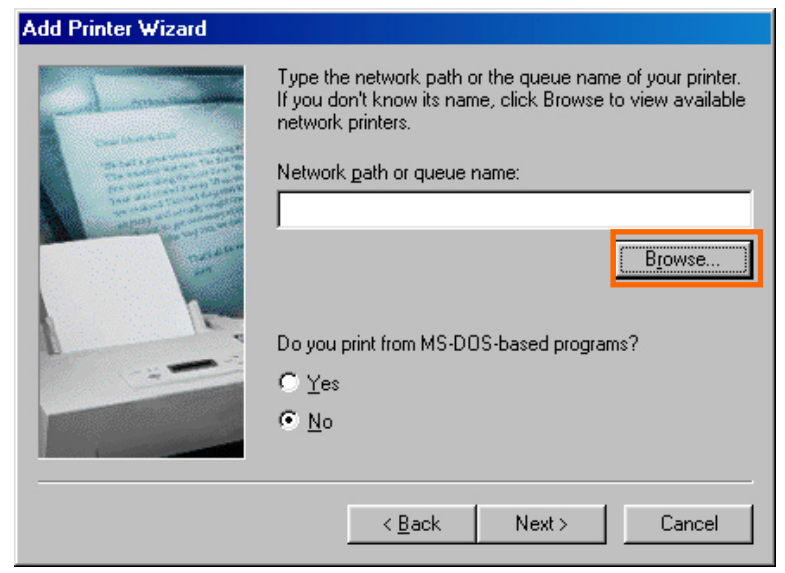

D-Link DPR-1020 - User Benutzerhandbuch

Suchen Sie im folgenden Bildschirm nach dem Druckerport und markieren Sie den Port (in unserem Beispiel dlink-1D6FA3). Klicken Sie auf **OK**.

| Browse for Printer                                                                                    | ?×     |
|----------------------------------------------------------------------------------------------------|--------|
| Select the network printer that you want to add.<br>Note: Printers are usually attached to computers. |        |
| ⊡ - ∰ Network Neighborhood ⊡ - ♥ Entire Network ⊡ - ♣ Print Servers - TCP/IP LPR                      |        |
| ⊡ <b></b>                                                                                             |        |
|                                                                                                    |        |
|                                                                                                    |        |
|                                                                                                    |        |
| OK                                                                                                    | Cancel |

### TCP/IP Printing for Windows 98SE/ME

Wenn der Netzwerkpfad nicht angegeben ist, geben Sie die IP-Adresse und den Portnamen des MFP-Servers ein (wie in dem Beispiel unten). Wählen Sie "Ja" oder "Nein", um das Drucken mit MS-DOS-basierten Programmen zu aktivieren bzw. zu deaktivieren. Klicken Sie auf "**Weiter**".

| Add Printer Wizard                                                                                                    |                                                                                                    |  |
|----------------------------------------------------------------------------------------------------|----------------------------------------------------------------------------------------------------|--|
|                                                                                                    | Type the network path or the queue name of your printer.<br>If you don't know its name, click Browse to view available<br>network printers.<br>Network <u>p</u> ath or queue name: |  |
| The second second | \\10.62.31.15\dlk-\$12afa-u1                                                                                                    |  |
|                                                                                                    | Browse                                                                                                    |  |
|                                                                                                    | C Yes                                                                                                    |  |
|                                                                                                    |                                                                                                    |  |
|                                                                                                    | · <u>H</u> 0                                                                                                    |  |
|                                                                                                    | < <u>B</u> ack Next > Cancel                                                                                                    |  |

Markieren Sie auf dem nächsten Fenster den Drucker, den Sie hinzufügen möchten. Ist er nicht aufgelistet, klicken Sie auf [Datenträger] und legen Sie die im Lieferumfang des Druckers enthaltene Druckertreiber-CD in das CD-Laufwerk, um die Druckertreiber zu installieren.

Klicken Sie auf "Weiter"

| Add Printer Wizard                        |                                                                   |                                                                                                    |                 |
|-------------------------------------------|-------------------------------------------------------------------|----------------------------------------------------------------------------------------------------|-----------------|
| ٩                                         | Click the manufact<br>installation disk, cli<br>documentation for | rer and model of your printer. If your printer came wil<br>k Have Disk. If your printer is not listed, consult your<br>i compatible printer. | h an<br>printer |
| Manufac<br>Gestetr<br>Hermes<br>HP<br>IBM | :turers:<br>ier                                                   | Printers:<br>HP LaserJet IIISi<br>HP LaserJet IIISi PostScript<br>HP LaserJet Series II<br>HP LaserJet IID<br>HP LaserJet IID                | <b></b>         |
| Kodak<br>Kyocer<br>ILaserM                | a<br>aster .                                                      | HP LaserJet IID PS Cartridge<br>HP LaserJet IIP<br>HP LaserJet IIP Plus<br>HP LaserJet IIP Plus                                              |                 |
|                                           |                                                                   | < <u>B</u> ack Next > Can                                                                                                    | cel             |

#### Klicken Sie auf "Weiter".

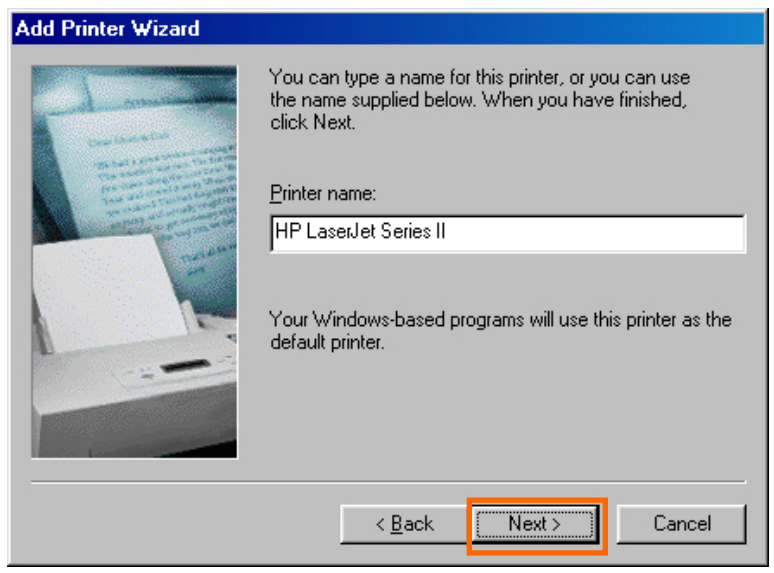

Wählen Sie "Ja", um eine Testseite zu drucken. Klicken Sie auf "Fertig stellen".

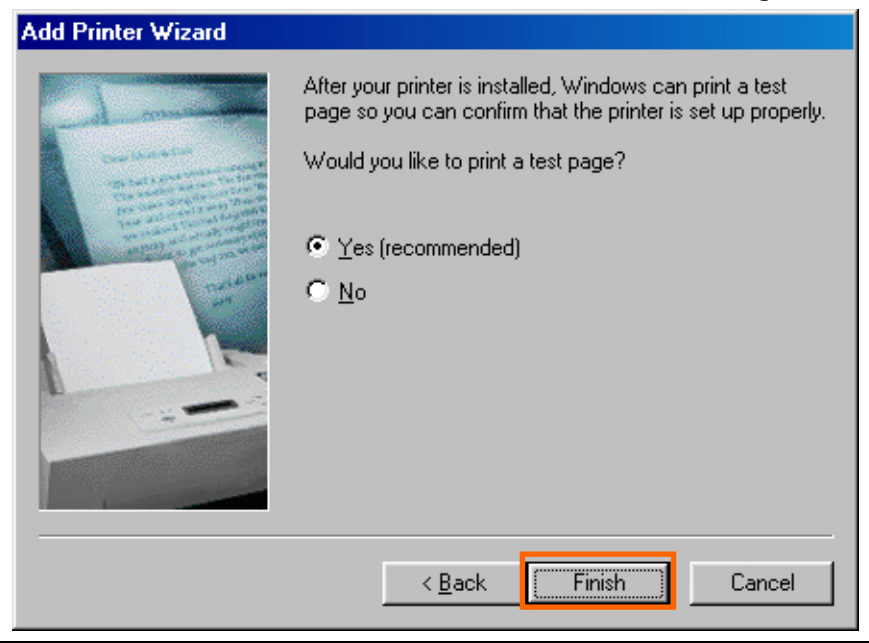

D-Link DPR-1020 - User Benutzerhandbuch

Zur Überprüfung, ob der Drucker installiert wurde, gehen Sie auf Start  $\rightarrow$  Einstellungen  $\rightarrow$  Drucker.

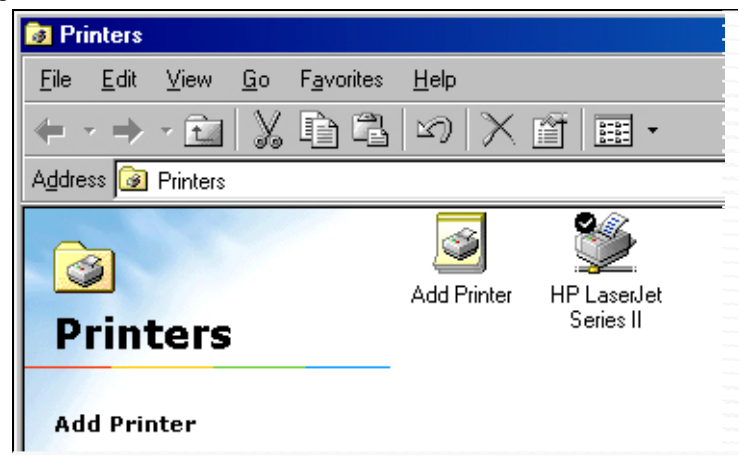

# Drucken über Unix/Linux

### Textdateien aus Unix drucken

Textdateien auf Unix-Systemen enthalten Zeilen, die mit so genannten newline-Zeichen enden - im Gegensatz zu MS-DOS- und Windows-Betriebssystemen, in denen die Zeilen mit einer Carriage Return/Linefeed-Sequenz (CR/LF oder auch Wagenrücklauf/Zeilentransport) abgeschlossen werden. Die meisten Drucker erfordern eine Carriage Return/Linefeed-Sequenz am Ende einer jeden Zeile. Deshalb ist es meistens notwendig, einige Umformungen durchzuführen, bevor Unix-Textdateien gedruckt werden können.

Zu diesem Zweck können Sie zwei Drucker für denselben Druckerport definieren: einen, der direkt über den Port druckt, und einen, der über den Portnamen mit dem an den Namen angefügten Zusatz \_TEXT druckt. Die über den zweiten Port gedruckten Dateien werden so umgewandelt, dass der Drucker die Carriage Return/Linefeed-Sequenzen erhält, die er benötigt.

Sie könnten z. B. einen Drucker mit dem Namen hp5l definieren, der über den Port PS-142634-P1 druckt, sowie einen Drucker mit dem Namen hp5lt, der über den Port PS-142634-P1\_TEXT druckt. Ihre Grafikdateien könnten dann auf dem Drucker hp5l gedruckt werden, während reine Textdateien auf dem Drucker hp5lt gedruckt würden.

### Von BSD-Unix-Versionen drucken

Für Varianten des Betriebssystems Unix, die aus BSD-Versionen stammen oder mit diesen zusammenhängen, z. B. SunOS 4.x, Linux, BSD/OS, FreeBSD oder NetBSD, können Sie das folgende Verfahren verwenden, um Ihren Benutzern das Drucken mit einem Drucker zu ermöglichen, der an Ihren D-LINK-Netzwerk-Druckserver angeschlossen ist:

- 1. Melden Sie sich als Superuser (root) an.
- 2. Geben Sie einen Eintrag für den Printserver in die Datei /etc/hosts des Hosts ein und vergeben Sie einen Hostnamen für die IP-Adresse des Druckservers. Eine Zeile in /etc/hosts besteht aus einer IP-Adresse und einem oder mehreren Aliasen für den Host. Beispiel:

202. 39. 74. 40 ps-142634 ps-142634.dlink.com.tw

Wenn Sie das Domänennamen-Dienstprotokoll DNS verwenden, können Sie in Ihre DNS-Datenbank einen Adressendatensatz für den Druckserver eintragen.

- 3. Erstellen Sie ein Spool-Verzeichnis für den Drucker:
  - Wenn Sie ein SunOS-System verwenden, erstellen Sie das Verzeichnis als Unterverzeichnis von /var/spool und geben Sie ihm den Namen des Druckers (z. B. /var/spool/hp5l).
  - Wenn Sie ein Linux-System verwenden, erstellen Sie das Verzeichnis als Unterverzeichnis von /user/spool/lp.
  - Wenn Sie ein BSD/OS-, FreeBSD- oder NetBSD-System verwenden, erstellen Sie das Verzeichnis als Unterverzeichnis von /var/spool.

Drucken über Unix/Linux

4. Ändern Sie den Eigentümer und die Berechtigungen des Verzeichnisses so, dass die Gruppe daemon der Eigentümer ist und Schreibberechtigung hat. Verwenden Sie dafür die folgenden Befehle:

chown bin.daemon /var/spool/hp51

chmod 775 /var/spool/hp51

**5.** Geben Sie einen Eintrag für den Drucker in /etc/printcap ein. Dieser Eintrag sollte etwa so aussehen:

hp51:\

:lp=:sd=/var/spool/hp51 :mx#0:\

:rm=ps-142634:rp=ps-142634-p1:

Die Bedeutung eines jeden dieser Einträge wird weiter unten beschrieben. Der Verzeichnispfad im Spool-Verzeichniseintrag sd sollte dem Verzeichnisnamen entsprechen, den Sie zuvor vergeben haben. Wenn Ihr Eintrag mehr als eine Zeile umfasst, können Sie das "newline"-Zeichen mit einem Backslash (umgekehrten Schrägstrich) umgehen.

6. Geben Sie den Befehl

lpc start hp51

ein, um einen Spool Daemon für den Drucker zu starten. Der Drucker kann nun verwendet werden.

7. Sie können nach Bedarf für einen zweiten Drucker einen weiteren printcap Eintrag hinzufügen (und einen weiteren Befehl Ipc start ausgeben) und Anschluss Port\_TEXT verwenden. Dieser zweite Druckername kann dann für das Drucken

Drucken über Unix/Linux

von Textdateien verwendet werden

Einträge in /ect/printcap beginnen mit einem Namen für den Drucker oder einer Liste mit Namen, durch | (ein senkrechter Strich) voneinander getrennt. Die oben verwendeten Einträge sind:

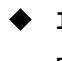

1p= Der lp Eintrag wird zur Angabe eines lokalen Druckers verwendet. Da es sich bei dem Drucker um einen remote Drucker handelt, sollte dieser Eintrag leer bleiben.

- sd=dir Der Speicherort des lokalen spool-Verzeichnisses des Druckers.
- mx#blocks Das Limit f
  ür Druckauftragsdateien im lokalen spool-Verzeichnis; 0 bedeutet kein Limit.
- **rm=address** Der Host, wo sich der Remote-Drucker befindet, in diesem Fall der D-Link-Druckserver.
- rp=printer Der Name des Druckers auf dem Remote-Host. Für den D-Link-Druckserver sollte der Portname verwendet werden. Hinweis: dieser Eintrag berücksichtigt Groß- und Kleinschreibung.
# Vom SCO Unix System V/386 drucken

Gehen Sie wie folgt vor, um das Drucken von einem SCO Unix System V/386 Host auf einem Drucker zu ermöglichen, der an Ihren Druckserver im D-LINK-Netzwerk angeschlossen ist:

- 1. Melden Sie sich als Superuser (root) an.
- 2. Geben Sie einen Eintrag für den Printserver in die Datei /etc/hosts des Hosts ein und vergeben Sie einen Hostnamen für die IP-Adresse des Druckservers. Eine Zeile in /etc/hosts besteht aus einer IP-Adresse und einem oder mehreren Aliasen für den Host. Beispiel:

#### 202.39.74.40 ps-142634 ps-142634.dlink.com.tw

Wenn Sie das Domänennamen-Dienstprotokoll DNS verwenden, können Sie in Ihre DNS-Datenbank einen Adressendatensatz für den Druckserver eintragen.

- 3. Wechseln Sie zum Verzeichnis /dev und geben Sie folgenden Befehl ein mkdev rlp
- 4. Das Skript fordert Sie zur folgenden Angabe auf:

Do you want to install or delete remote printing (i/d/q)? (Möchten Sie remotes Drucken installieren oder löschen (i/d/q)?) Geben Sie i ein und drücken Sie auf die Eingabetaste, um fortzufahren.

5. Das Skript fordert Sie zur folgenden Angabe auf:

Do you want to change the remote printer description file /etc/printcap (y/n)? (Möchten Sie die Remote-Druckerbeschreibungsdatei ändern (j/n)?) Geben Sie y ein und und drücken Sie auf die Eingabetaste, um fortzufahren.

6. Das Skript fordert Sie dann zur folgenden Angabe auf:

Please enter the printer name (q to quit): (Geben Sie den Namen des Druckers an (q (quit/beenden))

Geben Sie ein Alias für den Drucker auf dem lokalen Rechner ein und drücken Sie die Eingabetaste. Dieser Name sollte der gleiche wie der des Zielports sein.

7. Geben Sie r (remote Drucker) auf die folgende Frage ein :

Is printer a remote printer or a local printer (r/l)? (Handelt es sich bei dem Drucker um einen fernen (remote) oder einen lokalen Drucker (r/l)?)

8. Erfolgt folgende Aufforderung:

Please enter the name of the remote host that printer is attached to: (Geben Sie bitte den Namen des Remote-Host ein, mit dem der Drucker verbunden ist)

geben Sie die Adresse des D-Link-Druckservers ein. Sie können den Namen verwenden, den Sie /etc/host hinzugefügt haben.

9. Bestätigen Sie die Korrektheit Ihrer Eingaben bei der folgenden Frage.

Is this correct? (Ist dies korrekt?) (y/n) (Ja/Nein)

10. Folgende Frage erscheint:

Would you like this to be the system default printer? (Möchten Sie diesen Drucker als systemweiten Standarddrucker verwenden?) (y/n) (Ja/Nein)

- **11.** Wenn Sie den Vorgang, Remote-Drucker hinzuzufügen, abgeschlossen haben, geben Sie q für den Druckernamen ein.
- 12. Geben Sie y (=Ja) auf die folgende Frage ein

Do you want to start remote daemon now (y/n)? (Möchten Sie remote daemon jetzt starten (j/n)?)

Wenn das remote Drucken eingerichtet ist, können Sie den Ip Befehl verwenden, um

Drucken über Unix/Linux

Druckaufträge an den neuen Drucker zu senden. Weitere Informationen finden Sie in Ihrer entsprechenden SCO Unix Dokumentation.

# Von Solaris drucken

Gehen Sie wie folgt vor, um von einem Sun Solaris Arbeitsplatzrechner zu drucken:

- 1. Melden Sie sich als Superuser (root) an.
- 2. Geben Sie einen Eintrag für den Printserver in die Datei /etc/hosts des Hosts ein und vergeben Sie einen Hostnamen für die IP-Adresse des Druckservers. Eine Zeile in /etc/hosts besteht aus einer IP-Adresse und einem oder mehreren Aliasen für den Host. Beispiel:

#### 202.39.74.40 ps-142634 ps-142634.dlink.com.tw

Wenn Sie das Domänennamen-Dienstprotokoll DNS verwenden, können Sie in Ihre DNS-Datenbank einen Adressendatensatz für den Druckserver eintragen.

- 3. Starten Sie admintool in OpenWindows.
- 4. Klicken Sie auf das Symbol für den Druckermanager.
- 5. Wählen Sie "Add Print" (Druck hinzufügen) vom Menü "Edit" (Bearbeiten) und dann "Add Access to Remote Printer…" (Zugriff auf Remote-Drucker hinzufügen…)
- 6. Geben Sie Folgendes ein:
  - Printer Name (Druckername) In dieses Feld sollte der Name des Druckerports eingegeben werden, den Sie verwenden möchten. Es wird zwischen Groß- und Kleinschreibung unterschieden.
  - Printer Server (Druckerserver) Dieses Feld sollte die IP-Adresse des Druckservers oder den Aliasnamen enthalten, den Sie in Schritt 2 hinzugefügt haben.
  - ♦ **Printer Server OS** (Druckerserver BS) Hier ist BSD zu wählen.
- 7. Bestätigen Sie Ihre Eingaben.
- 8. Nach Bedarf können Sie einen anderen Drucker zum Drucken von Textdateien

hinzufügen, wobei Sie \_TEXT an den Portnamen anhängen müssen. Sobald Sie den neuen Drucker hinzugefügt haben, können Sie den Ip Befehl verwenden, um Druckaufträge an den neuen Drucker zu senden. Nähere Angaben finden Sie in Ihrer Solaris-Dokumentation.

# Von Red Hat Linux drucken

#### Einen Drucker hinzufügen

1. Klicken Sie auf das Druckersymbol

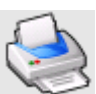

im unteren Bereich des Desktop.

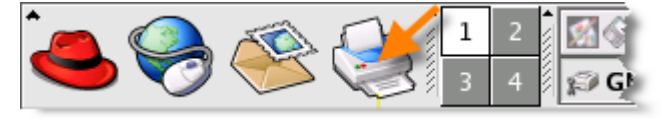

2. Da bis zu diesem Zeitpunkt noch kein Drucker eingerichtet ist, werden Sie aufgefordert, das Druckerkonfigurations-Tool auszuführen.

| ♥ GNOME Print Manager                                  | ×                      |
|--------------------------------------------------------|------------------------|
| <u>P</u> rinter <u>E</u> dit <u>V</u> iew <u>H</u> elp |                        |
|                                                        |                        |
|                                                        |                        |
| M Quartian                                             |                        |
| Question                                               |                        |
| No printers found. Run the printer con                 | figuration tool?       |
| X Cancel                                               | <i>и</i> ∕∕ <u>о</u> к |
| No Printers                                            |                        |

Drucken über Unix/Linux

3. Klicken Sie im Popup-Dialogfeld auf OK, um das Tool-Hauptmenü zu öffnen. Um das Druckerkonfigurations-Tool verwenden zu können, benötigen Sie root privileges (Hauptbenutzerrechte). Sie können auch den Befehl "redhat-config-printer" eingeben, um die Anwendung zu starten.

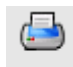

4. Klicken Sie im Menü des Druckerkonfigurations-Tool auf New (Neu).

| Y | Printer o      | configu      | ation - Io   | ocalhost.  | localdomain | - O X |
|---|----------------|--------------|--------------|------------|-------------|-------|
|   | <u>A</u> ction | <u>T</u> est | <u>H</u> elp |            |             |       |
| 1 | <b>_</b>       |              |              |            | B           |       |
| P | New            | Edit         | Delete       | Default    | Apply       |       |
| Q | ueue nar       | ne 🗕 De      | efault De    | escription |             |       |
|   |                |              |              |            |             |       |
|   |                |              |              |            |             |       |
|   |                |              |              |            |             |       |
|   |                |              |              |            |             |       |
| _ |                |              |              |            |             |       |

Drucken über Unix/Linux

#### Das Druckerkonfigurations-Tool-Menü

5. Das Menü zum Hinzufügen einer neuen Druckerwarteschlange wird angezeigt.

Klicken Sie auf "Forward" (Weiter), um fortzufahren.

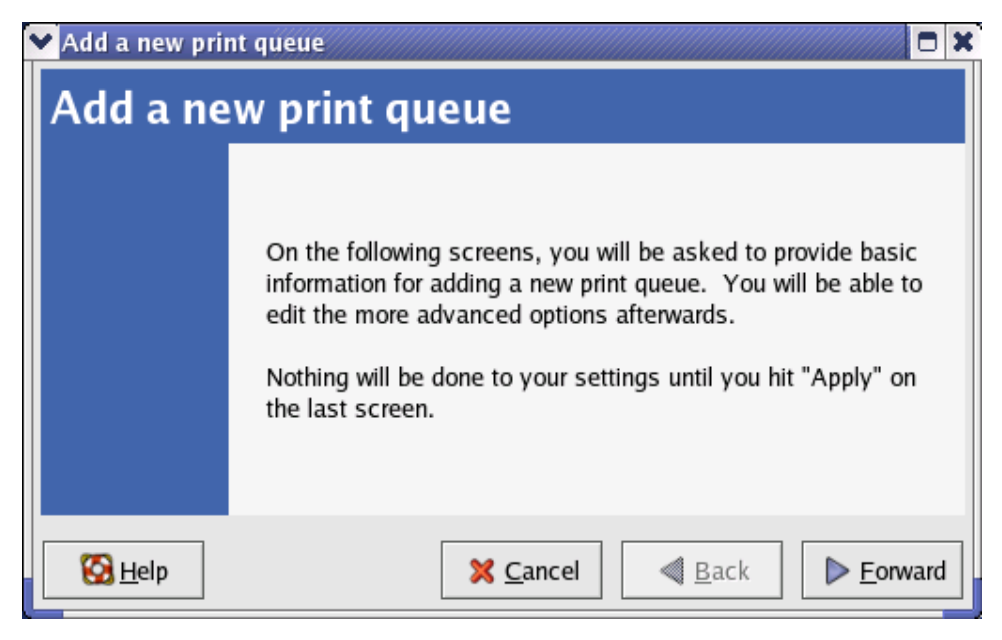

6. Geben Sie im Textfeld "Name" einen eindeutigen Namen für den Drucker ein. Er darf keine Leerzeichen enthalten und muss mit einem Buchstaben beginnen. Der Name des Druckers darf Buchstaben, Zahlen, Striche (-) und Unterstriche (\_) enthalten. Nach Bedarf können Sie auch eine kurze Beschreibung des Druckers eingeben. Sie kann Leerzeichen enthalten. Klicken Sie dann auf "Forward" (Weiter), um das Fenster "Queue type" (Queue-Typ) anzuzeigen.

| ✓ Add a new print queue                                                                                                    |
|----------------------------------------------------------------------------------------------------|
| Queue name                                                                                                    |
| Please enter a name for this queue. Choose a short<br>name that begins with a letter and contains no spaces.<br>Name: printer |
| If you like, you can enter a description of the printer                                                                       |
| to help you identify it more easily.                                                                                          |
| Short description:                                                                                                    |
|                                                                                                    |
| <u>★ Cancel</u> <u>▲ Back</u> <u>★ Eorward</u>                                                                                |

7. Wählen Sie "Networked UNIX (LPD)" (Vernetztes UNIX (LPD)) in der

Dropdown-Liste zur Wahl eines Queue-Typs. Geben Sie die IP-Adresse des Druckservers im Feld "Server" ein, an den der Drucker angeschlossen ist, und geben Sie den Portnamen im Feld "Queue" ein. Klicken Sie auf "Forward" (Weiter), um den Druckertyp zu wählen.

| Add a new print queu | e                            |                  |
|----------------------|------------------------------|------------------|
| Queue type           |                              |                  |
| Select a queue type: | Networked <u>U</u> NIX (LPD) | <b>*</b>         |
| Server:              | Queue:                       |                  |
| 10.24.313            | Ip                           |                  |
|                      |                              |                  |
|                      |                              |                  |
| -                    |                              |                  |
| 🚱 <u>H</u> elp       | 🔀 Cancel                     | 🖪 Back 📄 Forward |

#### 8. Wählen Sie das Modell des Druckers.

| ✔ Add a new print queue                    |               |
|--------------------------------------------|---------------|
| Printer model                              |               |
| Select the printer manufacturer and model. | <u>N</u> otes |
| Generic (click to select manufacturer)     | Ŧ             |
| Text Only Printer                          | <b>^</b>      |
| Raw Print Queue                            |               |
| 24-pin 136 Col                             |               |
| 24-pin 80 Col                              | *             |
|                                            |               |
| Back                                       | <u> </u>      |

Wurde ein Drucker automatisch erkannt, wählen Sie das Modell von der Liste. Sie können den Namen des Druckerherstellers manuell vom Dropdown-Menü "Generic" (Standard) (klicken Sie auf den Hersteller) und das Druckermodell dann von der Unterliste wählen. Klicken Sie auf "Forward" (Weiter), um fortzufahren.

| Y | Add a new print queue                                         | t |
|---|---------------------------------------------------------------|---|
|   | Printer model                                                 |   |
|   | Select the printer manufacturer and model. <u>N</u> otes      |   |
|   | HP 🛓                                                          |   |
|   | LaserJet 3200                                                 |   |
|   | LaserJet 3200m                                                |   |
|   | LaserJet 3200se                                               |   |
|   | Laser let 3300 MFP                                            |   |
| l |                                                               |   |
|   | <u>⊗ H</u> elp <u>× C</u> ancel <u>■ ack</u> <u>► Forward</u> |   |

9. Als letzten Schritt müssen Sie Ihre Druckerkonfiguration bestätigen. Klicken Sie auf "Apply" (Übernehmen), um sie zu bestätigen, oder auf "Back" (Zurück), um die Konfiguration zu ändern.

10. Drucken Sie eine Testseite aus, um sich zu vergewissern, dass der Drucker ordnungsgemäß funktioniert. Wählen Sie zu diesem Zweck den Drucker von der Druckerliste und die entsprechende Testseite vom Testmenü.

| Action    | <u>T</u> est <u>H</u> elp                |  |
|-----------|------------------------------------------|--|
| § 🖨       | ៤ <u>C</u> UPS test page                 |  |
| New       | 🔄 <u>U</u> S Letter PostScript test page |  |
| Queue nam | 🔄 <u>A</u> 4 PostScript test page        |  |
| printer   | 🔄 ASC <u>I</u> I text test page          |  |
|           | 🔄 Japanese <u>E</u> UC text test page    |  |
|           | 🔄 Japanese JIS text test page            |  |
|           | 🔄 Japanese <u>S</u> JIS text test page   |  |
|           | 🔄 Japanese EUC PostScript test page      |  |
|           | 🔄 Japanese JIS PostScript test page      |  |
|           | 🔄 Japanese SJIS PostScript test page     |  |
|           | a Duplex test                            |  |
|           | 🔄 JPE <u>G</u> test                      |  |

# Das Drucken in Mac OS X Tiger (10.4.9)

## einrichten

#### HINWEIS: Das Drucken in Mac OS wird nur von Postscript-Druckern

#### unterstützt

Mit Mac OS X Tiger (10.4) können Sie Apple Talk, Bonjour, Internet Printing Protocol (IPP), Line Printer Daemon (LPD) und HP Jet Direct-Socket Printing über den Druckserver verwenden.

Klicken Sie auf dieses Symbol

(MAC-Taskleiste), um das Fenster mit den Systemeinstellungen (siehe unten) zu öffnen.

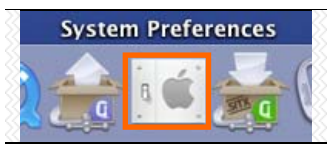

in Ihrem Dock

Das Drucken in Mac OS X Tiger (10.4.9) einrichten

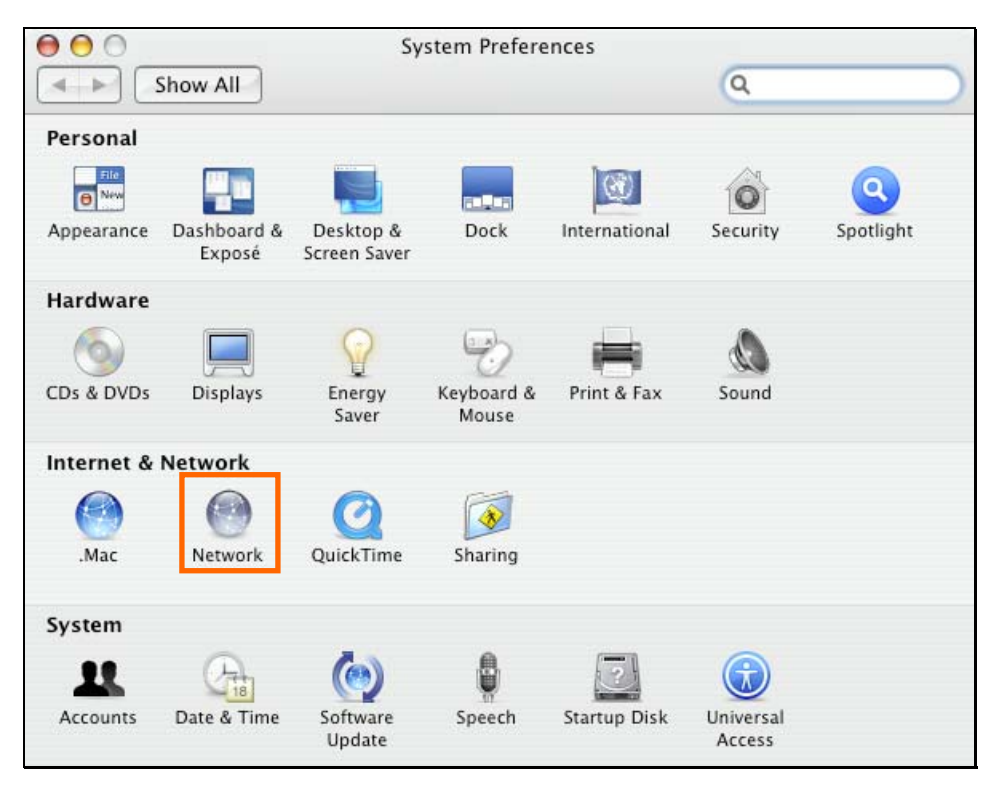

Klicken Sie auf das Netzwerksymbol, um das Menü unten anzuzeigen.

Wählen Sie die Registerkarte "Apple Talk" im Netzwerkmenü. Markieren Sie das Kästchen "Make Apple Talk Active" (Apple Talk aktivieren). Klicken Sie auf "Apply Now" (Jetzt aktivieren) und schließen Sie das Menü. Apple Talk ist nun auf Ihrem System aktiviert. Sie können jetzt einen Drucker hinzufügen. Das Drucken in Mac OS X Tiger (10.4.9) einrichten

| 00                            | Network                                |                                 |         |         |
|-------------------------------|----------------------------------------|---------------------------------|---------|---------|
| Show All                      |                                        |                                 | ٩       |         |
|                               |                                        |                                 |         |         |
| Location:                     | Automatic                              |                                 | \$      |         |
| Show:                         | Built-in Ethernet                      |                                 | \$      |         |
| TCP/IP PPF                    | PoE AppleTalk                          | Proxies Eth                     | nernet  |         |
|                               | 🗹 Make AppleTa                         | lk Active                       |         |         |
| Computer Name:                | alpha's Power Ma<br>(Can be changed in | ac G4 (AGP<br>Sharing Preferenc | es)     |         |
| AppleTalk Zone:               |                                        |                                 | *       |         |
| Configure:                    | Automatically                          |                                 | •       |         |
|                               |                                        |                                 |         |         |
|                               |                                        |                                 |         |         |
|                               |                                        |                                 |         |         |
|                               |                                        |                                 |         |         |
|                               |                                        |                                 |         | ?       |
|                               |                                        |                                 |         |         |
| Click the lock to prevent fur | ther changes.                          | Assist me                       | e) (App | oly Now |
|                               |                                        |                                 |         |         |

## Einen Drucker hinzufügen

Verwenden Sie das Menü "Go" (Gehe zu) auf der oberen Symbolleiste und öffnen Sie den Ordner "Utilities" (Dienstprogramme).

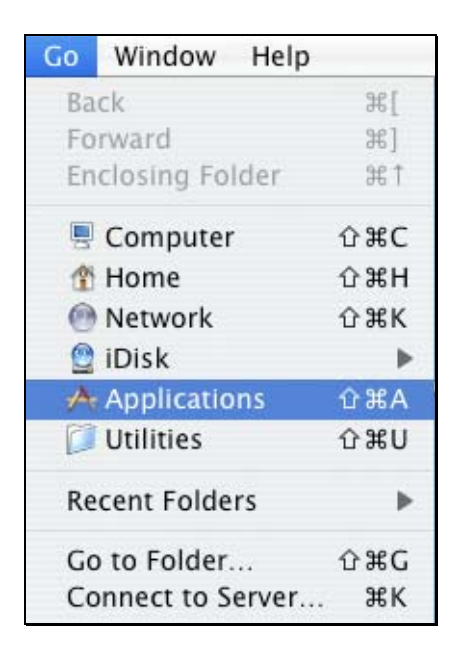

Wählen Sie Frinter Setup Utility , das Dienstprogramm zum Einrichten von Druckern, in diesem Ordner, um die Druckerliste anzuzeigen.

#### Das Drucken in Mac OS X Tiger (10.4.9) einrichten

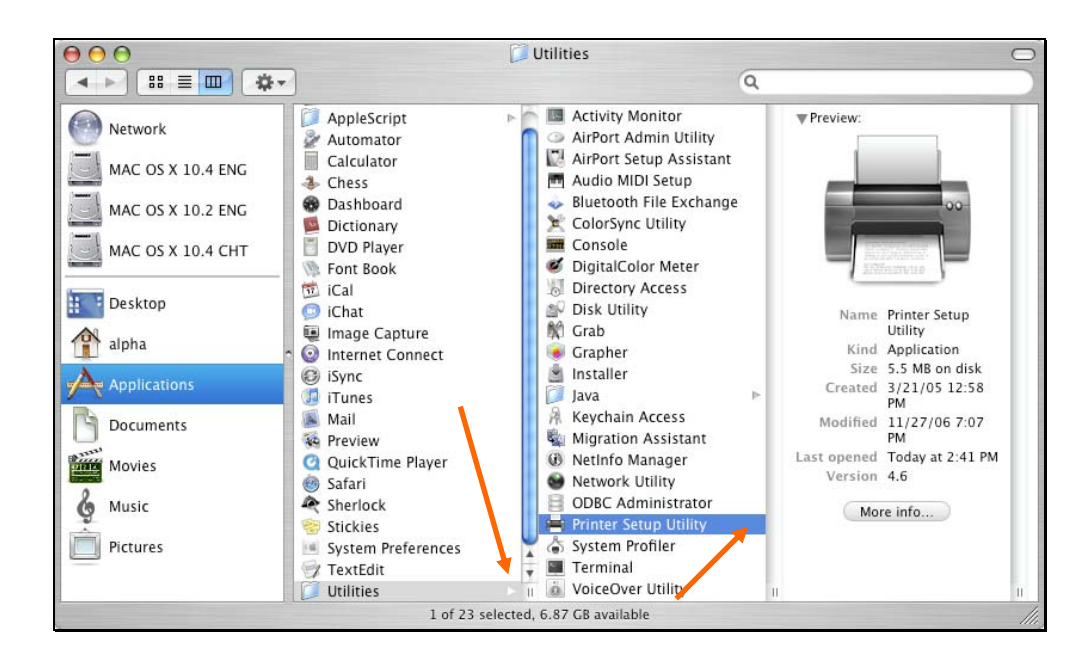

Klicken Sie auf "Add" (Hinzufügen), um das Druckersuchfenster zu öffnen.

| $\bigcirc \bigcirc \bigcirc$ |     |        |         | Printer Li | st        |      | $\bigcirc$ |
|------------------------------|-----|--------|---------|------------|-----------|------|------------|
|                              |     | 0      | 8-P     | ×          | 0         |      |            |
| Make Default                 | Add | Delete | Utility | ColorSync  | Show Info |      | 15.        |
| Name                         |     |        |         |            | Status    | Kind |            |
|                              |     |        |         |            |           |      |            |
|                              |     |        |         |            |           |      |            |
|                              |     |        |         |            |           |      |            |
|                              |     |        |         |            |           |      |            |
|                              |     |        |         |            |           |      | 1          |

Mac OS X Tiger (10.4) unterstützt die folgenden fünf Druckprotokolle:

1. AppleTalk

- 2. Bonjour
- 3. Internet Printing Protocol (IPP)
- 4. Line Printer Daemon (LPD)
- 5. HP Jet Direct Socket

Um einen IPD (Internet Printing Protocol), LPD (Line Printer Daemon) oder HP Jet Direct – Socket fähigen Drucker hinzuzufügen, klicken Sie auf

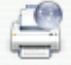

IP Printer und folgen Sie den Anweisungen zum Hinzufügen eines IP-Druckers unter "Einen IP-Drucker hinzufügen".

# AppleTalk-fähige oder Bonjour-fähige Drucker

Um einen AppleTalk- oder Bonjour-fähigen Drucker hinzuzufügen, klicken Sie auf

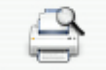

Default Browser (Standarddrucker) im Druckersuchmenü.

|                    |                             | Q.+ |            |
|--------------------|-----------------------------|-----|------------|
| ult Browser        | IP Printer                  |     | Search     |
| Printer Name       |                             |     | Connection |
| llk-C352AB-U       | 1                           |     | AppleTalk  |
|                    | -                           |     |            |
| Name:<br>Location: | dlk-C352AB-U1<br>Local Zone |     |            |
| Print Usina:       | Auto Select                 |     |            |
| in string.         | Opening connection          |     |            |

Wählen Sie das Druckermodell von der Druckernamenliste sowie den Verbindungstyp (Connection type) im Druckersuchmenü. Der gewählte Druckername sollte der gleiche sein wie der im Webmanager des Druckerservers. In dem Beispiel hier ist der Druckername dlk-C352AB-U1. Standardmäßig verwendet der Printer Browser (Druckersuchfunktion) "Auto Select for Print Using" (Automatische Auswahlfunktion). Eine manuelle Auswahl ist nach Marke und Modell vom Dropdown-Menü "Print Using" (Drucken mit) ebenfalls möglich. Klicken Sie auf "Add" (Hinzufügen), um das Druckersuchfenster zu schließen und die neuen Einstellungen zu implementieren.

|                                    | Printer Bro                                                                                                    | owser |            |
|------------------------------------|----------------------------------------------------------------------------------------------------|-------|------------|
| Carle Browner                      |                                                                                                    | Qr    | Search     |
| Tault browser                      | IP Printer                                                                                                    |       | Search     |
| Printer Name                       |                                                                                                    |       | Connection |
| dlk-C352AB-U                       | 1                                                                                                    |       | AppleTalk  |
| dlk-C352AB-U                       | 1                                                                                                    |       | Bonjour    |
|                                    |                                                                                                    |       |            |
|                                    |                                                                                                    |       |            |
|                                    |                                                                                                    |       |            |
|                                    |                                                                                                    |       |            |
|                                    |                                                                                                    |       |            |
|                                    |                                                                                                    |       |            |
|                                    |                                                                                                    |       |            |
|                                    |                                                                                                    |       |            |
|                                    |                                                                                                    |       |            |
|                                    |                                                                                                    |       |            |
| Name:                              | dlk-C352AB-U1                                                                                                    |       |            |
| Name:                              | dlk-C352AB-U1                                                                                                    |       |            |
| Name:<br>Location:                 | dlk-C352AB-U1<br>Local Zone                                                                                                    |       |            |
| Name:<br>Location:<br>Print Using: | dlk-C352AB-U1<br>Local Zone<br>HP                                                                                                    |       | •          |
| Name:<br>Location:<br>Print Using: | dlk-C352AB-U1<br>Local Zone<br>HP<br>Model                                                                                                    |       | •          |
| Name:<br>Location:<br>Print Using: | dlk-C352AB-U1<br>Local Zone<br>HP<br>Model                                                                                                    |       | *          |
| Name:<br>Location:<br>Print Using: | dlk-C352AB-U1<br>Local Zone<br>HP<br>Model<br>HP LaserJet 2300<br>UB LaserJet 2300                                                                  |       | *          |
| Name:<br>Location:<br>Print Using: | dlk-C352AB-U1<br>Local Zone<br>HP<br>Model<br>HP LaserJet 2300<br>HP LaserJet 2410                                                                  |       | *          |
| Name:<br>Location:<br>Print Using: | dlk-C352AB-U1<br>Local Zone<br>HP<br>Model<br>HP LaserJet 2300<br>HP LaserJet 2410<br>HP LaserJet 2420                                              |       | *          |
| Name:<br>Location:<br>Print Using: | dlk-C352AB-U1<br>Local Zone<br>HP<br>Model<br>HP LaserJet 2300<br>HP LaserJet 2410<br>HP LaserJet 2420<br>HP LaserJet 2430                          |       | \$         |
| Name:<br>Location:<br>Print Using: | dlk-C352AB-U1<br>Local Zone<br>HP<br>Model<br>HP LaserJet 2300<br>HP LaserJet 2410<br>HP LaserJet 2430<br>HP LaserJet 2430<br>HP LaserJet 3015      |       |            |
| Name:<br>Location:<br>Print Using: | dlk-C352AB-U1<br>Local Zone<br>HP<br>Model<br>HP LaserJet 2300<br>HP LaserJet 2410<br>HP LaserJet 2430<br>HP LaserJet 3015<br>HP LaserJet 3020 3030 |       |            |

Der gerade hinzugefügte Drucker wird im Druckerlistenmenü angezeigt. Je nach den Netzwerkbedingungen kann das einige Sekunden dauern. Sobald er dort erscheint, kann er verwendet werden. Beenden Sie das Druckereinrichtungsprogramm. Sie können nun mit dem Drucken beginnen.

| $\bigcirc \bigcirc \bigcirc \bigcirc$ |     |        |         | Printer Li | st        |      | 0 |
|---------------------------------------|-----|--------|---------|------------|-----------|------|---|
| Û,                                    |     | 0      | 8-P     | X          | 0         |      |   |
| Make Default                          | Add | Delete | Utility | ColorSync  | Show Info |      |   |
| Name                                  |     |        |         |            | Status    | Kind |   |
|                                       |     |        |         |            |           |      |   |
|                                       |     |        |         |            |           |      | 1 |

# Einen IP-Drucker hinzufügen

Um einen IPD (Internet Printing Protocol), LPD (Line Printer Daemon) oder HP Jet Direct – Socket fähigen Drucker hinzuzufügen, klicken Sie im Druckersuchfenster

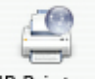

(Printer Browser) auf IP Printer

Wählen Sie ein Druckprotokoll von dem entsprechenden Dropdown-Menü.

| $\Theta \Theta \Theta$ | 0             | Printer Browser                | C   |
|------------------------|---------------|--------------------------------|-----|
| Default Browser        | IP Printer    | Q+<br>Search                   |     |
|                        |               |                                |     |
|                        | Internet      | Printing Protocol – IPP        |     |
| Protocol               | 🗸 Line Prin   | ter Daemon – LPD               | 9   |
|                        | HP Jet Di     | rect – Socket                  |     |
| Address:               | -             |                                |     |
|                        | Enter host na | ame or IP address.             |     |
| Oueue.                 | -             |                                | -   |
| Queue.                 | Leave blank   | for default queue              |     |
|                        | ccure blank   | in actual gocac.               |     |
| Nama                   |               |                                | _   |
| Name.                  |               |                                |     |
| Location:              |               |                                |     |
| Print Using:           | Please sel    | lect a driver or printer model | \$  |
|                        |               |                                |     |
|                        |               |                                |     |
| ?                      |               | More Printers                  | Add |
| - 115k                 |               |                                |     |

Geben Sie die IP-Adresse des Druckers ein. Der Name erscheint im Namenfeld, sobald der Drucker gefunden ist. Der Drucker-Browser zeigt an, dass die Adresse verifiziert wird. Sobald der Drucker erkannt ist, erscheint die Meldung "Valid and complete address" (Gültige und vollständige Adresse) im Adressenfeld.

Das Druckerdienstprogramm ist in der Lage, den Drucker zu erkennen und kann den korrekten Druckertreiber automatisch im Feld "Print Using" (Drucken mit) auswählen. Ist das Modell nicht aufgelistet, können Sie den Druckerhersteller vom Dropdown-Menü "Print Using" (Drucken mit) und das Druckermodell von der Liste auswählen – oder Sie wählen die Option "Generic PostScript Printer" vom Dropdown-Menü "Print Using". Klicken Sie dann zur Übernahme der Einstellung auf "Add" (Hinzufügen).

Die Setup-Verfahren für diese drei Druckprotokolle (Internet Printing Protocol (IPP), Line Printer Daemon (LPD) und HP Jet Direct – Socket) sind im Wesentlichen gleich. In diesem Handbuch sind im Folgenden entsprechende Beispielabbildungen aufgeführt.

#### So richten Sie das LPD-Druckverfahren ein:

- 1. Geben Sie die IP-Adresse des Druckservers, an den der Drucker angeschlossen ist, im Adressenfeld ein.
- 2. Geben Sie den Portnamen im Feld "Queue" ein.

| 000            | 0               | Printer Browser | 0      |
|----------------|-----------------|-----------------|--------|
| 9              | 9               | (Q,+            |        |
| efault Browser | IP Printer      |                 | Search |
|                |                 |                 |        |
| Protocol:      | Line Printer    | Daemon – LPD    | •      |
| Address        | 10.62.31.15     | 1               |        |
|                | Valid and comp  | lete address.   |        |
| Queue:         | dlk-C352AB      | -U1             | •      |
|                | Leave blank for | default queue.  |        |
|                |                 |                 |        |
| Name:          | 10.62.31.15     |                 |        |
| Location:      |                 |                 |        |
| Print Using:   | Generic Pos     | tScript Printer | +      |
|                |                 |                 |        |
| 2              |                 | More Printers   | Add    |
|                |                 |                 | ·      |

Klicken Sie auf "Add" (Hinzufügen), sobald Sie die Wahl des Druckermodells im Dropdown-Menü "Print Using" (Drucken mit) getroffen haben.

#### So richten Sie das IPP-Druckverfahren ein:

- Geben Sie die IP-Adresse des Druckservers, an den der Drucker angeschlossen ist, im Adressenfeld ein. Geben Sie dann ": 80" oder ": second port" ein, wenn der zweite Port des Druckserver aktiviert ist.
- 2. Geben Sie den Portnamen im Feld "Queue" ein.

| $\Theta \Theta \Theta$ | Printer Browser                                 | $\bigcirc$ |
|------------------------|-------------------------------------------------|------------|
| Default Browser        | IP Printer Search                               | )          |
| Protocol:              | Line Printer Daemon - LPD                       | •          |
| Address:               | 10.62.31.10:80<br>Valid and complete address.   | •          |
| Queue:                 | dlk-C352AB-U1<br>Leave blank for default queue. |            |
| Name:                  | 10.62.31.10                                     |            |
| Print Using:           | Generic PostScript Printer                      | •          |
| ?                      | More Printers                                   | Add        |

Klicken Sie auf "Add" (Hinzufügen), sobald Sie die Wahl des Druckermodells im Dropdown-Menü "Print Using" (Drucken mit) getroffen haben.

#### So richten Sie das Socket-Druckverfahren ein:

- Geben Sie die IP-Adresse des Druckservers, an den der Drucker angeschlossen ist, im Adressenfeld ein. Geben Sie dann ": 9100" f
  ür den USB-Port ein.
- 2. Das Feld "Queue" bleibt leer.

| Q.+                  |                                                                                                    |
|----------------------|----------------------------------------------------------------------------------------------------|
|                      |                                                                                                    |
| 50                   | earch                                                                                                    |
|                      |                                                                                                    |
| Direct – Socket      | •                                                                                                    |
|                      |                                                                                                    |
| 1.5:9100             |                                                                                                    |
| complete address.    |                                                                                                    |
|                      | -                                                                                                    |
| k for default queue. |                                                                                                    |
|                      |                                                                                                    |
| 1.5                  |                                                                                                    |
|                      |                                                                                                    |
| PostScript Printer   |                                                                                                    |
|                      |                                                                                                    |
|                      |                                                                                                    |
| More Printers        | Add                                                                                                    |
|                      | Direct - Socket<br>1.5:9100<br>complete address.<br>k for default queue.<br>1.5<br>PostScript Printer<br>More Printers |

Klicken Sie auf "Add" (Hinzufügen), sobald Sie die Wahl des Druckermodells im Dropdown-Menü "Print Using" (Drucken mit) getroffen haben.

Wenn das Popup-Fenster "Installable Options" (Installierbare Optionen) erscheint, klicken Sie auf "Continue" (Weiter).

| 00                                                       | Printer Browser                                                                                                    |
|----------------------------------------------------------|----------------------------------------------------------------------------------------------------|
| Installa                                                 | ble Options                                                                                                    |
| 10.62.3                                                  | 1.5                                                                                                    |
| Make sure your p<br>full advantage of<br>hardware, check | rinter's options are accurately shown here so you can take<br>them. For information on your printer and its optional<br>the documentation that came with it. |
| Tray 3                                                   |                                                                                                    |
| Memory Config                                            | guration: 64 – 127 MB RAM                                                                                                    |
| Duplex Unit                                              | a mank fre defaure meus                                                                                                    |
| Paper Matching                                           | g: Prompt User for correct size                                                                                                    |
|                                                          |                                                                                                    |
|                                                          |                                                                                                    |
|                                                          |                                                                                                    |
|                                                          |                                                                                                    |
| (?)                                                      | Cancel Continue                                                                                                    |

Der gerade hinzugefügte Drucker wird im Druckerlistenmenü angezeigt. Je nach den Netzwerkbedingungen kann das einige Sekunden dauern. Sobald er dort erscheint, kann er verwendet werden. Beenden Sie das Druckereinrichtungsprogramm. Sie können nun mit dem Drucken beginnen.

| 00                                                                |          |                    |     | Printer Li | st          | C                                                                     |  |  |
|-------------------------------------------------------------------|----------|--------------------|-----|------------|-------------|-----------------------------------------------------------------------|--|--|
| Make Default                                                      | Add      | <b>O</b><br>Delete | R S | ColorSync  | C Show Info |                                                                       |  |  |
| Name                                                              |          |                    |     |            | Status      | Kind                                                                  |  |  |
| <ul> <li>10.1.32.2</li> <li>10.13.55</li> <li>10.62.31</li> </ul> | 251<br>5 |                    |     |            |             | Generic PostScript Pr<br>Generic PostScript Pr<br>HP Color LaserJet 3 |  |  |

# AppleTalk-Druck in Mac OS 9 einrichten

# HINWEIS: Das Drucken in Mac OS wird nur von Postscript-Druckern unterstützt

Das AppleTalk-Netzwerkprotokoll kommt bei Computern zum Einsatz, auf denen das MacOS-Betriebssystem verwendet wird. Es kann für Netzwerkkommunikationen über Standard-Ethernet oder Fast Ethernet mit dem EtherTalk-Transportprotokoll verwendet werden oder über ein proprietäres LocalTalk-Transportprotokoll von niedriger Geschwindigkeit, der speziellen Implementierung der Bitübertragungsschicht für die AppleTalk-Protokollfamilie.

Zum Drucken im Netz auf PostScript-Drucker kann ein MFP-Server verwendet werden. Sie können von jedem MacOS-Computer drucken, der an Ihr Ethernet-Netz angeschlossen ist, entweder direkt mit einer EtherTalk-Verbindung oder indirekt über einen LocalTalk-to-EtherTalk-Router.

HINWEIS: Der Chooser-Name des an einen der Druckerserver-Ports angeschlossenen Druckers ist der gleiche wie sein Portname (Anschlussname). Wenn Sie das AppleTalk-Druckverfahren nutzen, müssen Sie sicherstellen, dass jeder Portname unter allen Netzwerkdruckern in Ihrer AppleTalk-Zone eindeutig ist. Bei den in diesem Handbuch angegebenen Portnamen handelt es sich lediglich um Beispiele.

So richten Sie den MFP-Server ein, damit er für das Drucken mit AppleTalk verwendet werden kann:

Stellen Sie sicher, dass das AppleTalk-Protokoll auf Ihrem Macintosh aktiviert ist.

Vergewissern Sie sich, dass die IP-Adresse des PCs mit der des Druckservers im

gleichen Segment übereinstimmt, damit die zwei Geräte kommunizieren können.

Starten Sie den Browser und rufen Sie das

Druckserver-Webkonfigurationsprogramm auf. Wählen Sie dort die Registerkarte "ADVANCED" (Erweitert), klicken Sie auf die Schaltfläche "Advanced LAN" (Erweitertes LAN) und gehen Sie mithilfe der Bildlaufleiste an das Ende des AppleTalk-Protokollteils.

Ist Ihr AppleTalk-Netz in AppleTalk-Zonen unterteilt, müssen Sie angeben, in welcher Zone der Druckserver sein soll. Er sollte in der gleichen Zone sein, die die Mehrzahl der Benutzer verwenden. Ist Ihr Netz nicht in Zonen aufgeteilt, sollte im Feld "AppleTalk Zone" ein Sternchen (\*) angezeigt sein.

Für jeden Druckerport, der für das AppleTalk-Drucken verwendet wird, müssen Sie möglicherweise die AppleTalk-Porteinstellungen im Fenster **Advanced LAN** (Erweitertes LAN) ändern, wie weiter unten angezeigt.

#### AppleTalk

Geben Sie den Namen der AppleTalk Zone oder einfach "\*" ein, wenn Ihr

AppleTalk-Netz nicht in Zonen aufgeteilt ist.

Chooser Name: (Auswahlname) - Zeigt den Portnamen des Druckservers an.

Printer Type: (Druckertyp) -Geben Sie den Druckertyp in diesem Feld ein.

PostScript Level: (PostScript-Ebene) - Wählen Sie die PostScript-Ebene von der

Dropdown-Liste (Level 1 oder Level 2).

Font Group: (Schriftartengruppe) - Wählen Sie eine von der Dropdown-Liste.

Die genaue Vorgehensweise zur Wahl eines an einen MFP-Server angeschlossenen PostScript-Druckers kann unterschiedlich sein, je nachdem welche Druckertreiberversion Sie verwenden. Bei der im Folgenden beschriebenen Vorgehensweise wird angenommen, dass es sich um einen LaserWriter 8 handelt.

Um einen an den MFP-Server angeschlossenen Drucker als den standardmäßigen Drucker Ihres MacOS-Arbeitsplatzrechners zu wählen, öffnen Sie den Chooser im Apple-Menü. Wählen Sie das LaserWriter 8 Symbol auf der linken Seite. Vergewissern Sie sich, dass AppleTalk auf Aktiv gesetzt ist.

Eine Liste aller vernetzten PostScript-Drucker wird angezeigt. Siehe Abbildung unten.

Doppelklicken Sie auf den Namen des Druckerports, den Sie verwenden möchten. Bei den aufgelisteten Druckerports handelt es sich lediglich um Beispiele.

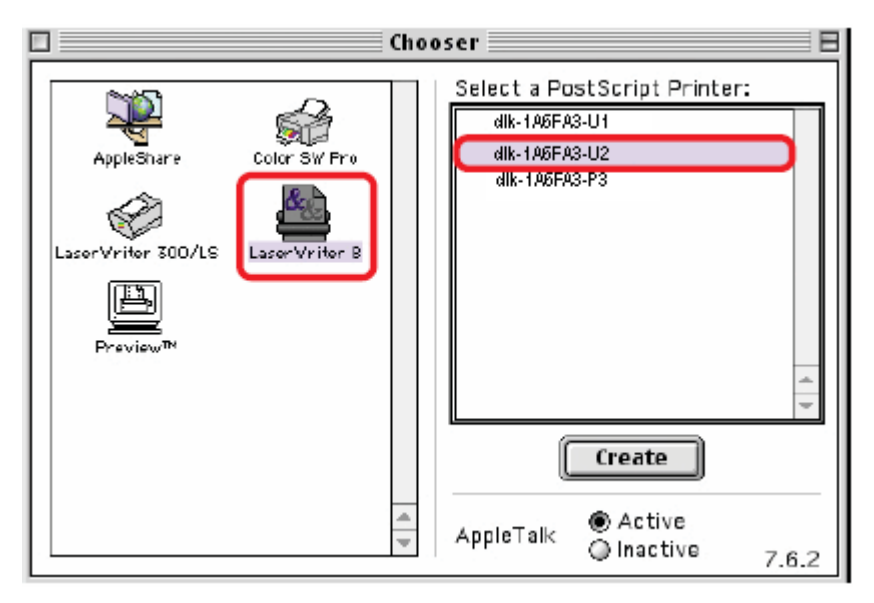

Wenn Sie den Drucker vorher noch nicht als Standarddrucker eingerichtet haben, werden Sie nun zur Angabe einer PostScript Printer Description-Datei aufgefordert. Klicken Sie auf "**Select PPD**" (PPD wählen).

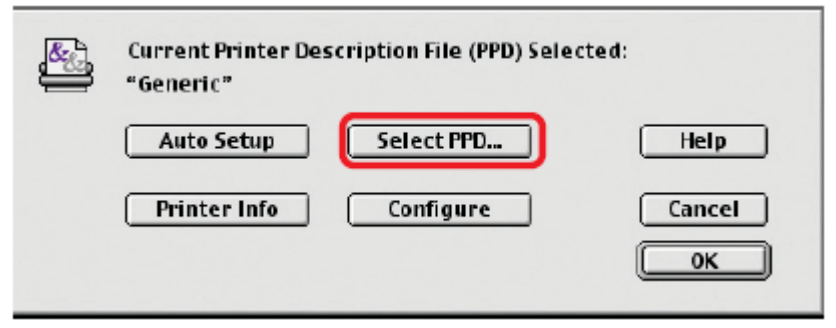

Wählen Sie die passende PPD-Datei für Ihren Drucker.

Klicken Sie auf Open (Öffnen). (Ist Ihr Drucker nicht aufgelistet, klicken Sie auf "Generic" (Standard), um eine allgemeine Druckerbeschreibung zu verwenden.)

Wenn Sie diese Einstellung auch in Zukunft nutzen möchten, verwenden Sie die Schaltfläche "Setup" im Chooser-Fenster.

Der ausgewählte Drucker wird dann zum Standarddrucker Ihres Computers. Möglicherweise müssen Sie jedoch in allen Anwendungen, die Sie geöffnet haben, "Page setup" (Seite einrichten) wählen.

# **Technische Daten**

## Druckerverbindung

Druckerport: USB 2.0

Bidirektionale Kommunikation: Hewlett-Packard PJL (Printer Job Language)

Standard für bidirektionale Kommunikation.

## Netzwerkverbindung

Netzwerkstandards: 100Base-TX Fast Ethernet

Datenübertragungsrate im Netz: 10/100 Mbit/s (Megabits pr Sekunde)

Netzwerkanschluss: RJ-45

### Netzwerkprotokolle

Ethernet Frame-Typen: 802.2, 802.3, Ethernet II, SNAP (Auto-switching)

Transportprotokolle: TCP/IP, NetBEUI, AppleTalk/EtherTalk, LPR, SMB

Unterstützte TCP/IP-Protokolle: BOOTP, SNMP, FTP, LPD, RARP, DHCP, IPP

## Management und Diagnose

Standard: SNMP

MIBs: MIB-II (RFC 1213)

LED-Anzeigen zur Diagnose: Power, Link/Act, USB

## **Umwelt- und physische Daten**

Stromzufuhr: Externe Stromzufuhr 5V, 2,5A Gleichstrom

Abmessungen: 67(B) x 25(H) x 106(T) mm

Gewicht: etwa 292g

Betriebstemperatur: 0 bis 40°C

Lagertemperatur: -25 bis 55°C

Luftfeuchtigkeit: 5% bis 95% nicht kondensierend

Emissionen: FCC Class B, CE Class B, VCCI Class B

# Anhang: DPR-1020 Druckerkompatibilitätsliste

#### MFP auf Windows 2000 SP4 und Windows XP unterstützt

| Dr   | Druckerliste |             | Funktionstestergebnisse                      |         |     |  |
|------|--------------|-------------|----------------------------------------------|---------|-----|--|
| ucke |              |             | (*Y=Erfolgreich, N=Fehlgeschlagen, N/A=Nicht |         |     |  |
| ۶r   |              |             | verfügbare Funktion)                         |         |     |  |
| No.  | Hersteller   | Modell      | Drucken                                      | Scannen | Fax |  |
| 1.   | Avision      | MF3100L     | Y                                            | Y       | N/A |  |
| 2.   | Benq         | CM3000      | Y                                            | Y       | N/A |  |
| 3.   | Brother      | MFC-210C    | Y                                            | Y       | Y   |  |
| 4.   | Brother      | MFC-420CN   | Y                                            | Y       | Y   |  |
| 5.   | Brother      | MFC-3240C   | Y                                            | Y       | Y   |  |
| 6.   | Brother      | MFC-7220    | Y                                            | Y       | Υ   |  |
| 7.   | Canon        | PIXMA MP110 | Y                                            | Y       | N/A |  |
| 8.   | Canon        | PIXMA MP150 | Y                                            | Y       | N/A |  |
| 9.   | Canon        | PIXMA MP160 | Y                                            | Y       | N/A |  |
| 10.  | Canon        | PIXMA MP170 | Y                                            | Y       | N/A |  |
| 11.  | Canon        | PIXMA MP180 | Y                                            | Y       | N/A |  |
| 12.  | Canon        | PIXMA MP450 | Y                                            | Y       | N/A |  |
| 13.  | Canon        | PIXMA MP460 | Y                                            | Y       | N/A |  |
| 14.  | Canon        | PIXMA MP500 | Y                                            | Y       | N/A |  |
| 15.  | Canon        | PIXMA MP510 | Y                                            | Y       | N/A |  |
| 16.  | Canon        | PIXMA MP530 | Y                                            | Y       | Y   |  |
| 17.  | Canon        | PIXMA MP600 | Υ                                            | Y       | N/A |  |
| 18.  | Canon        | PIXMA MP810 | Y                                            | Y       | N/A |  |
| 19.  | Canon        | PIXMA MP830 | Y                                            | Y       | Y   |  |

#### Anhang: DPR-1020 Druckerkompatibilitätsliste

| 20. | Canon | PIXMA MP950        | Y | Y | N/A |
|-----|-------|--------------------|---|---|-----|
| 21. | Canon | PIXMA MP960        | Y | Y | N/A |
| 22. | Dell  | Photo 926          | Y | Y | N/A |
| 23. | Dell  | Photo 966          | Y | Y | Y   |
| 24. | EPSON | PM-A970            | Y | Y | N/A |
| 25. | EPSON | PM-A920            | Y | Y | N/A |
| 26. | EPSON | PM-A820            | Υ | Y | N/A |
| 27. | EPSON | PM-A720            | Y | Y | N/A |
| 28. | EPSON | PM-A950            | Y | Y | N/A |
| 29. | EPSON | PM-A890            | Y | Y | N/A |
| 30. | EPSON | PM-A750            | Y | Y | N/A |
| 31. | EPSON | PM-A650            | Y | Y | N/A |
| 32. | EPSON | STYLUS CX2900      | Y | Y | N/A |
| 33. | EPSON | Stylus CX3700      | Y | Y | N/A |
| 34. | EPSON | Stylus CX3900      | Y | Y | N/A |
| 35. | EPSON | Stylus CX4100      | Y | Y | N/A |
| 36. | EPSON | Stylus CX4700      | Y | Y | N/A |
| 37. | EPSON | Stylus CX4900      | Y | Y | N/A |
| 38. | EPSON | STYLUS CX5700F     | Y | Y | N/A |
| 39. | EPSON | STYLUS CX5900      | Y | Y | N/A |
| 40. | EPSON | STYLUS CX6900F     | Y | Y | N/A |
| 41. | EPSON | Stylus Photo RX530 | Y | Y | N/A |
| 42. | EPSON | Stylus Photo RX580 | Y | Y | N/A |
| 43. | EPSON | Stylus Photo RX590 | Y | Y | N/A |
| 44. | EPSON | Stylus Photo RX630 | Y | Y | N/A |
| 45. | EPSON | Stylus Photo RX650 | Y | Y | N/A |
## Anhang: DPR-1020 Druckerkompatibilitätsliste

| 46. | Fuji Xerox | WorkCentre 3119  | Y | Y | N/A |
|-----|------------|------------------|---|---|-----|
| 47. | HP         | Deskjet F380     | Y | Y | N/A |
| 48. | HP         | PSC1315          | Y | Y | N/A |
| 49. | HP         | Photosmart C1350 | Y | Y | N/A |
| 50. | HP         | Photosmart C1610 | Y | Y | N/A |
| 51. | HP         | Photosmart C3180 | Y | Y | N/A |
| 52. | HP         | Photosmart C4180 | Y | Y | N/A |
| 53. | HP         | Photosmart C5180 | Y | Y | N/A |
| 54. | HP         | OfficeJet 4255   | Y | Y | Y   |
| 55. | HP         | OfficeJet 4355   | Y | Y | Y   |
| 56. | HP         | OfficeJet 5510   | Y | Y | Y   |
| 57. | HP         | OfficeJet 5610   | Y | Y | Y   |
| 58. | HP         | OfficeJet 6110   | Y | Y | Y   |
| 59. | HP         | OfficeJet 7210   | Y | Y | Y   |
| 60. | HP         | LaserJet 3050    | Y | Y | Y   |
| 61. | Lexmark    | x3470            | Y | Y | N/A |
| 62. | Lexmark    | x5470            | Y | Y | Y   |
| 63. | Samsung    | SCX-4100         | Y | Y | N/A |
| 64. | Samsung    | SCX-4200         | Y | Y | N/A |

## MFP auf Windows Vista 32-bit unterstützt

| Drucker | Druckerliste |             | Funktionstestergebnisse<br>(*Y=Erfolgreich, N=Fehlgeschlagen, N/A=Nicht |         |     |
|---------|--------------|-------------|-------------------------------------------------------------------------|---------|-----|
| No      |              |             | verfügbare Funktion)                                                    |         |     |
| •       | Hersteller   | Modell      | Drucken                                                                 | Scannen | Fax |
| 1.      | Avision      | MF3100L     | Y                                                                       | Y       | N/A |
| 2.      | Benq         | CM3000      | Driver not available                                                    |         | N/A |
| 3.      | Brother      | MFC-210C    | Y                                                                       | Y       | Y   |
| 4.      | Brother      | MFC-420CN   | Y                                                                       | Y       | Y   |
| 5.      | Brother      | MFC-3240C   | Y                                                                       | Y       | Y   |
| 6.      | Brother      | MFC-7220    | Y                                                                       | Y       | Y   |
| 7.      | Canon        | PIXMA MP110 | Y                                                                       | Y       | N/A |
| 8.      | Canon        | PIXMA MP150 | Y                                                                       | Y       | N/A |
| 9.      | Canon        | PIXMA MP160 | Y                                                                       | Y       | N/A |
| 10.     | Canon        | PIXMA MP170 | Y                                                                       | Y       | N/A |
| 11.     | Canon        | PIXMA MP180 | Y                                                                       | Y       | N/A |
| 12.     | Canon        | PIXMA MP450 | Y                                                                       | Y       | N/A |
| 13.     | Canon        | PIXMA MP460 | Y                                                                       | Y       | N/A |
| 14.     | Canon        | PIXMA MP500 | Y                                                                       | Y       | N/A |
| 15.     | Canon        | PIXMA MP510 | Y                                                                       | Y       | N/A |
| 16.     | Canon        | PIXMA MP530 | Y                                                                       | Y       | Y   |
| 17.     | Canon        | PIXMA MP600 | Y                                                                       | Y       | N/A |
| 18.     | Canon        | PIXMA MP810 | Y                                                                       | Y       | N/A |
| 19.     | Canon        | PIXMA MP830 | Y                                                                       | Y       | Y   |
| 20.     | Canon        | PIXMA MP950 | Y                                                                       | Y       | N/A |
| 21.     | Canon        | PIXMA MP960 | Y                                                                       | Y       | N/A |
| 22.     | Dell         | Photo 926   | Y                                                                       | Y       | N/A |

D-Link DPR-1020 - User Benutzerhandbuch

## Anhang: DPR-1020 Druckerkompatibilitätsliste

| 23. | Dell  | Photo 966     | Y | Y | Y   |
|-----|-------|---------------|---|---|-----|
| 24. | EPSON | PM-A970       | Y | Y | N/A |
| 25. | EPSON | PM-A920       | Y | Y | N/A |
| 26. | EPSON | PM-A820       | Y | Y | N/A |
| 27. | EPSON | PM-A720       | Y | Y | N/A |
| 28. | EPSON | PM-A950       | Y | Y | N/A |
| 29. | EPSON | PM-A890       | Y | Y | N/A |
| 30. | EPSON | PM-A750       | Y | Y | N/A |
| 31. | EPSON | PM-A650       | Y | Y | N/A |
| 32. | EPSON | Stylus CX2900 | Y | Y | N/A |
| 33. | EPSON | Stylus CX3700 | Y | Y | N/A |
| 34. | EPSON | Stylus CX3900 | Y | Y | N/A |
| 35. | EPSON | Stylus CX4100 | Y | Y | N/A |
| 36. | EPSON | Stylus CX4700 | Y | Y | N/A |
| 37. | EPSON | Stylus CX4900 | Y | Y | N/A |
| 38. | EPSON | STYLUS        | Y | Y | N/A |
|     |       | CX5700F       |   |   |     |
| 39. | EPSON | STYLUS CX5900 | Y | Y | N/A |
| 40. | EPSON | STYLUS        | Y | Y | N/A |
|     |       | CX6900F       |   |   |     |
| 41. | EPSON | Stylus Photo  | Y | Y | N/A |
|     |       | RX530         |   |   |     |
| 42. | EPSON | Stylus Photo  | Y | Y | N/A |
|     |       | RX580         |   |   |     |
| 43. | EPSON | Stylus Photo  | Y | Y | N/A |
|     |       | RX590         |   |   |     |
| 44. | EPSON | Stylus Photo  | Υ | Y | N/A |

D-Link DPR-1020 - User Benutzerhandbuch

|     |            | RX630           |                      |            |           |
|-----|------------|-----------------|----------------------|------------|-----------|
| 45. | EPSON      | Stylus Photo    | Driver not available |            | N/A       |
|     |            | RX650           |                      |            |           |
| 46. | Fuji Xerox | WorkCentre 3119 | Y                    | Driver not | N/A       |
|     |            |                 |                      | available  |           |
| 47. | HP         | Deskjet F380    | Y                    | Y          | N/A       |
| 48. | HP         | PSC1315         | Y                    | Y          | N/A       |
| 49. | HP         | Photosmart      | Y                    | Y          | N/A       |
|     |            | C1350           |                      |            |           |
| 50. | HP         | Photosmart      | Υ                    | Y          | N/A       |
|     |            | C1610           |                      |            |           |
| 51. | HP         | Photosmart      | Y                    | Y          | N/A       |
|     |            | C3180           |                      |            |           |
| 52. | HP         | Photosmart      | Y                    | Y          | N/A       |
|     |            | C4180           |                      |            |           |
| 53. | HP         | Photosmart      | Y                    | Y          | N/A       |
|     |            | C5180           |                      |            |           |
| 54. | HP         | LaserJet 3050   | Y                    | Y          | Treiber   |
|     |            |                 |                      |            | nicht     |
|     |            |                 |                      |            | verfügbar |
| 55. | Lexmark    | x3470           | Υ                    | Y          | N/A       |
| 56. | Lexmark    | x5470           | Y                    | Y          | Y         |
| 57. | Samsung    | SCX-4100        | Y                    | Y          | N/A       |
| 58. | Samsung    | SCX-4200        | Y                    | Y          | N/A       |

Andere Drucker der oben aufgeführten Marken werden möglicherweise auch unterstützt.

Anhang: DPR-1020 Druckerkompatibilitätsliste

Eine aktualisierte Kompatibilitätsliste finden Sie im Internet: http://support.dlink.com.tw